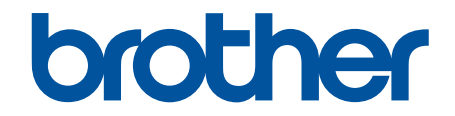

# Online korisničko uputstvo

# HL-B2180DW

© 2023 Brother Industries, Ltd. Sva prava zadržana.

#### Početak > Sadržaj

# Sadržaj

| Pre korišćenja uređaja                                                                                                    | 1  |
|----------------------------------------------------------------------------------------------------|----|
| Definicije napomena                                                                                                    | 2  |
| Žigovi                                                                                                    | 3  |
| Licenciranje otvorenog koda                                                                                                 | 4  |
| Autorska prava i licenca                                                                                                    | 5  |
| Važna napomene                                                                                                    | 6  |
| Predstavljanje uređaja                                                                                                    | 7  |
| Pre korišćenja uređaja                                                                                                    | 8  |
| Pogled spreda i pogled sa zadnje strane                                                                                     | 9  |
| Pregled kontrolne table                                                                                                    | 10 |
| Uputstvo za unos teksta na uređaju                                                                                          | 12 |
| Pristup pomoćnim programima kompanije Brother (Windows)                                                                     | 13 |
| Deinstaliranje softvera i upravljačkih programa (Windows)                                                                   | 15 |
| Pristup aplikaciji Brother iPrint&Scan (Windows/Mac)                                                                        | 16 |
| Ulazni/izlazni port na uređaju                                                                                              | 17 |
| Rukovanie papirom                                                                                                    | 18 |
| Umetanie papira                                                                                                    | 19 |
| Umetanje papira u ležište za papir                                                                                          | 20 |
| Umetanje i štampanje običnog papira, tankog papira, recikliranog papira i papira za pisanje u<br>prorez za ručno ubacivanje | 23 |
| Umetanje i štampanje na debelom papiru i nalepnicama pomoću proreza za ručno ubacivanje papira                              | 24 |
| Ubacite i štampajte na kovertama u slotu za ručno uvlačenje                                                                 | 26 |
| Postavke za papir                                                                                                    | 28 |
| Promenite veličinu i vrstu papira                                                                                           | 29 |
| Promena postavke za proveru papira                                                                                          | 30 |
| Oblasti u kojima štampanje nije moguće                                                                                      | 31 |
| Preporučeni medijumi za štampanje                                                                                           | 32 |
| Korišćenje specijalnog papira                                                                                               | 33 |
| Štampanje                                                                                                    | 34 |
| Štampanje sa računara (Windows)                                                                                             | 35 |
| Štampanje dokumenta (Windows)                                                                                               | 36 |
| Štampanje sa obe strane papira (Windows)                                                                                    | 38 |
| Promena podrazumevanih postavki štampanja (Windows)                                                                         | 41 |
| Postavke štampanja (Windows)                                                                                                | 42 |
| Praćenje statusa uređaja sa računara (Windows)                                                                              | 47 |
| Ubacite i štampajte na kovertama u slotu za ručno uvlačenje                                                                 | 48 |
| Štampanje priloga e-pošte                                                                                                   | 50 |
| Promena postavki štampanja pomoću kontrolne table                                                                           | 51 |
| Otkazivanje zadatka za štampanje                                                                                            | 52 |
| Probno štampanje                                                                                                    | 53 |
| Rešavanje problema                                                                                                    | 54 |
| Poruke o greškama i održavanju                                                                                              | 55 |
| Zaglavljivanje papira                                                                                                    | 59 |
| Čišćenje zaglavljenog papira                                                                                                | 60 |

| ▲ Početak > Sadržaj                                                    |     |
|------------------------------------------------------------------------|-----|
| Papir je zaglavljen u ležištu za papir                                 | 61  |
| Papir je zaglavljen na zadnjoj strani uređaja                          | 62  |
| Zaglavljen papir u uređaju                                             | 64  |
| Zaglavljen papir u dvostranom ležištu za papir                         | 65  |
| Problemi prilikom štampanja                                            | 67  |
| Poboljšanje kvaliteta štampe                                           | 70  |
| Problemi sa mrežom                                                     | 75  |
| Poruke o grešci                                                        | 76  |
| Koristite alatku za popravku mrežne veze (Windows)                     | 77  |
| Ako imate poteškoća sa mrežom uređaja                                  | 78  |
| Problemi sa AirPrint tehnologijom                                      |     |
| Ostali problemi                                                        | 85  |
| Provera informacija o uređaju                                          |     |
| Ažuriranje firmvera uređaja                                            | 87  |
| Funkcije resetovanja                                                   |     |
| Resetovanje uređaja                                                    |     |
| Resetovanje mreže                                                      |     |
| Vraćanje na fabričke postavke                                          | 91  |
| Rutinsko održavanje                                                    |     |
| Zamena potrošnog materijala                                            |     |
| Zamena toner kasete                                                    |     |
| Zamena bubnja                                                          |     |
| Resetovanje brojača bubnja                                             |     |
| Očistite uređaj                                                        |     |
| Čišćenje provodnika korone                                             |     |
| Čišćenje bubnja                                                        |     |
| Čišćenje prihvatnih valjaka za papir                                   |     |
| Provera preostalog radnog veka dela                                    | 108 |
| Pakovanje i otpremanje uređaja                                         |     |
| Postavke uređaja                                                       |     |
| Provera lozinke za uređaj                                              | 112 |
| Promena postavki uređaja sa kontrolne table                            |     |
| Opšte postavke                                                         | 114 |
| Tabela menija (na modelima sa LCD ekranom)                             |     |
| Štampanie liste postavki štampača                                      |     |
| Promenite postavke uređaja pomoću upravljanja na mreži                 |     |
| Šta je upravljanje preko veba?                                         |     |
| Pristup upravljanju na mreži                                           |     |
| Promena lozinke za prijavljivanje pomoću programa Web Based Management |     |
| Prilog                                                                 |     |
| Specifikacije                                                          | 138 |
| Potrošni materijal                                                     | 142 |
| Informacije o zaštiti životne sredine i usklađenosti                   |     |
| Informacije o recikliranom papiru                                      | 140 |
| Dostupno delova za servisiranie                                        | 145 |
| Hemijske supstance (EU REACH)                                          |     |
| Pomoć i korisnička podrška kompanije Brother                           |     |
|                                                                        |     |

Početak > Pre korišćenja uređaja

# Pre korišćenja uređaja

- Definicije napomena
- Žigovi
- Licenciranje otvorenog koda
- Autorska prava i licenca
- Važna napomene

▲ Početak > Pre korišćenja uređaja > Definicije napomena

## Definicije napomena

U čitavom ovom uputstvu za upotrebu koristimo sledeće simbole i konvencije:

|                  | UPOZORENJE označava potencijalno opasnu situaciju koja, ako se ne spreči, može dovesti do smrti ili teških povreda.                             |
|------------------|----------------------------------------------------------------------------------------------------|
|                  | OPREZ označava potencijalno opasnu situaciju koja, ako se ne spreči, može dovesti do lakših ili umereno teških povreda.                         |
| VAŽNO            | VAŽNO označava potencijalno opasnu situaciju koja, ako se ne spreči, može dovesti do oštećenja proizvoda ili gubitka funkcionalnosti proizvoda. |
| NAPOMENA         | NAPOMENA navodi radno okruženje, uslove za instalaciju ili posebne uslove za upotrebu.                                                          |
|                  | Prva ikona ukazuje na korisne savete i informacije o potrošnom materijalu.                                                                      |
| Â                | Sličice opasnosti od električne energije upozoravaju na mogući strujni udar.                                                                    |
|                  | Sličice opasnosti od požara vas upozoravaju na mogućnost izbijanja požara.                                                                      |
|                  | Sličice vrele površine vas upozoravaju da ne dodirujete vrele delove uređaja.                                                                   |
| 0                | Sličice zabrane označavaju radnje koje ne smeju da se obavljaju.                                                                                |
| Podebljana slova | Podebljana slova označavaju dugmad na kontrolnoj tabli uređaja ili na ekranu računara.                                                          |
| Kurziv           | Slova u kurzivu ističu važan deo teksta ili vas upućuju na povezanu temu.                                                                       |
| Courier New      | Font Courier New označava poruke koje se prikazuju na LCD ekranu uređaja.                                                                       |

# Srodne informacije

• Pre korišćenja uređaja

#### 🔺 Početak > Pre korišćenja uređaja > Žigovi

# Žigovi

Apple, App Store, AirPrint, logotip AirPrint, Mac, macOS, iPadOS, iPad, iPhone, iPod touch i Safari su žigovi kompanije Apple Inc., registrovani u SAD i drugim zemljama.

Nazivi Adobe<sup>®</sup> i Reader<sup>®</sup> su registrovani žigovi ili žigovi kompanije Adobe Systems Incorporated u Sjedinjenim Američkim Državama i/ili drugim zemljama.

Wi-Fi<sup>®</sup>, Wi-Fi Alliance<sup>®</sup> i Wi-Fi Direct<sup>®</sup> su registrovani žigovi kompanije Wi-Fi Alliance<sup>®</sup>.

Nazivi WPA<sup>™</sup>, WPA2<sup>™</sup>, WPA3<sup>™</sup>, Wi-Fi CERTIFIED i Wi-Fi Protected Setup su žigovi kompanije Wi-Fi Alliance<sup>®</sup>.

Android, Google Drive i Google Play su žigovi kompanije Google LLC. Upotreba ovih žigova mora biti u skladu sa dozvolama kompanije Google.

Mopria<sup>™</sup> i logotip Mopria<sup>™</sup> su registrovani žigovi i/ili neregistrovani žigovi i oznake usluga trgovačkog udruženja Mopria Alliance, Inc. u Sjedinjenim Američkim Državama i drugim zemljama. Neovlašćena upotreba je strogo zabranjena.

Slovna oznaka Bluetooth<sup>®</sup> je zaštićeni žig u vlasništvu korporacije Bluetooth SIG, Inc. i Brother Industries, Ltd. takve oznake uvek i u svakom obliku koristi pod licencom. Ostali žigovi i trgovački nazivi su u vlasništvu odgovarajućih vlasnika.

Svaka kompanija čiji su nazivi softvera pomenuti u ovom priručniku ima ugovor o licenciranju softvera specifičan za programe koji su u njenom vlasništvu.

#### Žigovi softvera

Naziv FlashFX<sup>®</sup> je registrovani žig kompanije Datalight, Inc.

Naziv FlashFX<sup>®</sup> Pro<sup>™</sup> je žig kompanije Datalight, Inc.

Naziv FlashFX<sup>®</sup> Tera<sup>™</sup> je žig kompanije Datalight, Inc.

Naziv Reliance<sup>™</sup> je žig kompanije Datalight, Inc.

Naziv Reliance Nitro<sup>™</sup> je žig kompanije Datalight, Inc.

Naziv Datalight® je registrovani žig kompanije Datalight, Inc.

Svi trgovački nazivi i nazivi proizvoda kompanija prisutnih u proizvodima kompanije Brother, sa njima povezana dokumentacija i svi drugi materijali predstavljaju žigove ili registrovane žigove tih odgovarajućih kompanija.

#### Srodne informacije

Pre korišćenja uređaja

▲ Početak > Pre korišćenja uređaja > Licenciranje otvorenog koda

### Licenciranje otvorenog koda

Ovaj proizvod sadrži softver otvorenog izvornog koda.

Da biste videli napomene o licenciranju za otvoreni izvorni kod i informacije o autorskim pravima, posetite stranicu modela **Manuals** (**Priručnici**) na adresi <u>support.brother.com/manuals</u>.

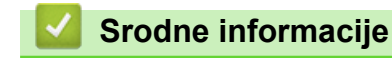

• Pre korišćenja uređaja

▲ Početak > Pre korišćenja uređaja > Autorska prava i licenca

## Autorska prava i licenca

©2023 Brother Industries, Ltd. Sva prava zadržana. Ovaj proizvod sadrži softver koji su razvili sledeći dobavljači: Ovaj proizvod sadrži softver "KASAGO TCP/IP" koji je razvila kompanija ZUKEN ELMIC, Inc. Copyright 1989-2020 Datalight, Inc. Sva prava zadržana. FlashFX<sup>®</sup> Copyright 1998-2020 Datalight, Inc.

### Srodne informacije

Pre korišćenja uređaja

Početak > Pre korišćenja uređaja > Važna napomene

## Važna napomene

- Proverite <u>support.brother.com/downloads</u> da biste pogledali koje su verzije Brother upravljačkog programa i softvera.
- Da bi performanse uređaja bile ažurne, proverite <u>support.brother.com/downloads</u> da biste videli koja je najnovija nadogradnja firmvera. U suprotnom, neke funkcije uređaja možda neće biti dostupne.
- Nemojte da koristite ovaj proizvod izvan zemlje u kojoj je kupljen jer tako možete prekršiti propise o bežičnim telekomunikacijama i napajanju u toj zemlji.
- Pre nego što date svoj uređaj nekom drugom, zamenite ga ili ga odložite, toplo preporučujemo da ga
  resetujete na fabrička podešavanja da biste uklonili sve lične podatke.
- Windows 10 u ovom dokumentu predstavlja izdanja Windows 10 Home, Windows 10 Pro, Windows 10 Education i Windows 10 Enterprise.
- Windows 11 u ovom dokumentu predstavlja izdanja Windows 11 Home, Windows 11 Pro, Windows 11 Education i Windows 11 Enterprise.
- Ekrani ili slike navedeni u ovom uputstvu za upotrebu služe samo kao ilustracija i mogu da se razlikuju od stvarnih proizvoda.
- Osim ako nije drugačije navedeno, ekrani u ovom uputstvu su iz operativnog sistema Windows 10. Ekrani prikazani na vašem računaru mogu da se razlikuju u zavisnosti od operativnog sistema.
- Sadržaj ovog dokumenata i sve specifikacije ovog proizvoda podložni su promenama bez prethodne najave.
- U nekim zemljama nisu dostupne sve funkcije jer podležu primenljivim izvoznim ograničenjima.

#### Srodne informacije

Pre korišćenja uređaja

Početak > Predstavljanje uređaja

## Predstavljanje uređaja

- Pre korišćenja uređaja
- Pogled spreda i pogled sa zadnje strane
- Pregled kontrolne table
- Uputstvo za unos teksta na uređaju
- Pristup pomoćnim programima kompanije Brother (Windows)
- Pristup aplikaciji Brother iPrint&Scan (Windows/Mac)
- Ulazni/izlazni port na uređaju

Početak > Predstavljanje uređaja > Pre korišćenja uređaja

## Pre korišćenja uređaja

Pre nego što pokušate bilo koju operaciju štampanja, utvrdite sledeće:

- uverite se da ste instalirali odgovarajući softver i upravljačke programe za uređaj;
- korisnici USB priključka ili mrežnog kabla: uverite se da je kabl za interfejs fizički bezbedan;

#### Zaštitni zid (Windows)

Ako je vaš računar zaštićen zaštitnim zidom i ne možete da štampate preko mreže, možda ćete morati da konfigurišete postavke zaštitnog zida. Ukoliko koristite Windows zaštitni zid i instalirali ste upravljačke programe prateći korake instalacionog programa, potrebne postavke zaštitnog zida su već podešene. Ukoliko koristite neki drugi softver za lični zaštitni zid, pogledajte uputstvo za upotrebu za taj softver ili se obratite proizvođaču softvera.

#### Srodne informacije

• Predstavljanje uređaja

Početak > Predstavljanje uređaja > Pogled spreda i pogled sa zadnje strane

## Pogled spreda i pogled sa zadnje strane

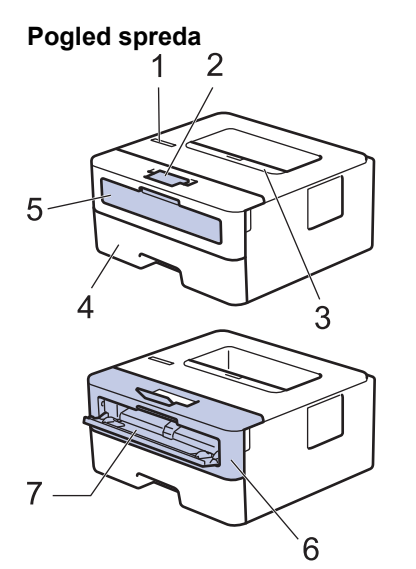

Pogled sa zadnje strane

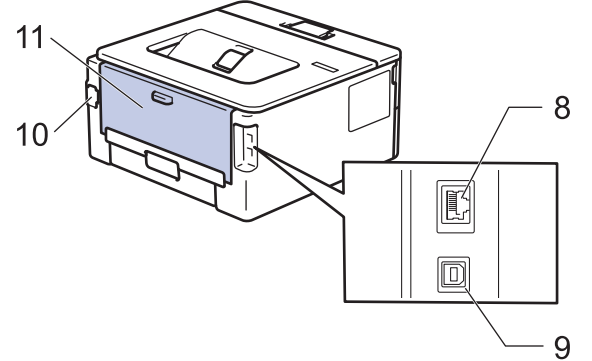

- 1. Kontrolna tabla
- 2. Produžetak nosača papira izlaznog ležišta okrenutog nadole
- 3. Izlazno ležište okrenuto nadole
- 4. Ležište za papir
- 5. Poklopac proreza za ručno ubacivanje papira
- 6. Prednji poklopac
- 7. Prorez za ručno ubacivanje papira
- (za modele sa pristupom žičanoj mreži) 10BASE-T / 100BASE-TX priključak
- 9. USB priključak

Ø

- 10. Priključak za napajanje
- 11. Zadnji poklopac (izlazno ležište okrenuto nagore)

U zavisnosti od modela, uređaj je opremljen kablom za napajanje koji ne može da se odvoji od njega.

#### Srodne informacije

• Predstavljanje uređaja

Početak > Predstavljanje uređaja > Pregled kontrolne table

## Pregled kontrolne table

Kontrolna tabla se razlikuje u zavisnosti od modela štampača.

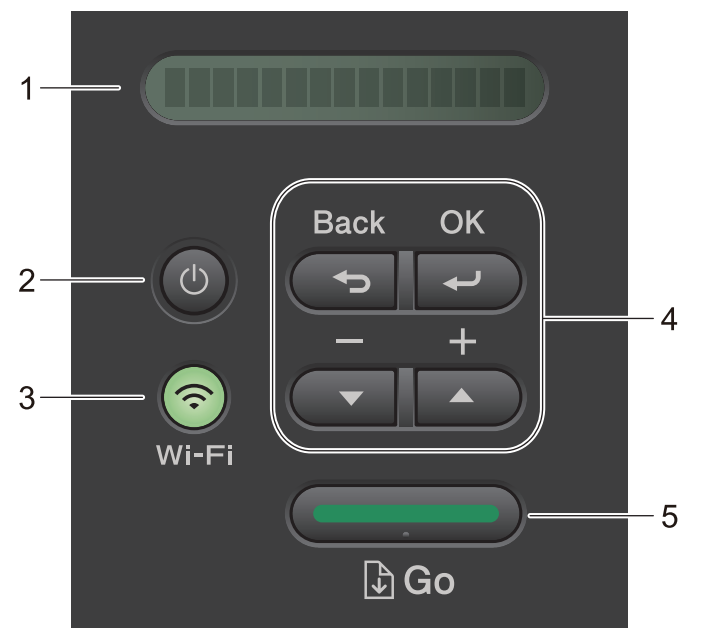

#### 1. Ekran s tečnim kristalima (LCD)

Na njemu se prikazuju poruke koje vam pomažu da podesite i koristite uređaj. Bežični modeli:

Indikator sa četiri nivoa pokazuje jačinu bežičnog signala ako koristite bežičnu vezu.

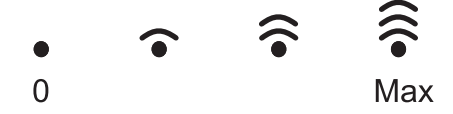

#### 2. (() Uključivanje/isključivanje

- Uključite uređaj pritiskom na 🕛
- Isključite uređaj pritiskanjem i držanjem dugmeta (). Nekoliko sekundi pre nego što se isključi, na LCD ekranu će stajati [Shutting Down (Isključivanje)].

#### 3. Dugmad za mrežu

Modeli sa bežičnom mrežom:

#### Wi-Fi

Pritisnite i držite dugme **Wi-Fi** i pokrenite na računaru instalacioni program bežične veze. Pratite uputstva na ekranu da biste podesili bežičnu vezu između uređaja i mreže.

Kada se uključi **Wi-Fi** lampica, Brother uređaj je povezan sa bežičnom pristupnom tačkom. Kada **Wi-Fi** lampica treperi, to znači da je došlo do prekida bežične veze ili da uređaj uspostavlja vezu sa bežičnom pristupnom tačkom.

• Model sa samo žičanom mrežom:

#### Network (Mreža)

Pritisnite dugme Network (Mreža) da biste podesili postavke žičane mreže.

Modeli bez funkcije mreže:

#### Report (Izveštaj)

Pritisnite Report (Izveštaj) da biste odštampali postavke štampača.

#### 4. Dugmad menija

#### OK (U redu)

Pritisnite da biste sačuvali postavke uređaja. Kada promenite postavku, uređaj se vraća na prethodni nivo menija.

#### Back (Nazad)

- Pritisnite da biste se vratili jedan nivo unazad u okviru menija.
- Pritisnite da biste izabrali prethodnu cifru prilikom unosa brojeva.

#### **▲** ili **▼** (+ ili -)

- Pritisnite da biste se pomerali kroz menije ili opcije.
- Pritisnite da biste uneli broj ili da biste povećali ili smanjili broj. Pritisnite i držite ▲ ili ▼ da biste se brže pomerali. Kada vidite željeni broj, pritisnite OK (U redu).

#### 5. Dugme Go (Idi)

- Pritisnite da biste obrisali određene poruke o grešci. Da biste obrisali sve druge greške, sledite uputstva na kontrolnoj tabli.
- Pritisnite da biste odštampali bilo koje podatke preostale u memoriji uređaja.
- Pritisnite da biste izabrali prikazanu opciju. Kada promenite postavku, uređaj se vraća na režim "Spremno".
- Pritisnite dugme **Go (Idi)** i držite ga tako oko dve sekunde da biste otkazali posao štampanja.

#### Srodne informacije

• Predstavljanje uređaja

Početak > Predstavljanje uređaja > Uputstvo za unos teksta na uređaju

### Uputstvo za unos teksta na uređaju

Ako se od vas zatraži tekst, unesite znakove na uređaju. Raspoloživi znakovi mogu da se razlikuju i zavise od operacije koju izvodite.

- Držite ili uzastopno pritiskajte ▲ ili ▼ da biste izabrali neki znak sa ove liste: 0123456789abcdefghijkImnopqrstuvwxyzABCDEFGHIJKLMNOPQRSTUVWXYZ(space)!"#\$%&'()\*+,-./:;<=>? @[[]^\_'{|}~
- Kada bude prikazan željeni znak ili simbol, pritisnite **OK (U redu)**, a zatim unesite sledeći znak.
- Pritisnite **Back (Nazad)** da biste izbrisali znakove koje ste uneli greškom.

#### Srodne informacije

• Predstavljanje uređaja

Početak > Predstavljanje uređaja > Pristup pomoćnim programima kompanije Brother (Windows)

## Pristup pomoćnim programima kompanije Brother (Windows)

**Brother Utilities** je pokretač aplikacija koji pruža prikladan pristup svim aplikacijama kompanije Brother koje su instalirane na vašem računaru.

- 1. Uradite nešto od sledećeg:
  - (Windows 11)

• (Windows 10, Windows Server 2016, Windows Server 2019 i Windows Server 2022)

Kliknite na 🕂 > Brother > Brother Utilities.

• (Windows Server 2012 R2)

Pomerite miša u donji levi ugao **Start** ekrana i kliknite na 💽 (ako koristite uređaj osetljiv na dodir, prevucite nagore od dna **Start** ekrana kako bi se pojavio **aplikacije** ekran).

Kada se pojavi **aplikacije** ekran, dodirnite ili kliknite na 💏 🕄 (Brother Utilities).

• (Windows Server 2012)

Dodirnite ili kliknite na 👬 (Brother Utilities) bilo na Start ekranu ili radnoj površini.

2. Izaberite svoj uređaj.

| Br                                  | other Utilities                | ×               |
|-------------------------------------|--------------------------------|-----------------|
| NIL-CONSIDER *                      |                                |                 |
| iPrint&Scan                         |                                |                 |
| Još operacija                       | Brother Creative Center        | Preuzmi softver |
| Alatke                              | Ð                              |                 |
| Kupujte potrošni materijal na mreži | Preuzimanje mobilne aplikacije |                 |
| Podrška                             |                                |                 |
|                                     |                                |                 |
|                                     |                                |                 |
|                                     |                                |                 |
|                                     |                                |                 |
| brother                             |                                | i Izlaz         |

3. Odaberite željenu opciju.

# Srodne informacije

• Predstavljanje uređaja

 $\checkmark$ 

• Deinstaliranje softvera i upravljačkih programa (Windows)

 Početak > Predstavljanje uređaja > Pristup pomoćnim programima kompanije Brother (Windows) > Deinstaliranje softvera i upravljačkih programa (Windows)

## Deinstaliranje softvera i upravljačkih programa (Windows)

- 1. Uradite nešto od sledećeg:
  - Windows 11
  - Windows 10, Windows Server 2016, Windows Server 2019 i Windows Server 2022

Kliknite na 🕂 > Brother > Brother Utilities.

• Windows Server 2012 R2

Pomerite miša u donji levi ugao **Start** ekrana i kliknite na 💽 (ako koristite uređaj osetljiv na dodir, prevucite nagore od dna **Start** ekrana kako bi se pojavio **aplikacije** ekran).

Kada se pojavi **aplikacije** ekran, dodirnite ili kliknite na 🛜 🕄 (**Brother Utilities**).

Windows Server 2012

Dodirnite ili kliknite na 🛜 🕄 (Brother Utilities) bilo na Start ekranu ili radnoj površini.

- 2. Izaberite svoj model na padajućoj listi (ako već nije izabran).
- 3. Kliknite na Alatke na levoj traci za navigaciju.
  - Ako je ikona Obaveštenje o ažuriranju softvera vidljiva, izaberite je, a zatim kliknite na Proveri odmah
     > Proverite ažuriranja softvera > Ažuriraj. Pratite uputstva na ekranu.
  - Ako ikona **Obaveštenje o ažuriranju softvera** nije vidljiva, pređite na sledeći korak.

Kliknite na Deinstalacija u odeljku Alatke u okviru stavke Brother Utilities.
 Pratite uputstva u dijalogu da biste deinstalirali softver i upravljačke programe.

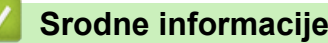

• Pristup pomoćnim programima kompanije Brother (Windows)

┢ Početak > Predstavljanje uređaja > Pristup aplikaciji Brother iPrint&Scan (Windows/Mac)

## Pristup aplikaciji Brother iPrint&Scan (Windows/Mac)

Aplikaciju Brother iPrint&Scan za Windows i Mac koristite za štampanje preko računara.

- Ova funkcija nije dostupna u zemljama koje podležu važećim izvoznim propisima. Da biste preuzeli najnoviju verziju: Za Windows: Posetite stranicu modela Downloads (Preuzimanja) na adresi support.brother.com/downloads, pa zatim preuzmite i instalirajte Brother iPrint&Scan. Za Mac: Preuzmite i instalirajte Brother iPrint&Scan iz prodavnice Apple App Store. Ako vam bude ponuđeno, instalirajte upravljački program i softver koji su neophodni da biste koristili uređaj. Preuzmite najnoviji upravljački program i softver za uređaj sa stranice modela Downloads (Preuzimanja) na adresi support.brother.com/downloads. 1. Uradite nešto od sledećeg: • Windows 11

> Sve aplikacije > Brother > Brother iPrint&Scan. Kliknite na

Windows 10

Kliknite na 🕂 > Brother > Brother iPrint&Scan.

| 🖀 Brother iPrint&Scan | - ¤ ×                                     |
|-----------------------|-------------------------------------------|
| <b>O</b>              |                                           |
|                       |                                           |
| Štampaj               | USB                                       |
|                       | <b>Neady</b>                              |
|                       |                                           |
|                       |                                           |
|                       |                                           |
|                       |                                           |
|                       |                                           |
|                       | Dodatna oprema/<br>Podešavanja<br>uređaja |
|                       | Izaberi svoj uređaj                       |

Stvarni izgled ekrana može da se razlikuje u zavisnosti od verzije aplikacije.

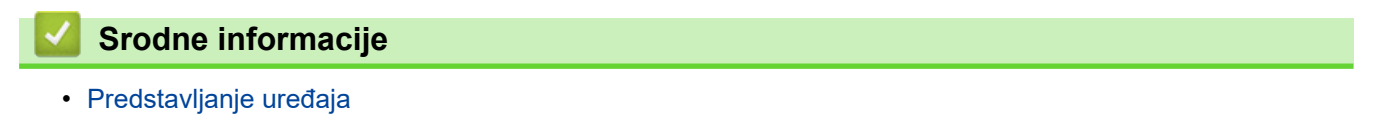

▲ Početak > Predstavljanje uređaja > Ulazni/izlazni port na uređaju

## Ulazni/izlazni port na uređaju

Ulazni/izlazni portovi se nalaze na prednjoj i zadnjoj strani uređaja.

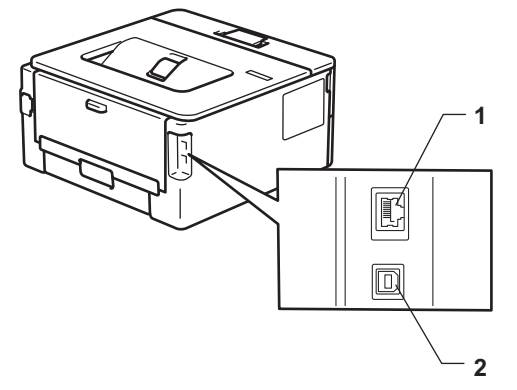

- 1. 10BASE-T / 100BASE-TX priključak (Za mrežne modele)
- 2. USB priključak

Kada povezujete USB ili mrežni kabl, pratite uputstva programa za instalaciju softvera/upravljačkog programa.

Da biste instalirali upravljački program i softver neophodne za rad uređaja, posetite stranicu modela **Downloads** (**Preuzimanja**) na adresi <u>support.brother.com/downloads</u>.

#### Srodne informacije

• Predstavljanje uređaja

Početak > Rukovanje papirom

- Umetanje papira
- Postavke za papir
- Oblasti u kojima štampanje nije moguće
- Preporučeni medijumi za štampanje
- Korišćenje specijalnog papira

Početak > Rukovanje papirom > Umetanje papira

## Umetanje papira

- Umetanje papira u ležište za papir
- Umetanje i štampanje običnog papira, tankog papira, recikliranog papira i papira za pisanje u prorez za ručno ubacivanje
- Umetanje i štampanje na debelom papiru i nalepnicama pomoću proreza za ručno ubacivanje papira
- Ubacite i štampajte na kovertama u slotu za ručno uvlačenje

Početak > Rukovanje papirom > Umetanje papira > Umetanje papira u ležište za papir

## Umetanje papira u ležište za papir

- Kada je postavka za proveru veličine podešena da bude uključena i izvučete ležište za papir iz uređaja, a na LCD ekranu se pojavi poruka koja vas pita da li želite da promenite veličinu i vrstu papira, promenite ove postavke, po potrebi, prateći uputstva na LCD ekranu.
- Kada u ležište ubacite papir drugačije veličine i vrste, potrebno je da takođe promenite i postavke veličine papira i vrste papira na uređaju ili na računaru.
- 1. Potpuno izvucite ležište za papir iz uređaja.

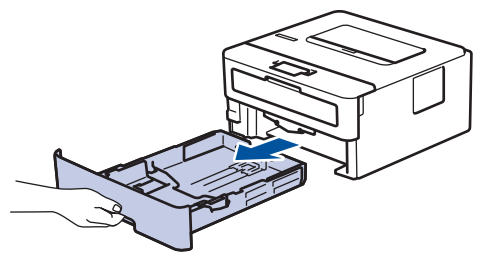

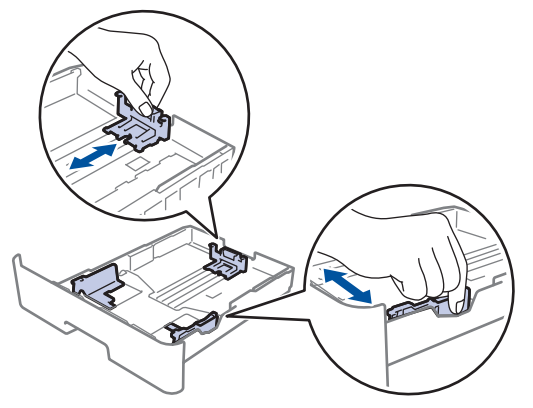

- 3. Dobro rastresite štos papira.
- 4. Ubacite papir u ležište za papir tako da površina za štampanje bude okrenuta nadole.
- Vodite računa da papir bude ispod oznake za maksimalnu količinu papira (▼ ▼ ).
   Prepunjavanje ležišta za papir će dovesti do zaglavljivanja papira.

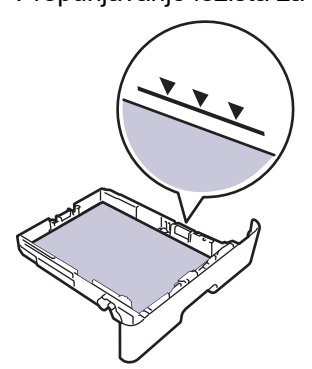

- 6. Polako gurnite ležište za papir u potpunosti u uređaj.
- 7. Podignite krilce za držanje kako biste sprečili da papir sklizne sa izlaznog ležišta.

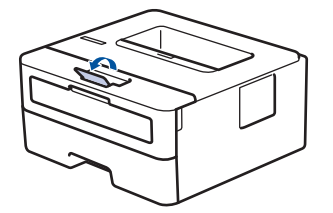

## Srodne informacije

- Umetanje papira
  - Promena postavki uređaja za štampanje na fabrički štampanom papiru korišćenjem ležišta za papir

Početak > Rukovanje papirom > Umetanje papira > Umetanje papira u ležište za papir > Promena postavki uređaja za štampanje na fabrički štampanom papiru korišćenjem ležišta za papir

# Promena postavki uređaja za štampanje na fabrički štampanom papiru korišćenjem ležišta za papir

Kada koristite fabrički štampani papir za dvostrano štampanje, promenite postavke uređaja.

- NE ubacujte u ležište za papir istovremeno papire različitih veličina i vrsta. To bi moglo da dovede do zaglavljivanja papira ili pogrešnog uvlačenja.
  - Ako položaj štampanja nije poravnat sa fabrički štampanim objektima, položaj štampanja može da se prilagodi pomoću postavke položaja štampanja za ležište za papir.
  - Neki fabrički štampani papir može prouzrokovati štamparske fleke što zavisi od metoda štampanja i vrste mastila.

## Orijentacija

| Za jednostranu štampu                                                     |
|---------------------------------------------------------------------------|
| licem nadole                                                              |
| <ul> <li>gornjom ivicom prema prednjoj strani ležišta za papir</li> </ul> |
| Za automatsko dvostrano štampanje (povezivanje duže ivice)                |
| licem nagore                                                              |
| <ul> <li>donjom ivicom prema prednjoj strani ležišta za papir</li> </ul>  |

- 1. Pritisnite ▲ ili ▼ da biste izabrali sledeće:
  - a. Izaberite [Printer (Štampač)]. Pritisnite OK (U redu).
  - b. Izaberite [2-sided (Dvostrano)]. Pritisnite OK (U redu).
  - c. Izaberite [Single Image (Jedna slika)]. Pritisnite OK (U redu).
- 2. Pritisnite ▲ ili ▼ da biste izabrali [2-sided Feed (Dvostrano umetanje)], a zatim pritisnite Go (ldi).

#### Srodne informacije

• Umetanje papira u ležište za papir

▲ Početak > Rukovanje papirom > Umetanje papira > Umetanje i štampanje običnog papira, tankog papira, recikliranog papira i papira za pisanje u prorez za ručno ubacivanje

# Umetanje i štampanje običnog papira, tankog papira, recikliranog papira i papira za pisanje u prorez za ručno ubacivanje

Kada u ležište ubacite papir drugačije veličine, potrebno je da istovremeno promenite postavku veličine papira u uređaju ili na računaru.

1. Podignite krilce za držanje kako biste sprečili da papir sklizne sa izlaznog ležišta okrenutog nadole.

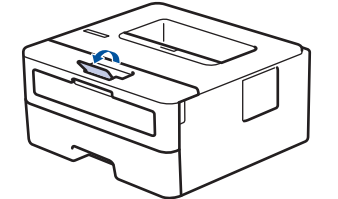

2. Otvorite poklopac proreza za ručno ubacivanje.

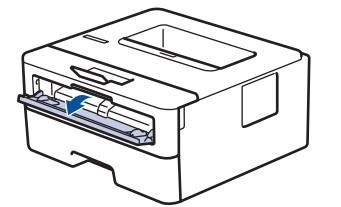

3. Obema rukama pomerite vođice za papir proreza za ručno ubacivanje kako bi odgovarale širini papira koji koristite.

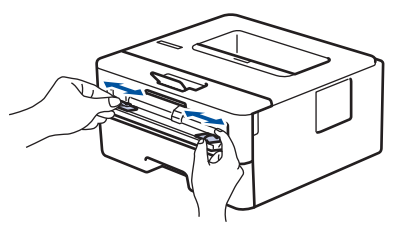

4. Obema rukama stavljajte jedan po jedan list papira u prorez za ručno ubacivanje sve dok prednja ivica ne dodirne valjak za uvlačenje papira. Pustite ga kada osetite da ga uređaj uvlači.

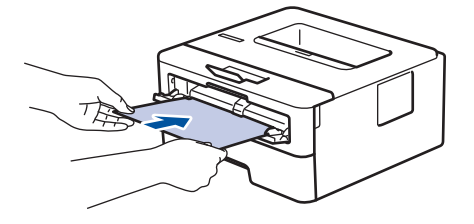

- Ubacite papir u prorez za ručno ubacivanje tako da površina za štampanje bude okrenuta nagore.
- Vodite računa da papir stoji pravo i u odgovarajućem položaju u prorezu za ručno ubacivanje. Ako ne stoji tako, može doći do nepravilnog uvlačenja papira, što će dovesti do iskošenog otiska ili zaglavljivanja papira.
- 5. Pošaljite zadatak za štampanje do uređaja.

Promenite željene postavke štampanja na ekranu za štampanje.

6. Kada odštampana stranica izađe iz uređaja, stavite sledeći list papira u otvor za ručno ubacivanje. Ponovite postupak za svaku stranicu koju želite da odštampate.

#### Srodne informacije

• Umetanje papira

▲ Početak > Rukovanje papirom > Umetanje papira > Umetanje i štampanje na debelom papiru i nalepnicama pomoću proreza za ručno ubacivanje papira

# Umetanje i štampanje na debelom papiru i nalepnicama pomoću proreza za ručno ubacivanje papira

Kada u ležište ubacite papir drugačije veličine, potrebno je da istovremeno promenite postavku veličine papira u uređaju ili na računaru.

1. Otvorite zadnji poklopac uređaja (izlazno ležište okrenuto nagore).

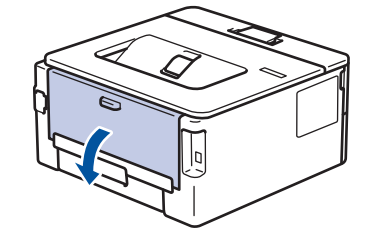

Kada umetnete papir u prorez za ručno ubacivanje, uređaj automatski uključuje režim ručnog ubacivanja.

2. Otvorite poklopac proreza za ručno ubacivanje sa prednje strane uređaja.

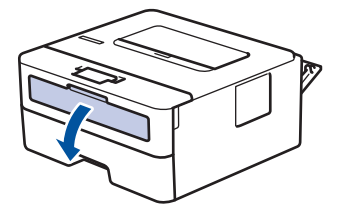

3. Obema rukama pomerite vođice za papir proreza za ručno ubacivanje kako bi odgovarale širini papira koji koristite.

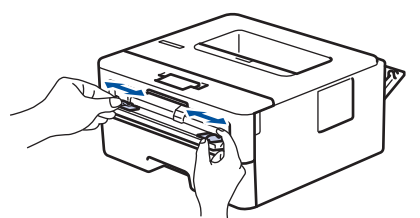

4. Obema rukama stavljajte jedan po jedan list papira u prorez za ručno ubacivanje sve dok prednja ivica ne dodirne valjak za uvlačenje papira. Pustite ga kada osetite da ga uređaj uvlači.

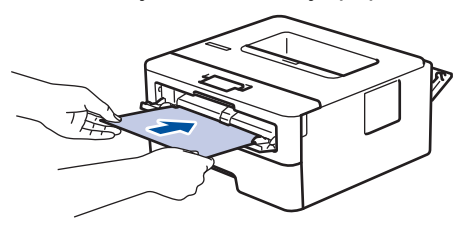

- Ubacite papir u prorez za ručno ubacivanje tako da površina za štampanje bude okrenuta nagore.
  - Potpuno izvucite papir ako morate ponovo da stavite papir u prorez za ručno ubacivanje.
- Ne stavljajte više od jednog lista papira istovremeno u prorez za ručno ubacivanje jer može doći do zaglavljivanja.
- Vodite računa da papir stoji pravo i u odgovarajućem položaju u prorezu za ručno ubacivanje. Ako ne stoji tako, može doći do nepravilnog uvlačenja papira, što će dovesti do iskošenog otiska ili zaglavljivanja papira.
- 5. Pošaljite zadatak za štampanje do uređaja.

Promenite željene postavke štampanja na ekranu za štampanje.

6. Kada odštampana stranica izađe sa zadnje strane uređaja, ubacite sledeći list papira u prorez za ručno ubacivanje. Ponovite postupak za svaku stranicu koju želite da odštampate.

7. Kada završite, zatvorite zadnji poklopac (izlazno ležište okrenuto nagore) tako da se zabravi u zatvorenom položaju.

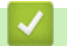

## Srodne informacije

• Umetanje papira

Početak > Rukovanje papirom > Umetanje papira > Ubacite i štampajte na kovertama u slotu za ručno uvlačenje

# Ubacite i štampajte na kovertama u slotu za ručno uvlačenje

Pre ubacivanja, pritisnite ivice i strane koverata da biste ih što više izravnali.

Kada u ležište ubacite papir drugačije veličine, potrebno je da istovremeno promenite postavku veličine papira u uređaju ili na računaru.

1. Otvorite zadnji poklopac uređaja (izlazno ležište okrenuto nagore).

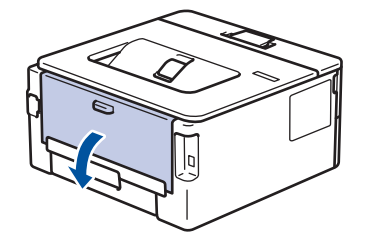

Kada umetnete papir u prorez za ručno ubacivanje, uređaj automatski uključuje režim ručnog ubacivanja.

2. Spustite dve zelene ručice, jednu sa leve i drugu sa desne strane, kao što je prikazano na slici.

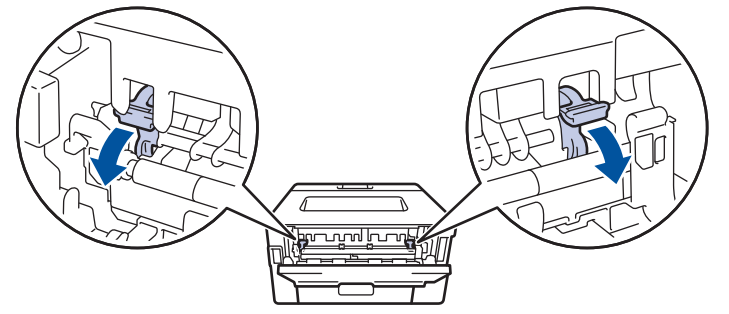

3. Otvorite poklopac proreza za ručno ubacivanje sa prednje strane uređaja.

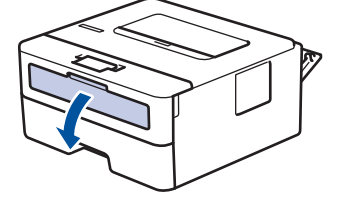

4. Obema rukama pomerite vođice za papir proreza za ručno ubacivanje kako bi odgovarale širini papira koji koristite.

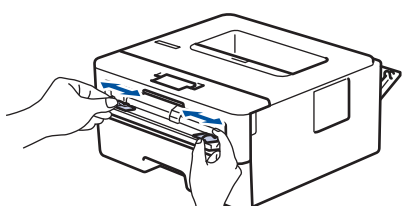

5. Obema rukama stavite jednu kovertu u prorez za ručno ubacivanje, dok prednja ivica ne dodirne valjak za uvlačenje papira. Pustite ga kada osetite da ga uređaj uvlači.

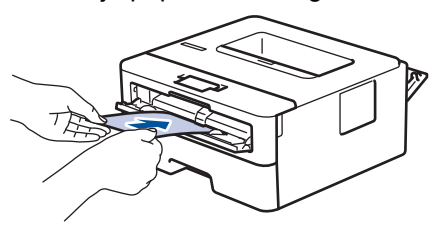

- Ubacite kovertu u prorez za ručno ubacivanje tako da površina za štampanje bude okrenuta nagore.
  - Potpuno izvucite kovertu ako morate ponovo da stavite kovertu u prorez za ručno ubacivanje.
  - Ne stavljajte više od jedne koverte istovremeno u prorez za ručno ubacivanje jer može doći do zaglavljivanja.
  - Vodite računa da koverta stoji pravo i u odgovarajućem položaju u prorezu za ručno ubacivanje. Ako ne stoji tako, može doći do nepravilnog uvlačenja koverte, što će dovesti do iskošenog otiska ili zaglavljivanja papira.
- 6. Pošaljite zadatak za štampanje do uređaja.

Promenite željene postavke štampanja u dijalogu za štampanje.

| Postavke        | Opcije za koverte |
|-----------------|-------------------|
| Veličina papira | Com-10            |
|                 | DL                |
|                 | C5                |
|                 | Monarch           |
| Tip medija      | Koverte           |
|                 | Kov. debele       |
|                 | Kov. tanke        |

- 7. Nakon što odštampana koverta izađe iz uređaja, ubacite sledeću kovertu. Ponovite za svaku kovertu koju želite da odštampate.
- 8. Kada završite sa štampanjem, vratite dve zelene ručice koje ste podesili u prethodnom koraku nazad u njihov prvobitni položaj.
- 9. Kada završite, zatvorite zadnji poklopac (izlazno ležište okrenuto nagore) tako da se zabravi u zatvorenom položaju.

#### Srodne informacije

- Umetanje papira
- Štampanje

▲ Početak > Rukovanje papirom > Postavke za papir

## Postavke za papir

- Promenite veličinu i vrstu papira
- Promena postavke za proveru papira
- Štampanje dokumenta (Windows)

▲ Početak > Rukovanje papirom > Postavke za papir > Promenite veličinu i vrstu papira

## Promenite veličinu i vrstu papira

Kada promenite veličinu i vrstu papira koji ubacite u ležište, morate da promenite i postavke veličine i vrste papira na LCD ekranu.

- 1. Pritisnite ▲ ili ▼ da biste izabrali sledeće:
  - a. Izaberite [General Setup (Opšte konfigurisanje)]. Pritisnite OK (U redu).
  - b. Izaberite [Tray Setting (Postavke ležišta)]. Pritisnite OK (U redu).
  - c. Izaberite [Paper Type (Vrsta papira)]. Pritisnite OK (U redu).
- 2. Pritisnite ▲ ili ▼ da biste videli željenu vrstu papira, a zatim pritisnite OK (U redu).
- Pritisnite ▲ ili ▼ da bi se prikazala opcija [Paper Size (Veličina papira)], a zatim pritisnite OK (U redu).
- 4. Pritisnite ▲ ili ▼ da biste videli željenu veličinu papira, a zatim pritisnite Go (Idi).

#### Srodne informacije

Postavke za papir

Početak > Rukovanje papirom > Postavke za papir > Promena postavke za proveru papira

### Promena postavke za proveru papira

Ako je postavka za proveru veličine podešena da bude uključena i izvučete ležište za papir iz uređaja, na LCD ekranu će se pojaviti poruka koja vas pita da li želite da promenite veličinu i vrstu papira.

Podrazumevana postavka je "Uključeno".

- 1. Pritisnite ▲ ili ▼ da biste izabrali sledeće:
  - a. Izaberite [General Setup (Opšte konfigurisanje)]. Pritisnite OK (U redu).
  - b. Izaberite [Tray Setting (Postavke ležišta)]. Pritisnite OK (U redu).
  - c. Izaberite [Check Paper (Provera papira)]. Pritisnite OK (U redu).
- 2. Pritisnite ▲ ili ▼ da biste izabrali opciju [On (Uključi)] ili [Off (Isključi)], a zatim pritisnite Go (Idi).

#### Srodne informacije

Postavke za papir

Početak > Rukovanje papirom > Oblasti u kojima štampanje nije moguće

# Oblasti u kojima štampanje nije moguće

Mere koje su date u tabeli u nastavku pokazuju maksimum oblasti u kojima štampanje nije moguće mereno od ivica papira u najčešće korišćenim veličinama. Mere mogu da se razlikuju u zavisnosti od veličine papira ili od postavki u aplikaciji koju koristite.

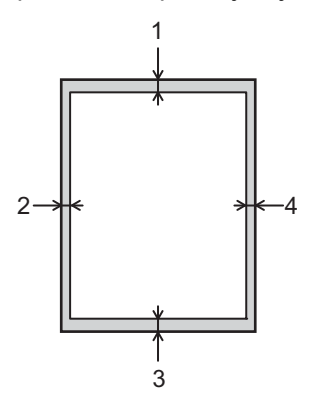

Ø

Ne pokušavajte da odštampate ništa u ovim oblastima; one će biti prazne na odštampanom otisku.

| Upotreba  | Veličina dokumenta | Vrh (1)<br>Dno (3) | Levo (2)<br>Desno (4) |
|-----------|--------------------|--------------------|-----------------------|
| Štampanje | Letter             | 4,2 mm             | 4,2 mm                |
|           | A4                 | 4,2 mm             | 4,2 mm                |
|           | Legal              | 4,2 mm             | 4,2 mm                |

Srodne informacije

▲ Početak > Rukovanje papirom > Preporučeni medijumi za štampanje

## Preporučeni medijumi za štampanje

Da biste postigli najbolji kvalitet štampanja, preporučujemo da koristite papir iz ove tabele.

| Tip papira        | Stavka                                             |
|-------------------|----------------------------------------------------|
| Običan papir      | Xerox Premier TCF 80 g/m <sup>2</sup>              |
|                   | Xerox Business 80 g/m <sup>2</sup>                 |
| Reciklirani papir | Steinbeis Evolution beli papir 80 g/m <sup>2</sup> |
| Nalepnice         | Avery za lasersko štampanje nalepnica L7163        |
| Koverte           | Antalis serije River (DL)                          |

### Srodne informacije

Početak > Rukovanje papirom > Korišćenje specijalnog papira

## Korišćenje specijalnog papira

Uvek isprobajte uzorke papira pre kupovine kako biste obezbedili željeni učinak.

- NEMOJTE da koristite papir za inkdžet štampače jer on može da se zaglavi ili da ošteti uređaj.
- Ako koristite bond papir, papir sa hrapavom površinom ili papir koji je naboran i izgužvan, performanse papira će biti umanjene.

Čuvajte papir u originalnoj i zatvorenoj ambalaži. Papir držite u vodoravnom položaju, daleko od vlage, direktne sunčeve svetlosti i izvora toplote.

## VAŽNO

Neki tipovi papira nemaju dobre performanse ili mogu da prouzrokuju oštećenje uređaja. NEMOJTE DA KORISTITE papir:

- koji ima veoma naglašenu teksturu
- koji je izrazito gladak ili sjajan
- koji je uvijen ili izvijen
- koji je obložen ili ima neku hemijsku završnu obradu
- koji je oštećen, izgužvan ili presavijen
- čija težina prekoračuje specifikacije u ovom uputstvu
- sa nalepnicama i spajalicama
- za matrične štampače ili bez ugljenika
- koji je napravljen za inkdžet štampače

Ako koristite bilo koji gorepomenuti tip papira, to bi moglo da ošteti vaš uređaj. Takvo oštećenje nije pokriveno nijednom Brother garancijom ili ugovorom o servisiranju.

#### Srodne informacije
## Početak > Štampanje

## Štampanje

- Štampanje sa računara (Windows)
- Ubacite i štampajte na kovertama u slotu za ručno uvlačenje
- Štampanje priloga e-pošte
- Promena postavki štampanja pomoću kontrolne table
- Otkazivanje zadatka za štampanje
- Probno štampanje

▲ Početak > Štampanje > Štampanje sa računara (Windows)

## Štampanje sa računara (Windows)

- Štampanje dokumenta (Windows)
- Štampanje sa obe strane papira (Windows)
- Promena podrazumevanih postavki štampanja (Windows)
- Postavke štampanja (Windows)
- Praćenje statusa uređaja sa računara (Windows)

Početak > Štampanje > Štampanje sa računara (Windows) > Štampanje dokumenta (Windows)

## Štampanje dokumenta (Windows)

Kada promenite postavke štampanja u aplikaciji, ove promene se primenjuju samo na dokumente odštampane pomoću te aplikacije.

- Dvostrano štampanje može biti podrazumevano u zavisnosti od modela. Kod jednostranog štampanja isključite postavke za dvostrano štampanje u upravljačkom programu štampača.
  - Da biste promenili postavke štampanja za sve Windows aplikacije, morate da konfigurišete svojstva upravljačkog programa za štampač.

Više informacija >> Srodne informacije:Promena podrazumevanih postavki štampanja (Windows)

- 1. Stavite papir u ležište za papir.
- 2. Izaberite komandu štampanja u aplikaciji.
- Izaberite naziv svog modela, a zatim kliknite na dugme za svojstva ili željene opcije štampača.
   Prikazaće se prozor upravljačkog programa za štampač.

| Brother Printer Printin                            | g Preferences               | ?                        | $\times$ |
|----------------------------------------------------|-----------------------------|--------------------------|----------|
| brother                                            |                             |                          |          |
|                                                    | Osnovno Napredno Profili z  | a štampanje              |          |
|                                                    | <u>V</u> eličina papira     | A4                       | $\sim$   |
|                                                    | Orijentacija                | ● Portret ○ Pejzaž       |          |
|                                                    | <u>K</u> opije              | 1 🖨 Razvrstaj            |          |
|                                                    | Tip medija                  | Običan papir             | $\sim$   |
| · · · · · · · · · · · · · · · · · · ·              | Re <u>z</u> olucija         | 600 dpi                  | $\sim$   |
| Veličina papira : A4                               | Postavke štampa <u>n</u> ja | Slike                    | $\sim$   |
| 210 x 297 mm<br>(8,3 x 11,7 in)                    |                             | R <u>u</u> čne postavke  |          |
| Tip medija : Običan papir<br>Kopije : 1            | Više strana( <u>G</u> )     | Normalno                 | $\sim$   |
| Rezolucija : 600 dpi                               | Redosled strana(Q)          | Desno, zatim dole        | $\sim$   |
| 2-strano / brošura : 2-strano                      | Margina( <u>W</u> )         |                          | ~        |
| Skaliranje : Isključeno<br>Vodeni žig : Isključeno | 2-strano / brošura(X)       | 2-strano                 | $\sim$   |
|                                                    |                             | Postavke za 2-strano(Y)  |          |
|                                                    | lzvor papira                |                          |          |
|                                                    | Pr <u>v</u> a strana        | Automatski izbor         | $\sim$   |
|                                                    | Ost <u>a</u> le strane      | lsto kao prva strana     | $\sim$   |
| Prikaz pre štampanja                               |                             |                          |          |
| <u>D</u> odaj profil                               |                             | P <u>o</u> drazumevano   | 2        |
| Podrš <u>k</u> a                                   | Ured                        | du Otkaži Po <u>m</u> oć |          |

- 4. Proverite da ste ubacili papir odgovarajuće veličine u ležište za papir.
- 5. Na padajućoj listi Veličina papira izaberite veličinu papira.
- 6. U polju Orijentacija izaberite opciju Portret ili Pejzaž da biste podesili položaj otiska.

Ako aplikacija sadrži sličnu postavku, preporučujemo da podesite položaj pomoću aplikacije.

- 7. U polje Kopije unesite željeni broj kopija (1-999).
- 8. Na padajućoj listi Tip medija izaberite vrstu papira koju koristite.
- 9. Da biste odštampali više strana na jednom listu papira, ili da biste odštampali jednu stranu dokumenta na više listova, na padajućoj listi **Više strana** izaberite odgovarajuće opcije.
- 10. Kliknite na padajuću listu **2-strano / brošura**, a zatim izaberite željenu opciju.
- 11. Ako je potrebno, promenite postavke štampača.
- 12. Kliknite na **U redu**.
- 13. lzvršite operaciju štampanja do kraja.

### Srodne informacije

• Štampanje sa računara (Windows)

#### **Povezane Teme:**

- Promena podrazumevanih postavki štampanja (Windows)
- Problemi prilikom štampanja
- Postavke za papir
- Postavke štampanja (Windows)

Početak > Štampanje > Štampanje sa računara (Windows) > Štampanje sa obe strane papira (Windows)

## Štampanje sa obe strane papira (Windows)

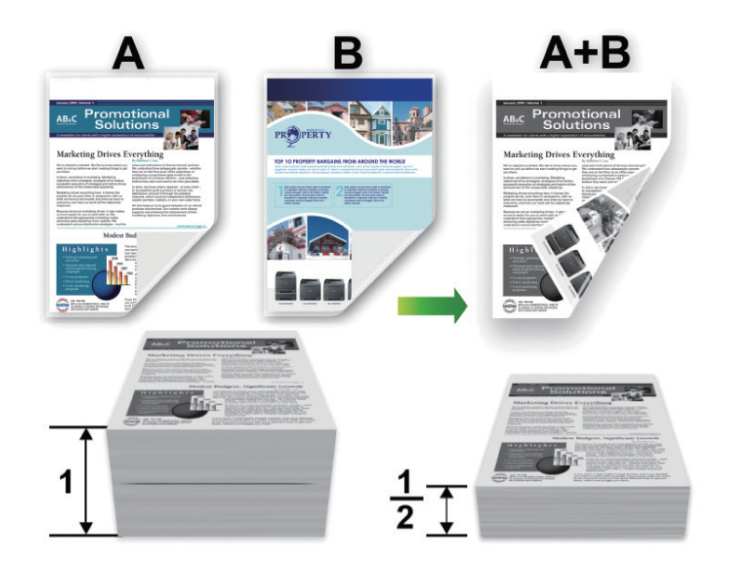

Izaberite A4 veličinu papira kada koristite funkciju automatskog dvostranog štampanja.

- Uverite se da je zadnji poklopac zatvoren.
- Ako je papir presavijen, ispravite ga i vratite u ležište za papir.
- Koristite običan papir ili tanak papir. NEMOJTE da koristite čvrst papir.
- Ako je papir previše tanak, može se naborati.
- Kada koristite funkciju ručnog dvostranog štampanja, može doći do zaglavljivanja papira ili lošeg kvaliteta štampe.
- 1. Izaberite komandu štampanja u aplikaciji.

Ø

- Izaberite naziv svog modela, a zatim kliknite na dugme za svojstva ili željene opcije štampača.
   Prikazaće se prozor upravljačkog programa štampača.
- 3. U polju Orijentacija izaberite opciju Portret ili Pejzaž da biste podesili položaj otiska.

Ako aplikacija sadrži sličnu postavku, preporučujemo da podesite položaj pomoću aplikacije.

4. Kliknite na padajuću listu 2-strano / brošura, a zatim izaberite opciju 2-strano ili 2-strano (Ručno).

| Орсіја                                        | Opis                                                                                                    |
|-----------------------------------------------|----------------------------------------------------------------------------------------------------|
| <b>2-strano</b> (dostupno za određene modele) | Automatski štampa na obe strane papira.                                                                                                    |
| 2-strano (Ručno)                              | Uređaj prvo štampa sve parne stranice na jednoj strani papira. Zatim,<br>upravljački program štampača vas obaveštava (iskačućom porukom)<br>da ponovo ubacite papir. |

- 5. Kliknite na dugme Postavke za 2-strano.
- 6. Izaberite neku opciju iz menija **Tip 2-stranog**.

Kada je izabrano dvostrano, četiri tipa dvostranog povezivanja su dostupna za svaku orijentaciju:

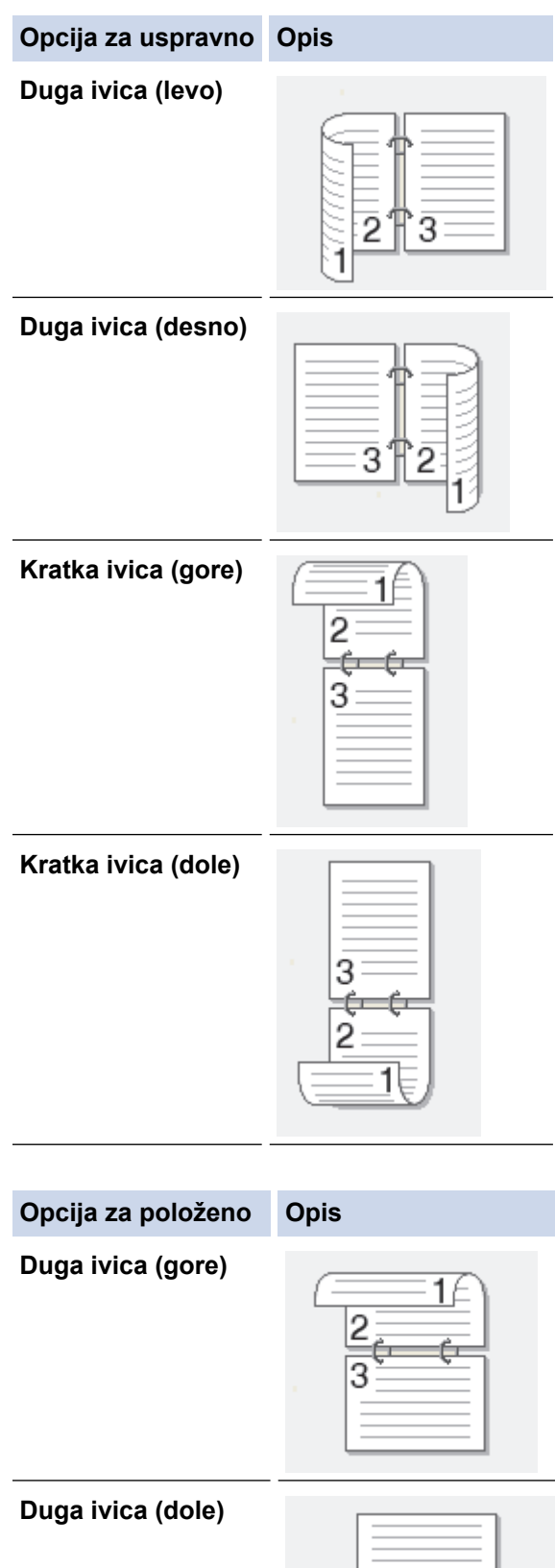

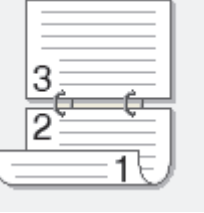

#### Opcija za položeno Opis

Kratka ivica (desno)

| - | 3 | ₽<br>₽2 |  |
|---|---|---------|--|
|   |   |         |  |

Kratka ivica (levo)

- 7. Potvrdite izbor u polju za potvrdu **Odstupanje povezivanja** da biste odredili pomak za povezivanje u inčima ili milimetrima.
- 8. Kliknite na **U redu**.
- 9. Ako je potrebno, promenite postavke štampača.
- 10. Uradite nešto od sledećeg:
  - Kod automatskog dvostranog štampanja, ponovo kliknite na **U redu**, a zatim dovršite operaciju štampanja.
  - Kod ručnog dvostranog štampanja, ponovo kliknite na **U redu** i pratite uputstva na ekranu.

Ako se papir ne uvlači pravilno, možda je uvijen. Uklonite papir, ispravite ga i vratite u ležište za papir.

### Srodne informacije

• Štampanje sa računara (Windows)

# Početak > Štampanje > Štampanje sa računara (Windows) > Promena podrazumevanih postavki štampanja (Windows)

## Promena podrazumevanih postavki štampanja (Windows)

Kada promenite postavke štampanja u aplikaciji, ove promene se primenjuju samo na dokumente odštampane pomoću te aplikacije. Da biste promenili postavke štampanja za sve Windows aplikacije, morate da konfigurišete svojstva upravljačkog programa za štampač.

- 1. Zadržite taster [I] i pritisnite taster [R] na tastaturi računara da biste pokrenuli **Pokreni**.
- 2. Otkucajte "control printers" u polje Otvori: i kliknite na U redu.

| 💷 Pokr          | eni                                                                                             | ×      |
|-----------------|-------------------------------------------------------------------------------------------------|--------|
| Ð               | Unesite ime programa, fascikle, dokumenta ili resursa na<br>Internetu i Windows će ga otvoriti. |        |
| <u>O</u> tvori: | control printers                                                                                | $\sim$ |
|                 | U redu Otkaži <u>P</u> otraži                                                                   |        |

Pojavljuje se prozor Uređaji i štampači.

Ako se prozor **Uređaji i štampači** ne pojavi, kliknite na **Prikaži više uređaja > Više uređaja i postavki štampača**.

Desnim tasterom kliknite na ikonu modela, a zatim izaberite Svojstva štampača. (Ako se prikažu opcije za upravljački program štampača, izaberite svoj upravljački program štampača.)

Prikazaće se dijalog sa svojstvima štampača.

- Izaberite karticu Opšte opcije, a zatim kliknite na dugme Izbori pri štampanju ili Željene postavke....
   Prikazaće se dijalog upravljačkog programa za štampač.
  - Da biste konfigurisali postavke ležišta, kliknite na karticu Postavke uređaja (dostupno za određene modele).
  - Da biste promenili port štampača, izaberite karticu Portovi.
- 5. Izaberite postavke štampanja koje želite da koristite kao podrazumevane za sve Windows programe.
- 6. Kliknite na **U redu**.
- 7. Zatvorite dijalog sa svojstvima štampača.

### Srodne informacije

• Štampanje sa računara (Windows)

#### **Povezane Teme:**

- Štampanje dokumenta (Windows)
- Postavke štampanja (Windows)
- Problemi prilikom štampanja

### ▲ Početak > Štampanje > Štampanje sa računara (Windows) > Postavke štampanja (Windows)

## Postavke štampanja (Windows)

• Kada promenite postavke štampanja u aplikaciji, ove promene se primenjuju samo na dokumente odštampane pomoću te aplikacije.

Više informacija ➤➤ Srodne informacije: Štampanje dokumenta (Windows)

 Da biste promenili podrazumevane postavke štampanja, potrebno je da konfigurišete svojstva upravljačkog programa štampača.

Više informacija >> Srodne informacije: Promena podrazumevanih postavki štampanja (Windows)

#### >> Kartica **Osnovno**

#### >> Kartica Napredno

### Kartica Osnovno

| Brother Printer Printing P                         | references                      | ?                        | ×      |
|----------------------------------------------------|---------------------------------|--------------------------|--------|
| brother                                            |                                 |                          |        |
|                                                    | Osnovno Napredno Profili za šta | mpanje                   |        |
|                                                    | <u>V</u> eličina papira         | A4                       | $\sim$ |
|                                                    | Orijentacija                    | Portret                  |        |
|                                                    | <u>K</u> opije                  | 1 🖨 Razvrstaj            |        |
|                                                    | Tip medija                      | Običan papir             | $\sim$ |
|                                                    | Re <u>z</u> olucija             | 600 dpi                  | $\sim$ |
| Veličina papira : A4                               | Postavke štampa <u>n</u> ja     | Slike                    | $\sim$ |
| 210 x 297 mm<br>(8,3 x 11,7 in)                    |                                 | R <u>u</u> čne postavke  |        |
| Tip medija : Običan papir<br>Kopije : 1            | Više strana( <u>G</u> )         | Normalno                 | $\sim$ |
| Rezolucija : 600 dpi                               | Redosled strana(Q)              | Desno, zatim dole        | $\sim$ |
| 2-strano / brošura : 2-strano                      | Margina( <u>W</u> )             |                          | $\sim$ |
| Skaliranje : iskijučeno<br>Vodeni žig : Isključeno | 2-strano / brošura( <u>X</u> )  | 2-strano                 | $\sim$ |
|                                                    |                                 | Postavke za 2-strano(Y). |        |
|                                                    | lzvor papira                    |                          | _      |
|                                                    | Pr <u>v</u> a strana            | Automatski izbor         | $\sim$ |
|                                                    | Ost <u>a</u> le strane          | lsto kao prva strana     | $\sim$ |
| Prikaz pre štampanja                               |                                 |                          |        |
| <u>D</u> odaj profil                               |                                 | P <u>o</u> drazumevan    | 0      |
| Podrš <u>k</u> a                                   | Uredu                           | Otkaži Po <u>m</u> oć    | 5      |

#### 1. Veličina papira

Izaberite veličinu papira koju želite da koristite. Možete da izaberete neku od standardnih veličina papira ili da kreirate prilagođenu veličinu papira.

#### 2. Orijentacija

Izaberite položaj (uspravno ili položeno) otiska.

Ako aplikacija sadrži sličnu postavku, preporučujemo da podesite položaj pomoću aplikacije.

#### 3. Kopije

U ovo polje unesite broj primeraka (1-999) koji želite da odštampate.

#### Razvrstaj

Izaberite ovu opciju da biste odštampali skupove višestranih dokumenata prema prvobitnom redosledu strana. Ako je ova opcija izabrana, odštampaće se jedan primerak dokumenta u celosti, a zatim će se ponovo odštampati onoliko puta koliko ste izabrali primeraka. Ako ova opcija nije izabrana, svaka strana će se odštampati onoliko puta koliko ste izabrali primeraka, nakon čega će se preći na štampanje sledeće strane.

#### 4. Tip medija

Izaberite vrstu medija koju želite da koristite. Da bi se dobili najbolji rezultati štampanja, uređaj automatski podešava postavke štampanja prema izabranoj vrsti medijuma.

#### 5. Rezolucija

Izaberite rezoluciju štampanja. Pošto brzina štampanja zavisi od rezolucije štampanja, veća rezolucija zahteva više vremena za štampanje dokumenta.

#### 6. Postavke štampanja

Izaberite vrstu dokumenta koju želite da odštampate.

#### Ručne postavke...

Podesite dodatne postavke kao što su svetlina, kontrast i druge.

#### Slike

#### Koristi poluton štampača

Izaberite ovu opciju da biste postigli polutonove pomoću upravljačkog programa za štampač.

#### Osvetljenost

Podesite svetlinu.

#### Kontrast

Podesite kontrast.

#### **Kvalitet slike**

U zavisnosti od dokumenta koji štampate, izaberite "Grafika" ili "Tekst" da biste dobili najbolji kvalitet štampanja.

#### Poboljšano štampanje sive

Izaberite ovu opciju da biste poboljšali kvalitet osenčenih delova na slici.

#### Poboljšano štampanje oblika

Izaberite ovu opciju da biste poboljšali štampanje šara ako se odštampane šare i popune razlikuju od onih koje vidite na ekranu računara.

#### Poboljšana tanka linija

Izaberite ovu opciju da biste poboljšali kvalitet tankih linija na slici.

#### Koristi poluton sistema

Izaberite ovu opciju da biste postigli polutonove koristeći Windows.

#### TrueType režim (dostupno za određene modele)

#### Režim

Izaberite način na koji će fontovi biti obrađeni za štampanje.

#### Koristi TrueType fontove štampača

Izaberite da li ćete koristiti ugrađene fontove za obradu fontova.

#### 7. Više strana

Izaberite ovu opciju da biste odštampali više strana na jednom listu papira ili jednu stranu dokumenta na više listova.

#### **Redosled strana**

Kada štampate više strana na jednom listu papira, izaberite redosled strana.

#### Margina

Kada štampate više strana na jednom listu papira, izaberite vrstu ivice.

#### 8. 2-strano / brošura

Izaberite ovu opciju da biste štampali na obe strane lista papira ili da biste odštampali dokument u formatu knjižice koristeći dvostrano štampanje.

#### Postavke za 2-strano

Kliknite na ovo dugme da biste izabrali vrstu dvostranog povezivanja. Za svaki položaj postoje četiri vrste dvostranog povezivanja.

#### 9. Izvor papira

Izaberite postavku za izvor papira prema uslovima ili svrsi štampanja.

#### Prva strana

Izaberite izvor papira koji ćete koristiti za štampanje prve strane.

#### **Ostale strane**

Izaberite izvor papira koji ćete koristiti za štampanje druge i svake sledeće strane.

### **Kartica Napredno**

| Brother Printer Printing P                                                                                        | references                                                                                                    |                                                                                                    |                                                                                              | ?                                      | × |
|----------------------------------------------------------------------------------------------------|----------------------------------------------------------------------------------------------------|----------------------------------------------------------------------------------------------------|----------------------------------------------------------------------------------------------|----------------------------------------|---|
| brother                                                                                                    |                                                                                                    |                                                                                                    |                                                                                              |                                        |   |
| <image/> <text><text><text><text><text><text><text><text></text></text></text></text></text></text></text></text> | Osnovno     Napredno       Skaliranje       Obmuto štampanje       Upotreba vodenog       Štampanje zaglavlji       Režim štednje tone       Administrator | Profili za štampanje<br>Profili za štampanje<br>Pode<br>A4<br>Slob<br>100<br>Žiga<br>a-podnožja<br>ra | učeno<br>esi na veličinu papira<br>odno [ 25 - 400 % ]<br>Posta<br>Posta<br>Ostale opcije št | a<br>a <u>v</u> ke<br>vke(C)<br>vke(G) |   |
| Prikaz pre štampanja                                                                                              |                                                                                                    |                                                                                                    |                                                                                              | - 4                                    |   |
| Podrška                                                                                                    | Uredu                                                                                                    | Otkaži                                                                                                | Primeni                                                                                      | oorazumevan<br>Po <u>m</u> oć          | • |

#### 1. Skaliranje

Izaberite ove opcije da biste uvećali ili umanjili veličinu strana dokumenta.

#### Podesi na veličinu papira

Izaberite ovu opciju da biste uvećali ili umanjili strane dokumenta tako da se uklapaju u navedenu veličinu papira. Kada izaberete ovu opciju, izaberite željenu veličinu papira iz padajuće liste.

#### Slobodno [ 25 - 400 % ]

Izaberite ovu opciju da biste ručno uvećali ili umanjili strane dokumenta. Kada izaberete ovu opciju, unesite vrednost u polje.

#### 2. Obrnuto štampanje

Izaberite ovu opciju da biste okrenuli odštampanu sliku za 180 stepeni.

#### 3. Upotreba vodenog žiga

Izaberite ovu opciju da biste odštampali logotip ili tekst na dokumentu kao vodeni žig. Izaberite neki od unapred određenih vodenih žigova, dodajte novi vodeni žig ili koristite grafičku datoteku koju ste kreirali.

#### 4. Štampanje zaglavlja-podnožja

Izaberite ovu opciju da biste na dokumentu odštampali datum, vreme i korisničko ime koje je korišćeno za prijavljivanje.

#### 5. Režim štednje tonera

Izaberite ovu funkciju da biste koristili manje tonera za štampanje dokumenta; odštampani otisci su svetliji, ali ipak čitljivi.

#### 6. Administrator

Ova funkcija vam omogućava da promenite lozinku administratora i ograničite razne funkcije štampanja.

#### 7. Provera korisnika (dostupno za određene modele)

Ova funkcija vam omogućava da potvrdite ograničenja za svakog korisnika.

#### 8. Ostale opcije štampanja

#### Vreme mirovanja

Izaberite ovu opciju da biste podesili uređaj tako da prelazi u režim spavanja odmah nakon štampanja.

#### Makro (dostupno za određene modele)

Izaberite ovu funkciju da biste odštampali elektronski obrazac (makro), koji ste sačuvali u memoriji uređaja, kao prekrivku za posao štampanja.

#### Podešavanje gustine

Navedite gustinu štampe.

#### Poboljšani izlaz štampe

Izaberite ovu opciju da biste smanjili uvijanje papira i poboljšali fiksiranje tonera.

#### Preskakanje prazne strane

Izaberite ovu opciju da biste omogućili upravljačkom programu za štampač da automatski otkrije prazne strane i izuzme ih iz štampe.

#### Štampajte tekst u crnoj boji

Izaberite ovu opciju ako želite da tekst u boji bude crn na odštampanom otisku.

#### Arhiva štampe

Izaberite ovu opciju da biste sačuvali na računaru podatke o štampanju kao PDF datoteku.

#### Eco postavke

Izaberite ovu opciju da biste umanjili buku štampanja.

#### 🚦 Srodne informacije

• Štampanje sa računara (Windows)

### Povezane Teme:

- Promena podrazumevanih postavki štampanja (Windows)
- Štampanje dokumenta (Windows)

Početak > Štampanje > Štampanje sa računara (Windows) > Praćenje statusa uređaja sa računara (Windows)

## Praćenje statusa uređaja sa računara (Windows)

Alatka za nadgledanje statusa je softverska alatka koja se može konfigurisati. Njena funkcija je da nadgleda status nekih uređaja, što vam omogućava da odmah budete obavešteni u slučaju da dođe do greški. Uradite nešto od sledećeg:

- Dvaput kliknite na ikonu 🎦 na traci sa zadacima.
- Pokrenite Refer to the second second s

#### Otklanjanje problema

Kliknite na dugme Otklanjanje problema da biste pristupili veb-lokaciji podrške.

#### Kliknite ovde da biste zamenili potrošni materijal

Kliknite na dugme **Kliknite ovde da biste zamenili potrošni materijal** da biste saznali više o originalnom Brother potrošnom materijalu.

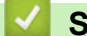

### Srodne informacije

• Štampanje sa računara (Windows)

#### **Povezane Teme:**

Problemi prilikom štampanja

Početak > Štampanje > Ubacite i štampajte na kovertama u slotu za ručno uvlačenje

## Ubacite i štampajte na kovertama u slotu za ručno uvlačenje

Pre ubacivanja, pritisnite ivice i strane koverata da biste ih što više izravnali.

Kada u ležište ubacite papir drugačije veličine, potrebno je da istovremeno promenite postavku veličine papira u uređaju ili na računaru.

1. Otvorite zadnji poklopac uređaja (izlazno ležište okrenuto nagore).

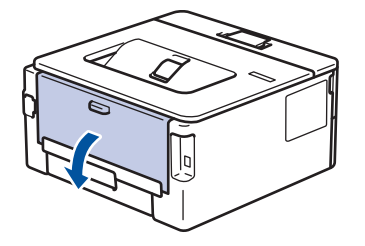

Kada umetnete papir u prorez za ručno ubacivanje, uređaj automatski uključuje režim ručnog ubacivanja.

2. Spustite dve zelene ručice, jednu sa leve i drugu sa desne strane, kao što je prikazano na slici.

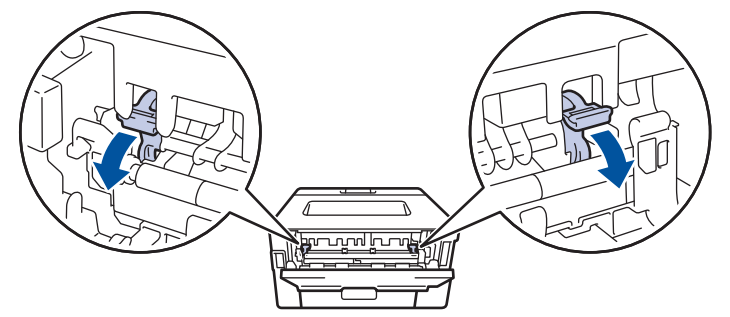

3. Otvorite poklopac proreza za ručno ubacivanje sa prednje strane uređaja.

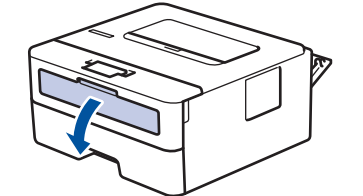

4. Obema rukama pomerite vođice za papir proreza za ručno ubacivanje kako bi odgovarale širini papira koji koristite.

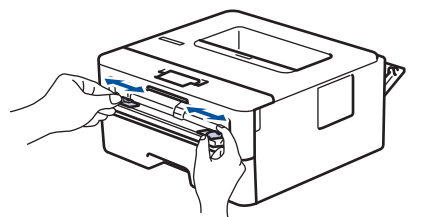

5. Obema rukama stavite jednu kovertu u prorez za ručno ubacivanje, dok prednja ivica ne dodirne valjak za uvlačenje papira. Pustite ga kada osetite da ga uređaj uvlači.

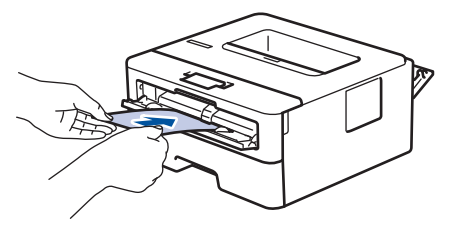

- Ubacite kovertu u prorez za ručno ubacivanje tako da površina za štampanje bude okrenuta nagore.
  - Potpuno izvucite kovertu ako morate ponovo da stavite kovertu u prorez za ručno ubacivanje.
  - Ne stavljajte više od jedne koverte istovremeno u prorez za ručno ubacivanje jer može doći do zaglavljivanja.
  - Vodite računa da koverta stoji pravo i u odgovarajućem položaju u prorezu za ručno ubacivanje. Ako ne stoji tako, može doći do nepravilnog uvlačenja koverte, što će dovesti do iskošenog otiska ili zaglavljivanja papira.
- 6. Pošaljite zadatak za štampanje do uređaja.

Promenite željene postavke štampanja u dijalogu za štampanje.

| Postavke        | Opcije za koverte |
|-----------------|-------------------|
| Veličina papira | Com-10            |
|                 | DL                |
|                 | C5                |
|                 | Monarch           |
| Tip medija      | Koverte           |
|                 | Kov. debele       |
|                 | Kov. tanke        |

- 7. Nakon što odštampana koverta izađe iz uređaja, ubacite sledeću kovertu. Ponovite za svaku kovertu koju želite da odštampate.
- 8. Kada završite sa štampanjem, vratite dve zelene ručice koje ste podesili u prethodnom koraku nazad u njihov prvobitni položaj.
- 9. Kada završite, zatvorite zadnji poklopac (izlazno ležište okrenuto nagore) tako da se zabravi u zatvorenom položaju.

### Srodne informacije

- Umetanje papira
- Štampanje

▲ Početak > Štampanje > Štampanje priloga e-pošte

## Štampanje priloga e-pošte

Datoteke možete da štampate tako što ćete da ih pošaljete e-poštom uređaju Brother.

- Uverite se da je Web Based Management podešen na "Uključeno". Za više informacija ➤➤ Srodne informacije
- E-poruci možete da priložite najviše 10 dokumenata, ukupne veličine 20 MB.
- Funkcija podržava sledeće formate:
  - Datoteke dokumenata: PDF, TXT i Microsoft Office datoteke
  - Grafičke datoteke: JPEG, BMP, GIF, PNG i TIFF
- Uređaj podrazumevano štampa sadržaj e-poruke i priloge. Da biste odštampali samo priloge e-pošte, po potrebi promenite postavke.
- 1. Pokrenite veb pregledač.
- U traci sa adresama pregledača ukucajte "https://IP adresa uređaja" (pri čemu "IP adresa uređaja" predstavlja IP adresu vašeg uređaja).

Na primer:

https://192.168.1.2

3. Ako je potrebno, otkucajte lozinku u polje Login (Prijavljivanje), a zatim kliknite na Login (Prijavljivanje).

Podrazumevana lozinka za upravljanje postavkama ovog uređaja se nalazi sa zadnje strane uređaja i označena je sa "**Pwd**". Podrazumevanu lozinku promenite prateći uputstva na ekranu prilikom prvog prijavljivanja.

4. Na levoj traci za navigaciju kliknite na Online Functions (Funkcije na mreži) > Online Functions Settings (Postavke funkcija na mreži).

Ako leva traka za navigaciju nije vidljiva, navigaciju počnite od funkcije ≡.

- Ako je ova funkcija zaključana, obratite se administratoru mreže da biste dobili pristup.
- 5. Kliknite na I accept the terms and conditions (Prihvatam uslove i odredbe) dugme.
- 6. Dođite do uređaja, a zatim pratite uputstva uređaja da biste omogućili postavke.
- 7. Na računaru kliknite na General Settings (Opšte postavke).

Pojaviće se ekran Email Print (Štampanje e-poruke): General Settings (Opšte postavke).

- 8. Kliknite na dugme Enable (Omogući).
  - Uređaj štampa list sa uputstvima.
- 9. Pošaljite e-poruku na e-adresu koja je navedena na listu. Uređaj štampa priloge e-poruke.

Da biste promenili postavke, uključujući e-adresu i postavke štampača, kliknite na dugme **Online Functions Settings Page (Stranica sa postavkama funkcija na mreži)**.

### Srodne informacije

Štampanje

Početak > Štampanje > Promena postavki štampanja pomoću kontrolne table

## Promena postavki štampanja pomoću kontrolne table

Izaberite vrstu dokumenta koju želite da odštampate.

- 1. Pritisnite ▲ ili ▼ da bi se prikazala opcija [Printer (Štampač)], a zatim pritisnite OK (U redu).
- Pritisnite ▲ ili ▼ da biste videli opciju [Print Settings (Štampanje postavki)], a zatim pritisnite OK (U redu).
- Pritisnite ▲ ili ▼ da biste videli opciju [Graphics (Grafika)] ili [Text (Tekst)], a zatim odaberite željenu opciju.
- 4. Pritisnite Go (Idi).

### Srodne informacije

• Štampanje

Početak > Štampanje > Otkazivanje zadatka za štampanje

## Otkazivanje zadatka za štampanje

Na kontrolnoj tabli uređaja pritisnite dugme **Go (Idi)** i držite ga tako oko dve sekunde da biste otkazali trenutni posao štampanja.

Da biste otkazali više poslova štampanja, pritisnite dugme **Go (Idi)** i držite ga tako šest sekundi.

### Srodne informacije

• Štampanje

Ø

- **Povezane Teme:**
- Problemi prilikom štampanja

Početak > Štampanje > Probno štampanje

## Probno štampanje

U slučaju problema sa kvalitetom štampanja, izvršite probno štampanje prema sledećim uputstvima:

- 1. Pritisnite ▲ ili ▼ da bi se prikazala opcija [Printer (Štampač)], a zatim pritisnite OK (U redu).
- Pritisnite ▲ ili ▼ da biste videli opciju [Print Options (Opcije štampanja)], a zatim pritisnite OK (U redu).
- Pritisnite ▲ ili ▼ da bi se prikazala opcija [Test Print (Probno štampanje)], a zatim pritisnite OK (U redu).
- 4. Pritisnite Go (Idi).

Uređaj će odštampati probnu stranu.

### Srodne informacije

• Štampanje

### **Povezane Teme:**

Poboljšanje kvaliteta štampe

#### Početak > Rešavanje problema

## Rešavanje problema

Koristite ovaj odeljak da biste rešili tipične probleme sa kojima se možete sresti prilikom korišćenja uređaja. Većinu problema možete da rešite sami.

### VAŽNO

Za tehničku podršku, pozovite korisničku službu kompanije Brother ili lokalnog distributera kompanije Brother.

Ako vam je potrebna dodatna pomoć, posetite support.brother.com.

Najpre proverite sledeće:

- Kabl za napajanje uređaja je pravilno povezan i napajanje uređaja je uključeno. >> Kratko uputstvo za instaliranje
- Svi zaštitni materijali su uklonjeni. ➤> Kratko uputstvo za instaliranje
- Papir je pravilno ubačen u ležište za papir.
- Kablovi interfejsa su čvrsto povezani sa uređajem i računarom ili je podešena bežična veza i na uređaju i na računaru.
- Poruke o grešci i za održavanje

Ako niste rešili problem pomoću provera, utvrdite problem, a zatim >> Srodne informacije

### Srodne informacije

- Poruke o greškama i održavanju
- · Zaglavljivanje papira
- Problemi prilikom štampanja
- Poboljšanje kvaliteta štampe
- · Problemi sa mrežom
- Problemi sa AirPrint tehnologijom
- Ostali problemi
- Provera informacija o uređaju
- Ažuriranje firmvera uređaja
- · Funkcije resetovanja

Početak > Rešavanje problema > Poruke o greškama i održavanju

## Poruke o greškama i održavanju

Kao i kod svih drugih sofisticiranih kancelarijskih proizvoda, greške su moguće i potrošni materijal se nekad mora zameniti. U tom slučaju vaš uređaj utvrđuje grešku ili potrebno rutinsko održavanje i prikazuje odgovarajuću poruku. Najčešće poruke grešaka i održavanja su prikazane u tabeli.

Sledite uputstva u koloni **Postupak** da biste uklonili grešku i poruku.

Za većinu grešaka i rutinsko održavanje možete sami da se pobrinete. Za više informacija posetite: <u>support.brother.com/faqs</u>.

| Poruka o grešci                             | Uzrok                                                                                                    | Postupak                                                                                                    |
|---------------------------------------------|----------------------------------------------------------------------------------------------------|----------------------------------------------------------------------------------------------------|
| 2-sided Disabled<br>(Dvostrana opcija je    | Zadnji poklopac uređaja nije u potpunosti zatvoren.                                                      | Zatvorite zadnji poklopac uređaja tako da se<br>zaključa u zatvorenom položaju.                                                                                                    |
| onemoguĉena)                                | Dvostrano ležište nije u potpunosti postavljeno.                                                         | Čvrsto postavite dvostrano ležište u uređaj.                                                                                                    |
| Cannot Detect (Detekcija<br>nije moguća)    | Uređaj ne može da detektuje toner<br>kasetu.                                                             | Izvadite sklop toner kasete i jedinice bubnja.<br>Izvadite toner kasetu iz bubnja, a zatim je                                                                                            |
|                                             | Uređaj ne može da detektuje<br>jedinicu bubnja.                                                          | vratite u bubanj.<br>Vratite sklop toner kasete i jedinice bubnja u<br>uređaj.                                                                                                    |
|                                             |                                                                                                    | >> Srodne informacije: Zamena toner kasete                                                                                                    |
| Cannot Print (Štampanje<br>nije moguće) ##  | Došlo je do mehaničkog problema<br>u uređaju.                                                            | <ul> <li>Pritisnite i držite () da biste isključili<br/>uređaj, sačekajte nekoliko minuta, a zatim<br/>ga opet uključite.</li> <li>Ako se problem ne reši, obratite se službi</li> </ul> |
|                                             |                                                                                                    | kompanije Brother ili lokalnom distributeru<br>kompanije Brother.                                                                                                    |
| Cartridge Error (Greška<br>kertridža)       | Toner kaseta nije pravilno<br>postavljena.                                                               | Izvadite sklop toner kasete i bubnja. Izvadite<br>toner kasetu, a zatim je vratite u bubanj.<br>Vratite sklop toner kasete i bubnja u uređaj.                                            |
| Change T1 Paper?<br>(Promeniti papir u L1?) | Standardno ležište za papir nije<br>postavljeno ili nije pravilno<br>postavljeno.                        | Ponovo instalirajte standardno ležište za papir.                                                                                                    |
| Cooling Down (Hlađenje)                     | Temperatura unutar uređaja je<br>previsoka. Uređaj pauzira trenutni<br>posao štampanja i prelazi u ređim | Sačekajte dok uređaj ne završi sa hlađenjem.<br>Uverite se da su svi ventilacioni otvori na<br>uređaju prohodni.                                                                         |
|                                             | hlađenja.                                                                                                | Kad se uređaj ohladi, nastaviće da štampa.                                                                                                    |
| Cover is Open (Poklopac<br>je otvoren)      | Prednji poklopac nije u potpunosti zatvoren.                                                             | Otvorite prednji poklopac uređaja, a zatim ga<br>čvrsto zatvorite.                                                                                                    |
|                                             | Poklopac fjuzera nije u potpunosti zatvoren.                                                             | Zatvorite poklopac fjuzera koji se nalazi ispod zadnjeg poklopca uređaja.                                                                                                    |

| Poruka o grešci                               | Uzrok                                                                                                    | Postupak                                                                                                    |
|-----------------------------------------------|----------------------------------------------------------------------------------------------------|----------------------------------------------------------------------------------------------------|
| Drum ! (Bubanj!)                              | Provodnik korone na jedinici<br>bubnja mora da se očisti.                                                                                      | Očistite provodnik korone na jedinici bubnja.<br>↓ ↓ ↓ ↓ ↓ ↓ ↓ ↓ ↓ ↓ ↓ ↓ ↓ ↓ ↓ ↓ ↓ ↓ ↓                                                                                                     |
|                                               | Bubanj ili sklop toner kasete i<br>bubnja nije dobro postavljen.                                                                               | Izvadite bubanj, izvadite toner kasetu iz<br>bubnja, a zatim je vratite u bubanj. Vratite<br>bubanj u uređaj.                                                                                                    |
| Drum End Soon (Bubanj je<br>pri kraju)        | Bubanj je pri kraju radnog veka.                                                                                                    | Naručite novu jedinicu bubnja pre nego što se<br>na LCD ekranu prikaže Replace Drum<br>(Zamenite bubanj).                                                                                                    |
| Jam 2-sided (Dvostrano<br>zaglavljivanje)     | Papir se zaglavio u dvostranom<br>ležištu ili ispod zadnjeg poklopca.                                                                          | Uklonite zaglavljeni papir iz dvostranog ležišta<br>ili fjuzera.                                                                                                    |
| Jam Inside (Unutrašnje<br>zaglavljivanje)     | Papir se zaglavio unutar uređaja.                                                                                                    | Otvorite prednji poklopac, izvadite bubanj i toner, a zatim uklonite zaglavljeni papir.                                                                                                    |
| Jam Rear (Zaglavljivanje<br>otpozadi)         | Papir se zaglavio u zadnjem delu<br>uređaja.                                                                                                   | Otvorite poklopac fjuzera, a zatim uklonite sav<br>zaglavljeni papir. Zatvorite poklopac fjuzera.<br>Ako se poruka o grešci ne ukloni, pritisnite <b>Go</b><br>(Idi).                                                                                                    |
| Jam Tray 1<br>(Zaglavljivanje u<br>ležištu 1) | Papir se zaglavio u naznačenom<br>ležištu za papir.                                                                                            | Izvucite ležište za papir naznačeno na LCD<br>ekranu, a zatim uklonite sav zaglavljeni papir.                                                                                                    |
| Manual Feed (Ručno<br>ubacivanje papira)      | U upravljačkom programu<br>štampača je kao izvor papira<br>izabrana opcija <b>Ručno</b> , ali u<br>ležištu za ručno ubacivanje nema<br>papira. | Stavite papir u ležište za ručno ubacivanje.                                                                                                    |
| Media Mismatch<br>(Neusaglašeni mediji)       | Vrsta medijuma navedena u<br>upravljačkom programu štampača<br>razlikuje se od vrste papira<br>navedene u meniju uređaja.                      | Ubacite odgovarajuću vrstu papira u ležište<br>naznačeno na LCD ekranu, a zatim izaberite<br>odgovarajuću vrstu medijuma u postavci "Vrsta<br>papira" na uređaju. Pritisnite <b>Go (Idi)</b> .                                                                                                    |
| No Drum Unit (Nema<br>bubnja)                 | Jedinica bubnja nije pravilno<br>instalirana.                                                                                                  | Vratite sklop toner kasete i jedinice bubnja.                                                                                                    |
| No Paper (Nema papira)                        | U uređaju nema papira ili papir<br>nije pravilno ubačen u ležišta za<br>papir.                                                                 | <ul> <li>Dodajte papir u ležišta za papir. Pazite da vođice papira budu podešene na odgovarajuću veličinu.</li> <li>Ako u ležištu ima papira, izvadite papir, a zatim ga ponovo ubacite. Pazite da vođice papira budu podešene na odgovarajuću veličinu.</li> <li>Ne prepunjavajte ležište za papir.</li> </ul> |

| Poruka o grešci                           | Uzrok                                                                                                    | Postupak                                                                                                    |
|-------------------------------------------|----------------------------------------------------------------------------------------------------|----------------------------------------------------------------------------------------------------|
| No Paper T1 (T1 bez                       | Uređaj ne može da uvuče papir iz                                                                                     | Uradite nešto od sledećeg:                                                                                                    |
| papira)                                   | naznačenog ležišta za papir.                                                                                         | <ul> <li>Dodajte papir u ležište za papir naznačeno<br/>na LCD ekranu. Pazite da vođice papira<br/>budu podešene na odgovarajuću veličinu.</li> </ul>                                                                              |
|                                           |                                                                                                    | <ul> <li>Ako u ležištu ima papira, izvadite papir, a<br/>zatim ga ponovo ubacite. Pazite da vođice<br/>papira budu podešene na odgovarajuću<br/>veličinu.</li> </ul>                                                               |
|                                           |                                                                                                    | Ne prepunjavajte ležište za papir.                                                                                                    |
| No Toner (Nema tonera)                    | Toner kaseta ili sklop toner kasete<br>i bubnja nisu pravilno postavljeni.                                           | Izvadite sklop toner kasete i jedinice bubnja.<br>Izvadite toner kasetu iz bubnja, a zatim je<br>vratite u bubanj.                                                                                                    |
|                                           |                                                                                                    | Vratite sklop toner kasete i jedinice bubnja u<br>uređaj. Ako se problem ne reši, zamenite toner<br>kasetu novom.                                                                                                    |
|                                           |                                                                                                    | >> Srodne informacije: Zamena toner kasete                                                                                                    |
| Out of Memory (Nema<br>dovoljno memorije) | Memorija uređaja je puna.                                                                                            | Pritisnite dugme <b>Go (Idi)</b> i držite ga tako oko<br>dve sekunde i smanjite rezoluciju štampanja.                                                                                                    |
| Replace Drum (Zamenite                    | Vreme je da zamenite bubanj.                                                                                         | Zamenite bubanj novim.                                                                                                    |
| bubanj)                                   |                                                                                                    | ➤ Srodne informacije: Zamena bubnja                                                                                                    |
|                                           | Ako se ova poruka pojavi nakon<br>što zamenite jedinicu bubnja,<br>brojač jedinice bubnja nije<br>resetovan.         | Resetujte brojač bubnja.<br>➤➤ Srodne informacije: Resetovanje brojača<br>bubnja                                                                                                    |
| Replace Toner (Zamenite                   | Toner kaseta je na kraju radnog                                                                                      | Zamenite toner kasetu novom.                                                                                                    |
| toner)                                    | veka.                                                                                                    | >> Srodne informacije: Zamena toner kasete                                                                                                    |
| Self-Diagnostic                           | Fjuzer ne radi pravilno.                                                                                             | Pritisnite i držite 🕖 da biste isključili uređaj,                                                                                                    |
| (Autodijagnostika)                        | Fjuzer je prevruć.                                                                                                   | sačekajte nekoliko sekundi, a zatim ga opet<br>uključite. Pustite uređaj da miruje uključen 15<br>minuta.                                                                                                    |
| Size Error (Greška u<br>veličini)         | Ležište za papir koje ste izabrali<br>ne podržava veličinu papira<br>naznačenu u upravljačkom<br>programu štampača.  | Promenite postavku upravljačkog programa<br>štampača ili postavku ležišta uređaja tako da<br>se veličina papira izabrana u upravljačkom<br>programu štampača podudara sa veličinom<br>papira ubačenog u ležište koje ste izabrali. |
| Size Error DX (Greška u<br>veličini – DX) | Veličina papira navedena u okviru<br>postavke veličine papira u uređaju<br>nije pogodna za automatsko                | Ubacite u ležište papir odgovarajuće veličine i<br>prilagodite ležište toj veličini papira.<br>Odaberite veličinu papira pogodnu za                                                                                                |
|                                           | dvostrano štampanje.                                                                                                 | dvostrano štampanje. Pritisnite <b>Go (Idi)</b> .                                                                                                    |
|                                           | Papir u ležištu nije odgovarajuće<br>veličine i nije pogodan za<br>automatsko dvostrano štampanje.                   | Za automatsko dvostrano štampanje pogodna<br>je veličina papira A4.                                                                                                    |
| Size Mismatch<br>(Neusaglašene veličine)  | Papir u ležištu nije odgovarajuće veličine.                                                                          | U ležište naznačeno na LCD ekranu ubacite<br>papir odgovarajuće veličine i prilagodite<br>veličinu papira ležištu. Pritisnite <b>Go (Idi)</b> .                                                                                    |
| Toner Low (Toner je pri<br>kraju)         | Ako se na LCD ekranu prikaže<br>ova poruka, i dalje možete da<br>štampate. Toner kaseta je pri kraju<br>radnog veka. | Odmah naručite novu toner kasetu da bi bila<br>spremna kada se na LCD ekranu prikaže<br>Replace Toner (Zamenite toner).                                                                                                    |

## Srodne informacije

• Rešavanje problema

### Povezane Teme:

- Zamena potrošnog materijala
- Zamena toner kasete
- Zamena bubnja
- Resetovanje brojača bubnja
- Čišćenje provodnika korone

Početak > Rešavanje problema > Zaglavljivanje papira

## Zaglavljivanje papira

Uvek uklonite preostali papir iz ležišta za papir, te rastresite i poravnajte štos kad dodajete novi papir. Time se sprečava zaglavljivanje papira.

- Čišćenje zaglavljenog papira
- Papir je zaglavljen u ležištu za papir
- Papir je zaglavljen na zadnjoj strani uređaja
- Zaglavljen papir u uređaju
- Zaglavljen papir u dvostranom ležištu za papir

Početak > Rešavanje problema > Zaglavljivanje papira > Čišćenje zaglavljenog papira

## Čišćenje zaglavljenog papira

Ako se papir često zaglavljuje ili se često zajedno uvlači više listova papira, uradite sledeće:

• Obrišite prihvatne valjke za papir i razdvojnu pločicu ležišta za papir.

>> Srodne informacije: Čišćenje prihvatnih valjaka za papir

- Pravilno ubacite papir u ležište.
  - >> Srodne informacije: Umetanje papira
- Podesite odgovarajuću veličinu papira i vrstu papira na uređaju.
  - >> Srodne informacije: Postavke za papir
- Podesite odgovarajuću veličinu papira i vrstu papira na računaru.
  - >> Srodne informacije: Štampanje dokumenta (Windows)
  - >> Srodne informacije: Štampanje pomoću usluge AirPrint
- Koristite preporučeni papir.
  - >> Srodne informacije: Korišćenje specijalnog papira
  - >> Srodne informacije: Preporučeni medijumi za štampanje

### Srodne informacije

• Zaglavljivanje papira

#### **Povezane Teme:**

- Čišćenje prihvatnih valjaka za papir
- Umetanje papira
- Postavke za papir
- Štampanje dokumenta (Windows)
- Korišćenje specijalnog papira
- Preporučeni medijumi za štampanje

Početak > Rešavanje problema > Zaglavljivanje papira > Papir je zaglavljen u ležištu za papir

## Papir je zaglavljen u ležištu za papir

Ako kontrolna tabla uređaja ili alatka za nadgledanje statusa ukazuju na to da je papir zaglavljen u ležištu za papir, pratite ove korake:

1. Potpuno izvucite ležište za papir iz uređaja.

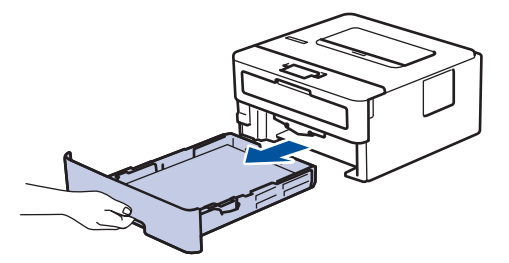

2. Polako izvucite zaglavljen papir.

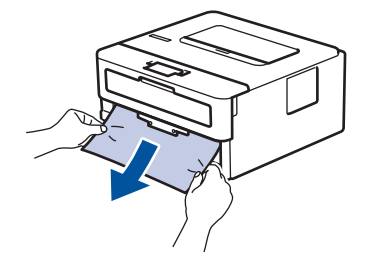

Povlačenje zaglavljenog papira nadole obema rukama omogućava lakše uklanjanje papira.

3. Rastresite štos papira kako biste sprečili ponovno zaglavljivanje i pomerite vođice za papir tako da odgovaraju veličini papira. Stavite papir u ležište za papir.

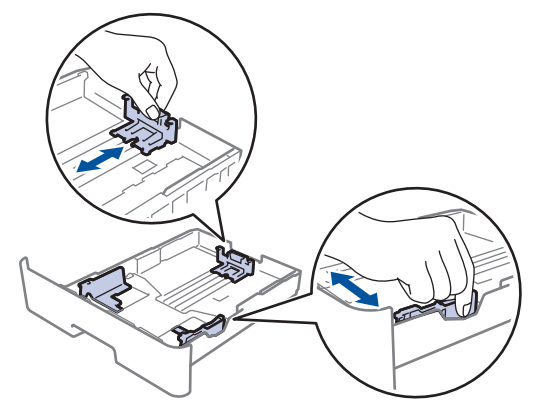

4. Proverite da li je papir ispod maksimalne oznake za papir (▼ ▼ ).

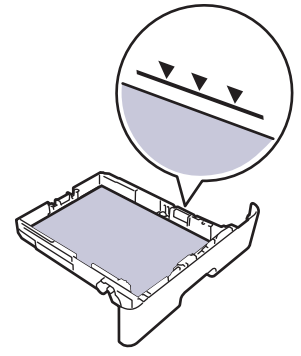

5. Vratite ležište za papir u uređaj tako da bude čvrsto na svom mestu.

## Srodne informacije

• Zaglavljivanje papira

▲ Početak > Rešavanje problema > Zaglavljivanje papira > Papir je zaglavljen na zadnjoj strani uređaja

## Papir je zaglavljen na zadnjoj strani uređaja

Ako kontrolna tabla uređaja ili alatka za nadgledanje statusa ukazuju na to da se papir zaglavio u zadnjem delu uređaja (zaglavljen pozadi), učinite sledeće:

- 1. Ostavite uređaj uključen tokom 10 minuta kako bi unutrašnji ventilator ohladio izrazito vrele delove u uređaju.
- 2. Otvorite zadnji poklopac.

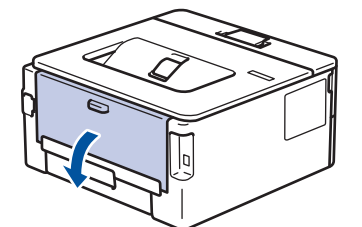

3. Povucite prema sebi plave kartice na levoj i desnoj strani da biste oslobodili poklopac fjuzera.

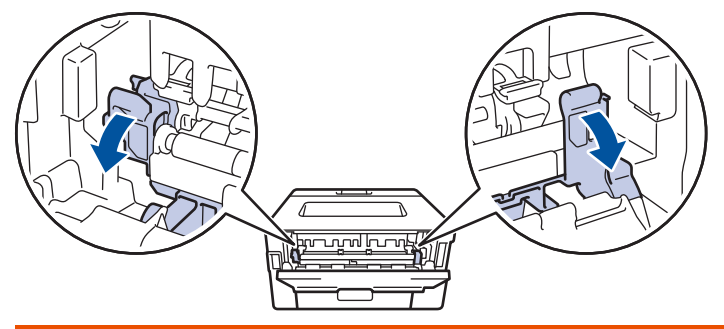

## **L** UPOZORENJE

### VRELA POVRŠINA

Unutrašnji delovi uređaja biće vreli. Ne dodirujte unutrašnje delove dok se uređaj ne ohladi.

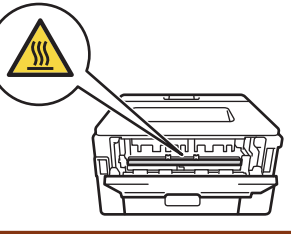

Ø

Ako su zelene ručice za koverte unutar zadnjeg poklopca spuštene u položaj za koverte, podignite ih u prvobitni položaj pre nego što spustite plave kartice.

4. Obema rukama nežno izvucite zaglavljeni papir iz uređaja.

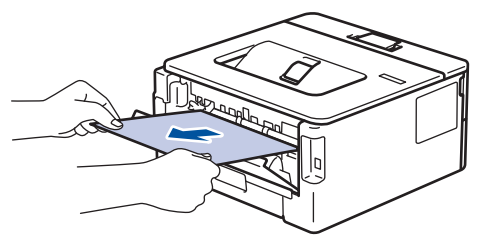

5. Zatvorite poklopac fjuzera.

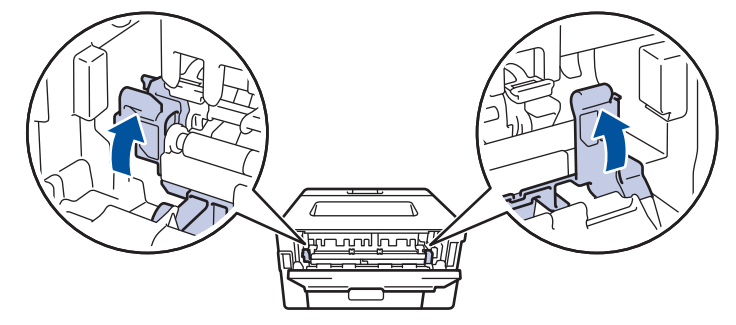

Ako štampate na koverte, ponovo spustite zelene ručice za koverte u položaj za koverte pre nego što zatvorite zadnji poklopac.

6. Zatvorite zadnji poklopac tako da se zaključa u zatvoreni položaj.

### Srodne informacije

• Zaglavljivanje papira

Ø

▲ Početak > Rešavanje problema > Zaglavljivanje papira > Zaglavljen papir u uređaju

## Zaglavljen papir u uređaju

Ako kontrolna tabla uređaja ili alatka za nadgledanje statusa ukazuju na to da je papir zaglavljen u uređaju, pratite ove korake:

- 1. Ostavite uređaj uključen tokom 10 minuta kako bi unutrašnji ventilator ohladio izrazito vrele delove u uređaju.
- 2. Otvorite prednji poklopac.

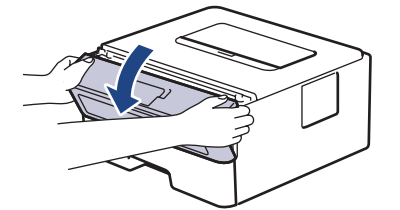

3. Uklonite sklop toner kasete i bubnja.

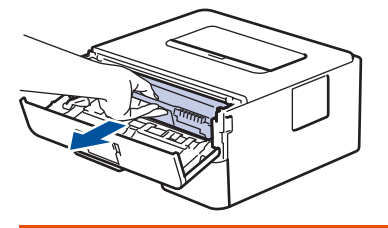

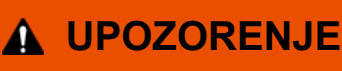

### VRELA POVRŠINA

Unutrašnji delovi uređaja biće vreli. Ne dodirujte unutrašnje delove dok se uređaj ne ohladi.

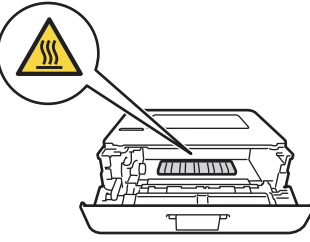

4. Polako izvucite zaglavljeni papir.

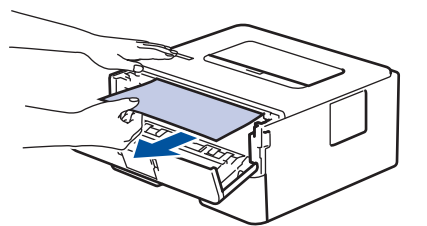

5. Ubacite sklop toner kasete i bubnja u uređaj.

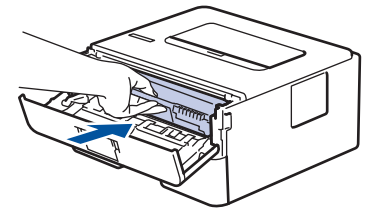

6. Zatvorite prednji poklopac.

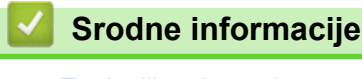

Zaglavljivanje papira

Početak > Rešavanje problema > Zaglavljivanje papira > Zaglavljen papir u dvostranom ležištu za papir

## Zaglavljen papir u dvostranom ležištu za papir

Ako kontrolna tabla uređaja ili alatka za nadgledanje statusa ukazuju na to da je papir zaglavljen u dvostranom ležištu, pratite ove korake:

- 1. Ostavite uređaj uključen tokom 10 minuta kako bi unutrašnji ventilator ohladio izrazito vrele delove u uređaju.
- 2. Potpuno izvucite ležište za papir iz uređaja.

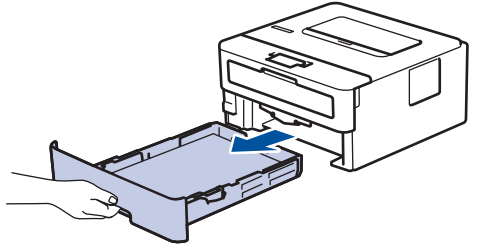

3. Sa zadnje strane uređaja, potpuno izvucite dvostrano ležište za papir iz uređaja.

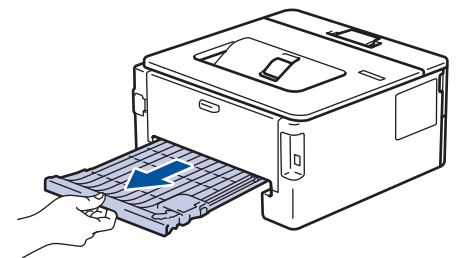

4. Izvucite zaglavljeni papir iz uređaja ili iz dvostranog ležišta za papir.

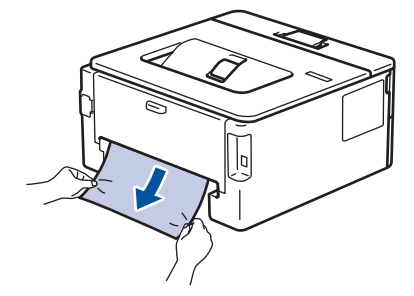

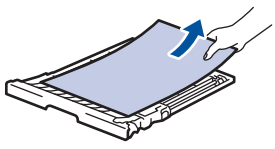

5. Uklonite papir koji se možda zaglavio ispod uređaja usled statičkog elektriciteta.

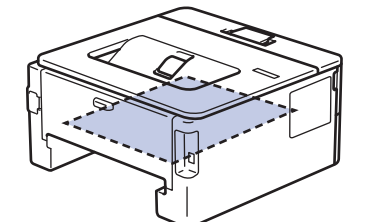

6. Ako ne pronađete papir u dvostranom ležištu za papir, otvorite zadnji poklopac.

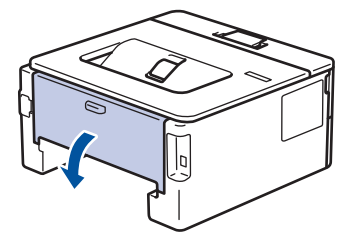

7. Povucite prema sebi plave kartice na levoj i desnoj strani da biste oslobodili poklopac fjuzera.

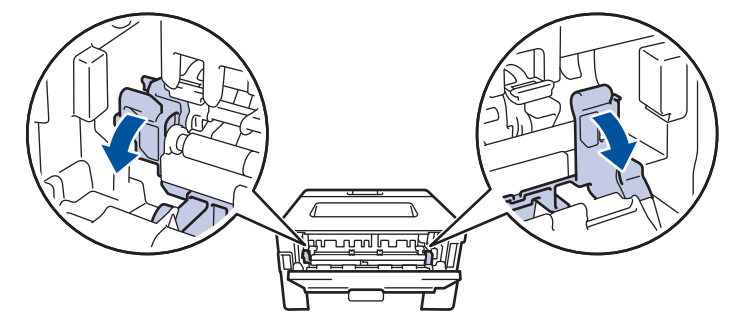

Ako su zelene ručice za koverte unutar zadnjeg poklopca spuštene u položaj za koverte, podignite ih u prvobitni položaj pre nego što spustite plave kartice.

## **UPOZORENJE**

### VRELA POVRŠINA

Unutrašnji delovi uređaja biće vreli. Ne dodirujte unutrašnje delove dok se uređaj ne ohladi.

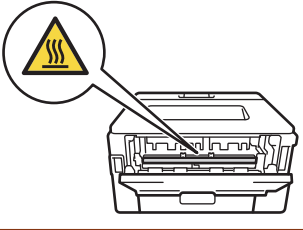

8. Lagano izvucite zaglavljeni papir iz zadnjeg dela uređaja obema rukama.

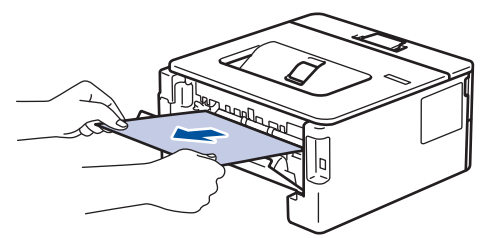

9. Zatvorite poklopac fjuzera.

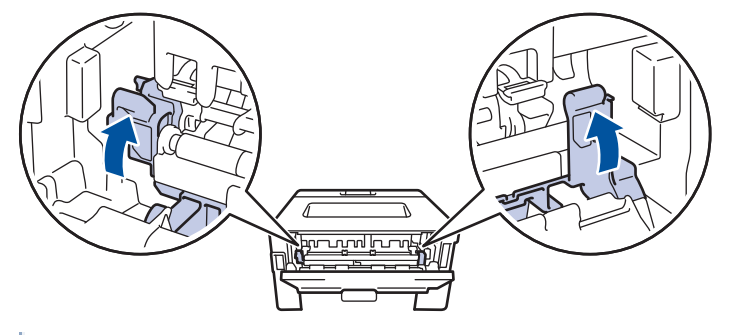

Ako štampate na koverte, ponovo spustite zelene ručice za koverte u položaj za koverte pre nego što zatvorite zadnji poklopac.

- 10. Zatvorite poklopac na zadnjoj strani dok se ne zaključa u zatvorenom položaju.
- 11. Čvrsto gurnite dvostrano ležište za papir nazad na mesto u zadnju stranu uređaja.
- 12. Čvrsto gurnite ležište za papir nazad na mesto u prednju stranu uređaja.

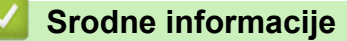

• Zaglavljivanje papira

▲ Početak > Rešavanje problema > Problemi prilikom štampanja

## Problemi prilikom štampanja

Ako vam nakon što pročitate informacije u ovoj tabeli i dalje bude potrebna pomoć, pogledajte najnovije savete za rešavanje problema ovde: <u>support.brother.com/faqs</u>.

| Problemi                                                                                                    | Predlozi                                                                                                    |  |  |
|----------------------------------------------------------------------------------------------------|----------------------------------------------------------------------------------------------------|--|--|
| Nema odštampanog otiska                                                                                                | Proverite da li je uređaj u režimu isključivanja.                                                                                                    |  |  |
|                                                                                                    | Ako je uređaj u režimu isključivanja, pritisnite 🕛, a                                                                                                    |  |  |
|                                                                                                    | zatim ponovo pošaljite podatke za štampu.                                                                                                    |  |  |
|                                                                                                    | Proverite da li je instaliran i izabran odgovarajući<br>upravljački program za štampač.                                                                      |  |  |
|                                                                                                    | Proverite da li se u alatki za nadgledanje statusa ili na<br>kontrolnoj tabli uređaja prikazuje greška.                                                      |  |  |
|                                                                                                    | Proverite da li je uređaj na mreži:                                                                                                    |  |  |
|                                                                                                    | Windows:                                                                                                    |  |  |
|                                                                                                    | <ol> <li>Zadržite taster i pritisnite taster R na tastaturi<br/>računara da biste pokrenuli Pokreni.</li> </ol>                                              |  |  |
|                                                                                                    | <ol> <li>Otkucajte "control printers" u polje Otvori: i kliknite<br/>na U redu.</li> </ol>                                                                   |  |  |
|                                                                                                    | 🖅 Pokreni 🛛 🗙                                                                                                    |  |  |
|                                                                                                    | Unesite ime programa, fascikle, dokumenta ili resursa na<br>Internetu i Windows će ga otvoriti.                                                              |  |  |
|                                                                                                    | Otvori: control printers ~                                                                                                    |  |  |
|                                                                                                    | U redu Otkaži <u>P</u> otraži                                                                                                    |  |  |
|                                                                                                    | Pojavljuje se prozor <b>Uređaji i štampači</b> .                                                                                                    |  |  |
|                                                                                                    | Ako se prozor <b>Uređaji i štampači</b> ne pojavi,<br>kliknite na <b>Prikaži više uređaja &gt; Više uređaja i</b><br><b>postavki štampača</b> .              |  |  |
|                                                                                                    | <ol> <li>Desnim tasterom kliknite na ikonu modela, pa kliknite<br/>na Pogledaj šta se štampa.</li> </ol>                                                     |  |  |
|                                                                                                    | <ol> <li>Ako se prikažu opcije za upravljački program za<br/>štampač, izaberite svoj upravljački program za<br/>štampač.</li> </ol>                          |  |  |
|                                                                                                    | <ol> <li>Na traci sa menijima izaberite Štampač i uverite se da<br/>opcija Koristi štampač van mreže nije izabrana.</li> </ol>                               |  |  |
|                                                                                                    | Mac:                                                                                                    |  |  |
|                                                                                                    | Kliknite na System Preferences (Željene sistemske<br>postavke) ili meni System Settings (Sistemske<br>postavke) a zatim izaberite opciju Printers & Scanners |  |  |
|                                                                                                    | ( <b>Štampači i skeneri</b> ). Kada je uređaj van mreže, izbrišite ga, pa ga zatim ponovo dodajte.                                                           |  |  |
| Uređaj ne štampa ili je prekinuo štampanje.                                                                            | Otkažite posao štampanja i obrišite ga iz memorije<br>uređaja. Odštampani otisak će možda biti nedovršen.<br>Ponovo pošaljite podatke za štampanje.          |  |  |
| Zaglavlja ili podnožja se pojavljuju kada je dokument<br>prikazan na ekranu, ali se ne pojavljuju kada se<br>odštampa. | Pri vrhu i dnu strane postoji deo koji se ne štampa.<br>Prilagodite gornju i donju marginu u dokumentu kako<br>biste ovo omogućili.                          |  |  |

| Problemi                                                                                                    | Predlozi                                                                                                    |  |
|----------------------------------------------------------------------------------------------------|----------------------------------------------------------------------------------------------------|--|
| Uređaj počinje neočekivano da štampa ili štampa<br>iskrivljen tekst.                                                                                            | Otkažite posao štampanja i obrišite ga iz memorije<br>uređaja. Odštampani otisak će možda biti nedovršen.<br>Ponovo pošaljite podatke za štampanje.                                                                                                    |  |
|                                                                                                    | Proverite postavke u aplikaciji da biste se uverili da su podešene u skladu sa vašim uređajem.                                                                                                    |  |
|                                                                                                    | Proverite da li je upravljački program Brother štampača izabran u prozoru za štampanje vaše aplikacije.                                                                                                    |  |
| Uređaj štampa prvih par stranica ispravno, a zatim na<br>nekim stranicama nedostaje tekst.                                                                      | Proverite postavke u aplikaciji da biste se uverili da su podešene u skladu sa vašim uređajem.                                                                                                    |  |
|                                                                                                    | Vaš uređaj ne prima sve podatke poslate sa računara.<br>Proverite da li je kabl interfejsa pravilno povezan.                                                                                                    |  |
| Jednostrano ili dvostrano štampanje nije moguće.                                                                                                    | (Windows) Promenite opciju za dvostrano štampanje u upravljačkom programu štampača.                                                                                                    |  |
|                                                                                                    | <ul> <li>Ako želite da to bude privremena promena, izaberite<br/>Nijedna ili 2-strano u upravljačkom programu<br/>štampača iz aplikacije: &gt;&gt; Srodne informacije:<br/>Štampanje dokumenta (Windows)</li> <li>Ako želite da to bude stalna promena, promenite</li> </ul> |  |
|                                                                                                    | podrazumevane postavke upravljačkog programa<br>štampača: ➤➤ Srodne informacije:Promena<br>podrazumevanih postavki štampanja (Windows)                                                                                                    |  |
| Uređaj ne štampa na obe strane papira iako je u<br>upravljačkom programu štampača podešeno na<br>dvostrano i uređaj podržava automatsko dvostrano<br>štampanje. | Proverite postavke veličine papira u upravljačkom<br>programu štampača. Morate da izaberete A4 papir.<br>Podržana težina papira je od 60 do 105 g/m²                                                                                                    |  |
| Štampanje ide suviše sporo.                                                                                                    | Smanjite rezoluciju u upravljačkom programu štampača.                                                                                                    |  |
|                                                                                                    | Ako imate omogućen tihi režim, onemogućite ga u<br>upravljačkom programu štampača ili meniju uređaja.                                                                                                    |  |
|                                                                                                    | Kod neprekidnog štampanja će se možda automatski<br>smanjiti brzina štampanja da bi se snizila temperatura u<br>uređaju.                                                                                                    |  |
| Uređaj ne uvlači papir.                                                                                                    | Ako u ležištu ima papira, uverite se da papir nije negde<br>presavijen. Ako je presavijen, ispravite ga. Ponekad<br>pomaže da uklonite papir, okrenete štos papira, a zatim<br>ga vratite u ležište.                                                                         |  |
|                                                                                                    | Dobro rastresite štos papira i vratite ga u ležište za papir.                                                                                                    |  |
|                                                                                                    | Smanjite količinu papira u ležištu, a zatim pokušajte<br>ponovo.                                                                                                    |  |
|                                                                                                    | (Za modele sa otvorom za ručno uvlačenje) Uverite se da<br>u upravljačkom programu za štampač nije izabrano<br><b>Ručno</b> za <b>Izvor papira</b> .                                                                                                    |  |
|                                                                                                    | Obrišite valjke za hvatanje.                                                                                                    |  |
| Uređaj ne uvlači papir iz slota za ručno uvlačenje.<br>(Za modele sa otvorom za ručno uvlačenje)                                                                | Obema rukama čvrsto gurnite jedan list papira u prorez<br>za ručno ubacivanje, dok se gornja ivica papira ne osloni<br>na valjke za uvlačenje papira. Nastavite da držite papir<br>pritisnut na valjke dok ga uređaj ne uhvati i ne uvuče<br>dalje.                          |  |
|                                                                                                    | Stavite samo jedan list papira u slot za ručno uvlačenje papira.                                                                                                    |  |
|                                                                                                    | Postarajte se da je <b>Ručno</b> izabrano kao <b>Izvor papira</b> u upravljačkom programu štampača.                                                                                                    |  |
| Uređaj ne uvlači koverte.                                                                                                    | Ubacujte jednu po jednu kovertu u slot za ručno<br>uvlačenje. Aplikacija mora da bude podešena na veličinu<br>koverte koju koristite. Ovo se obično radi u meniju                                                                                                    |  |

| Problemi                                                            | Predlozi                                                                                        |
|---------------------------------------------------------------------|-------------------------------------------------------------------------------------------------|
|                                                                     | Konfigurisanje stranice ili Konfigurisanje dokumenta u<br>aplikaciji.                           |
| Položaj štampanja nije poravnat sa fabrički štampanim<br>objektima. | Prilagodite položaj štampanja pomoću postavke "Položaj<br>štampanja" za svako ležište za papir. |

### $\checkmark$

## Srodne informacije

• Rešavanje problema

### Povezane Teme:

- Praćenje statusa uređaja sa računara (Windows)
- Otkazivanje zadatka za štampanje
- Čišćenje prihvatnih valjaka za papir
- Promena podrazumevanih postavki štampanja (Windows)
- Štampanje dokumenta (Windows)
Početak > Rešavanje problema > Poboljšanje kvaliteta štampe

## Poboljšanje kvaliteta štampe

Ako imate problema sa kvalitetom štampe, prvo odštampajte probnu stranicu. Ako otisak izgleda dobro, problem verovatno nije do uređaja. Proverite kablovske veze interfejsa i pokušajte da odštampate drugi dokument. Ako ima problema sa kvalitetom otiska ili probne stranice koje je uređaj odštampao, proverite primere štampe lošeg kvaliteta i sledite preporuke iz tabele.

- 1. Da biste dobili najbolji kvalitet štampe, preporučujemo da koristite preporučene medije za štampanje. Vodite računa da koristite papir koji ispunjava naše specifikacije.
- 2. Proverite da li su toner kaseta i bubanj pravilno postavljeni.

| Primeri lošeg kvaliteta štampe                                                | Preporuka                                                                                                    |
|-------------------------------------------------------------------------------|----------------------------------------------------------------------------------------------------|
|                                                                               | <ul> <li>Ako uređaj prikazuje status zamene tonera, ugradite<br/>novu toner kasetu.</li> </ul>                                                                                                    |
| abcdefghijk<br>ABCD                                                           | <ul> <li>Proverite okruženje uređaja. Uslovi poput vlažnosti,<br/>visokih temperatura itd. mogu da izazovu ovu grešku<br/>pri štampanju.</li> </ul>                                                                      |
| Bledo odštampano                                                              | <ul> <li>Ako je cela stranica suviše svetla, možda je uključen<br/>režim uštede tonera. Isključite režim uštede tonera u<br/>postavkama menija uređaja ili upravljačkom programu<br/>štampača.</li> </ul>                |
|                                                                               | Očistite bubanj.                                                                                                    |
|                                                                               | <ul> <li>Očistite provodnik korone na bubnju.</li> </ul>                                                                                                    |
|                                                                               | Zamenite toner kasetu novom.                                                                                                    |
|                                                                               | Zamenite bubanj novim.                                                                                                    |
| ABCDEFGH<br>abcdefghijk<br>A B C D<br>a b c d e<br>0 1 2 3 4<br>Siva pozadina | <ul> <li>Proverite okruženje uređaja. Uslovi poput visokih temperatura i velike vlažnosti mogu da povećaju količinu senčenja pozadine.</li> <li>Očistite bubanj.</li> <li>Zamenite bubanj novim.</li> </ul>              |
|                                                                               | <ul> <li>Dreverite ekruženie urođeje Uslavi poput male</li> </ul>                                                                                                    |
| B B                                                                           | <ul> <li>Provente okruzenje uledaja. Oslovi poput male<br/>vlažnosti i niskih temperatura mogu dovesti do ovog<br/>problema sa kvalitetom štampe.</li> <li>Izaberite odgovarajuću vrstu medija u upravljačkom</li> </ul> |
| B                                                                             | <ul> <li>Izaberite odgovarajući tip medija u okviru opcija tipa papira na svom uređaju.</li> </ul>                                                                                                    |
| Duplirane slike                                                               | <ul> <li>Proverite da li su dve zelene poluge unutar zadnjeg<br/>poklopca u podignutom položaju. Vucite dve zelene<br/>poluge nagore dok se ne zaustave.</li> </ul>                                                      |
|                                                                               |                                                                                                    |
|                                                                               | <ul> <li>Očistite bubanj.</li> </ul>                                                                                                    |

| Primeri lošeg kvaliteta štampe                                                                                      | Preporuka                                                                                                    |
|----------------------------------------------------------------------------------------------------|----------------------------------------------------------------------------------------------------|
| Primeri lošeg kvaliteta štampe<br>ABCDEFGH<br>abcdefghijk<br>A B C D<br>a b c d e<br>0 1 2 3 4<br>Mrljice od tonera | <ul> <li>Preporuka</li> <li>Zamenite bubanj novim.</li> <li>Zamenite toner kasetu novom.</li> <li>Fjuzer bi mogao biti zagađen.<br/>Ako se problem ne reši, obratite se korisničkoj službi<br/>kompanije Brother.</li> <li>Vodite računa da se postavka vrste medija u<br/>upravljačkom programu poklapa sa vrstom papira koji<br/>koristite.</li> <li>Očistite bubanj.</li> <li>Toner kaseta bi mogla biti oštećena.<br/>Zamenite toner kasetu novom.</li> <li>Bubanj bi mogao biti oštećen.<br/>Zamenite bubanj novim.</li> <li>Fjuzer bi mogao biti zagađen.<br/>Ako se problem ne reši obratite se korisničkoj službi</li> </ul> |
| Šupija štampa                                                                                                    | <ul> <li>V okviru upravljačkog programa štampača izaberite režim Debeo papir ili koristite tanji papir.</li> <li>Izaberite odgovarajući tip medija u okviru opcija tipa papira na svom uređaju.</li> <li>Proverite okruženje uređaja. Uslovi poput velike vlažnosti mogu dovesti do šuplje štampe.</li> <li>Bubanj bi mogao biti oštećen. Zamenite bubanj novim.</li> <li>Očistite provodnik korone u bubnju.</li> <li>Bubanj bi mogao biti oštećen. Zamenite bubanj novim.</li> </ul>                                                                                                    |
| ABCDEFGH<br>abcdefghijk<br>ABCD<br>abcde<br>01234<br>Bele linije preko stranice                                     | <ul> <li>Izaberite odgovarajuću vrstu medija u upravljačkom programu štampača.</li> <li>Izaberite odgovarajući tip medija u okviru opcija tipa papira na svom uređaju.</li> <li>Problem može sam od sebe da nestane. Odštampajte nekoliko praznih stranica kako biste otklonili ovaj problem, posebno ako se uređaj dugo nije koristio.</li> <li>Očistite bubanj.</li> <li>Bubanj bi mogao biti oštećen. Zamenite bubanj novim.</li> <li>Očistite bubanj.</li> </ul>                                                                                                    |
| ABCDEFGH<br>abcdefghijk<br>ABCD<br>abcde<br>01234<br>Linije preko stranice                                          | <ul> <li>Bubanj bi mogao biti oštećen.</li> <li>Zamenite bubanj novim.</li> </ul>                                                                                                    |

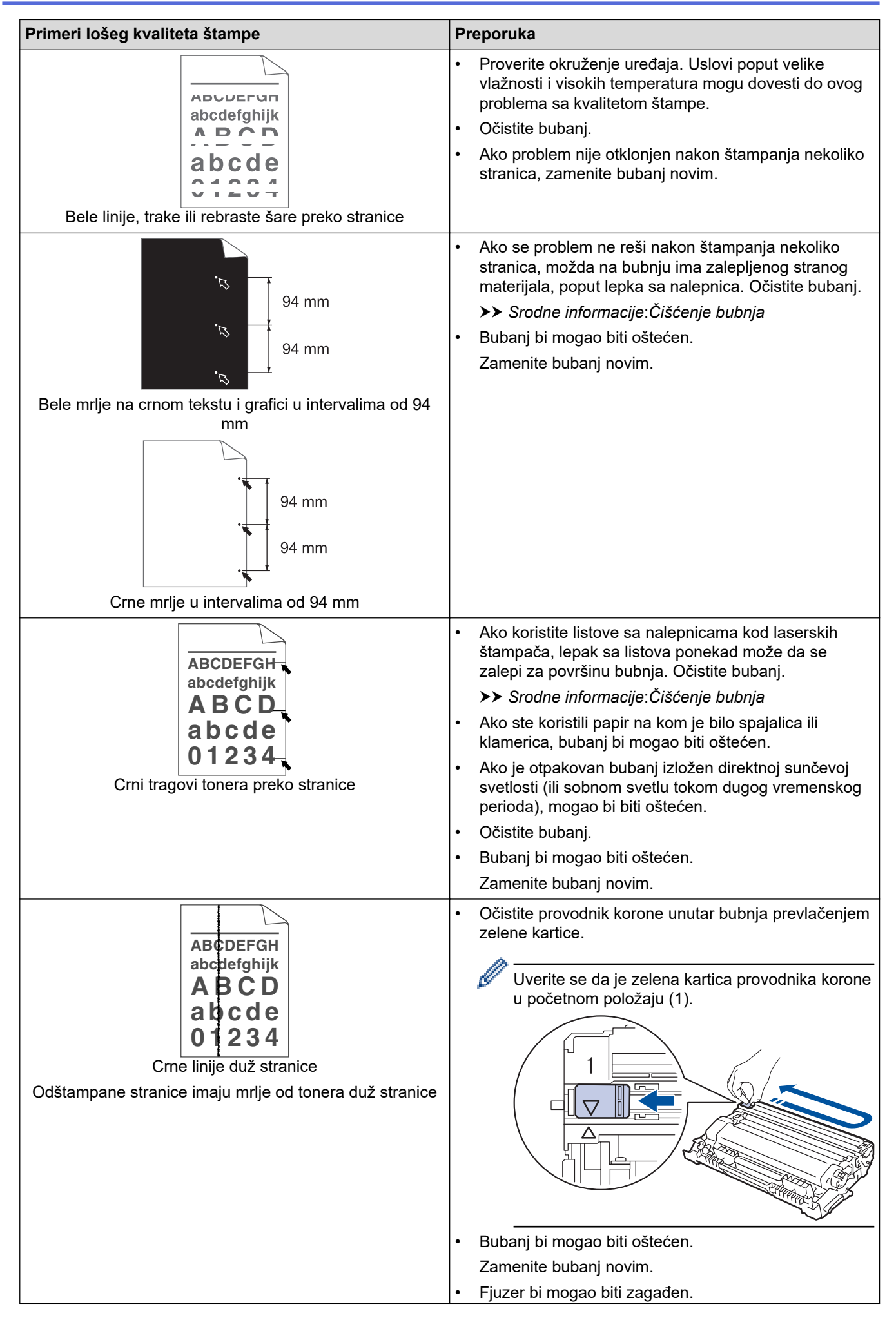

| Primeri lošeg kvaliteta štampe                                                                        | Preporuka                                                                                                    |
|----------------------------------------------------------------------------------------------------|----------------------------------------------------------------------------------------------------|
|                                                                                                    | Ako se problem ne reši, obratite se korisničkoj službi<br>kompanije Brother.                                                                                                    |
| ABCDEFGH<br>abcdefghijk<br>ABCD<br>abcde<br>01234<br>Bele linije duž stranice                         | <ul> <li>Uverite se da unutar uređaja ili oko toner kasete i<br/>jedinice bubnja nema stranog materijala, kao što su<br/>iscepani papir, lepljivi papirići za beleške ili prašina.</li> <li>Bubanj bi mogao biti oštećen.<br/>Zamenite bubanj novim.</li> </ul>                                                                                                    |
| ABCDEFGH<br>abcdefghijk<br><b>A B C D</b><br>a b c d e<br>0 1 2 3 4                                   | <ul> <li>Uverite se da je papir ili drugi medij za štampanje<br/>pravilno ubačen u ležište za papir i da vođice nisu<br/>postavljene pretesno ili prelabavo u odnosu na štos<br/>papira.</li> <li>Pravilno postavite vođice za papir.</li> <li>Možda je ležište za papir prepunjeno.</li> </ul>                                                                                                    |
| lskošena slika                                                                                        | Proverite vrstu i kvalitet papira.                                                                                                    |
|                                                                                                    | <ul> <li>Proverite da li u unutrašnjosti uređaja ima<br/>nepričvršćenih predmeta, poput pocepanog papira.</li> </ul>                                                                                                    |
|                                                                                                    | <ul> <li>Ako se problem javlja samo tokom automatskog<br/>dvostranog štampanja, proverite ima li pocepanog<br/>papira u ležištu za dvostrano štampanje. Proverite da<br/>li je ležište za dvostrano štampanje umetnuto do kraja<br/>i da li je zadnji poklopac potpuno zatvoren.</li> </ul>                                                                                                    |
| ABCDEFGH<br>abcdefghijk<br><b>ABCD</b><br><b>abcde</b><br><b>01234</b><br>Uvijena ili talasasta slika | <ul> <li>Proverite vrstu i kvalitet papira. Visoke temperature i velika vlažnost će izazvati uvijanje papira.</li> <li>Ako retko koristite uređaj, papir je možda predugo stajao u ležištu za papir. Prevrnite štos papira u ležištu za papir. Takođe, rastresite štos papira, a zatim ga okrenite za 180° u ležištu za papir.</li> <li>Otvorite zadnji poklopac (izlazno ležište okrenuto nagore) kako biste omogućili da odštampani papir izlazi na izlazno ležište okrenuto nagore.</li> <li>Odaberite Smanjeno uvijanje papira režim u upravljačkom programu štampača kada ne koristite medije za štampanje koje smo preporučili.</li> </ul> |
|                                                                                                    | Proverite da li je papir pravilno ubačen.                                                                                                    |
| ABCDEFGH<br>abcdefghijk<br><b>ABCD</b><br><b>abcde</b><br><b>01234</b><br>Nabori ili brazde           | <ul> <li>Proverite vrstu i kvalitet papira.</li> <li>Okrenite štos papira u ležištu ili rotirajte papir za 180°<br/>u ležištu za papir.</li> </ul>                                                                                                    |
| Loše fiksiranje                                                                                       | <ul> <li>Proverite da li su dve zelene poluge unutar zadnjeg<br/>poklopca u podignutom položaju. Vucite dve zelene<br/>poluge nagore dok se ne zaustave.</li> </ul>                                                                                                    |

| Primeri lošeg kvaliteta štampe                                                                                                    | Preporuka                                                                                                    |
|----------------------------------------------------------------------------------------------------|----------------------------------------------------------------------------------------------------|
|                                                                                                    | <ul> <li>Vodite računa da se postavka vrste medija u upravljačkom programu štampača poklapa sa vrstom papira koji koristite.</li> <li>Izaberite Poboljšano ispravljanje tonera režim u upravljačkom programu štampača.<br/>Ako ovaj izbor ne obezbedi dovoljno poboljšanja, promenite postavku upravljačkog programa štampača u Tip medija na postavku za debeo papir. Ako štampate kovertu, izaberite Kov. debele u postavci za vrstu medija</li> </ul> |
| SHORE SECONDARY NUTRING SECONDARY NUTRING SECONDARY SECONDARY SECO | <ul> <li>Kada štampate koverte, proverite da li su dve zelene<br/>poluge unutar zadnjeg poklopca spuštene u položaj za<br/>koverte. Kada završite sa štampanjem, vratite poluge<br/>u prvobitni položaj. Vucite poluge nagore dok se ne<br/>zaustave.</li> </ul>                                                                                                    |
|                                                                                                    |                                                                                                    |
|                                                                                                    | <ul> <li>Vodite računa da se koverte štampaju sa otvorenim zadnjim poklopcem (izlazno ležište okrenuto nagore).</li> <li>(Za modele sa otvorom za ručno uvlačenje) Vodite računa da se koverte ubacuju isključivo iz proreza za ručno ubacivanje papira.</li> </ul>                                                                                                    |

# Srodne informacije

Rešavanje problema

#### **Povezane Teme:**

- Probno štampanje
- Čišćenje bubnja
- Smanji potrošnju tonera
- Zamena toner kasete
- Zamena bubnja

▲ Početak > Rešavanje problema > Problemi sa mrežom

# Problemi sa mrežom

- Poruke o grešci
- Koristite alatku za popravku mrežne veze (Windows)
- Ako imate poteškoća sa mrežom uređaja

▲ Početak > Rešavanje problema > Problemi sa mrežom > Poruke o grešci

# Poruke o grešci

U tabeli su prikazane najčešće poruke o greškama.

| Poruke o grešci                                                                                                    | Uzrok                                                                                                    | Postupak                                                                                                    |
|----------------------------------------------------------------------------------------------------|----------------------------------------------------------------------------------------------------|----------------------------------------------------------------------------------------------------|
| Maximum limit of<br>connected devices<br>has been reached.<br>(Dostignuto je<br>maksimalno<br>ograničenje<br>povezanih<br>uređaja.) | Četiri mobilna uređaja su već<br>povezana na Wi-Fi Direct<br>mrežu kada je uređaj Brother<br>vlasnik grupe.      | Ako se isključi trenutna veza između uređaja Brother i<br>drugog mobilnog uređaja, pokušajte ponovo da<br>konfigurišete postavke za Wi-Fi Direct. Status veze možete<br>da potvrdite štampanjem izveštaja o konfiguraciji mreže.                                                                                                    |
| Connection Error<br>(Greška pri<br>povezivanju)                                                                                     | Drugi uređaji pokušavaju da<br>se povežu na Wi-Fi Direct<br>mrežu u isto vreme.                                  | Proverite da nijedan drugi uređaj ne pokušava da se<br>poveže na Wi-Fi Direct mrežu, a onda ponovo pokušajte<br>da konfigurišete podešavanja za Wi-Fi Direct.                                                                                                    |
| Connection Fail<br>(Povezivanje nije<br>uspelo)                                                                                     | Uređaj Brother i vaš mobilni<br>uređaj ne mogu da<br>komuniciraju tokom<br>konfigurisanja Wi-Fi Direct<br>mreže. | <ul> <li>Premestite mobilni uređaj bliže Brother uređaju.</li> <li>Premestite svoj Brother uređaj i mobilni uređaj u prostor<br/>bez prepreka.</li> <li>Ako koristite PIN metod WPS-a, proverite da li ste uneli<br/>ispravan PIN.</li> </ul>                                                                                                    |
| No Device (Nema<br>uređaja)                                                                                                    | Prilikom konfigurisanja Wi-Fi<br>Direct mreže uređaj Brother<br>ne može da pronađe vaš<br>mobilni uređaj.        | <ul> <li>Proverite da li su uređaj i mobilni uređaj u Wi-Fi Direct režimu.</li> <li>Premestite mobilni uređaj bliže Brother uređaju.</li> <li>Premestite svoj Brother uređaj i mobilni uređaj u prostor bez prepreka.</li> <li>Ako ručno konfigurišete Wi-Fi Direct mrežu, proverite da li ste uneli ispravnu lozinku.</li> <li>Ako vaš mobilni uređaj ima stranicu za konfiguraciju za dobijanje IP adrese, proverite da li je IP adresa vašeg mobilnog uređaja konfigurisana preko DHCP-a.</li> </ul> |

## Srodne informacije

Problemi sa mrežom

Početak > Rešavanje problema > Problemi sa mrežom > Koristite alatku za popravku mrežne veze (Windows)

## Koristite alatku za popravku mrežne veze (Windows)

Popravite mrežne postavke na uređaju Brother pomoću alatke za popravku mrežne veze. Ona će dodeliti odgovarajuću IP adresu i masku podmreže.

Proverite da li je uređaj uključen i povezan na istu mrežu kao vaš računar.

- 1. Pokrenite **Review (Brother Utilities**), a zatim na padajućoj listi izaberite ime modela (ako nije već izabrano).
- 2. Kliknite na Alatke na levoj traci za navigaciju, a zatim na Program za obnavljanje mrežne veze.
- 3. Pratite uputstva na ekranu.

Ø

4. Proverite dijagnozu tako što ćete odštampati izveštaj o konfiguraciji mreže ili stranu sa postavkama štampača.

Ako u alatki za praćenje statusa izaberete opciju **Omogući alatku za obnavljanje veze**, automatski će se pokrenuti alatka za popravku mrežne veze. Kliknite desnim tasterom miša na ekran praćenja statusa, a zatim izaberite **Ostala podešavanja > Omogući alatku za obnavljanje veze**. Ovo se ne preporučuje ako je administrator mreže podesio IP adresu na "Statična", pošto će se tako automatski promeniti IP adresa.

Ako i nakon primene alatke za popravku mrežne veze nisu dodeljene odgovarajuća IP adresa i maska podmreže, raspitajte o tome kod administratora mreže.

#### 🭊 Srodne informacije

· Problemi sa mrežom

#### **Povezane Teme:**

- · Moj uređaj ne može da štampa preko mreže
- Želim da proverim da li su moji mrežni uređaji ispravni

▲ Početak > Rešavanje problema > Problemi sa mrežom > Ako imate poteškoća sa mrežom uređaja

## Ako imate poteškoća sa mrežom uređaja

Ako smatrate da postoji problem sa mrežnim okruženjem uređaja, pogledajte navedene teme. Većinu problema možete da rešite sami.

Ako vam je potrebna dodatna pomoć, posetite support.brother.com/faqs.

- Ne mogu da dovršim konfigurisanje bežične mreže
- Moj uređaj ne može da štampa preko mreže
- Želim da proverim da li su moji mrežni uređaji ispravni

▲ Početak > Rešavanje problema > Problemi sa mrežom > Ako imate poteškoća sa mrežom uređaja > Ne mogu da dovršim konfigurisanje bežične mreže

## Ne mogu da dovršim konfigurisanje bežične mreže

Isključite i ponovo uključite ruter bežične mreže. Zatim pokušajte da ponovo konfigurišete postavke bežične mreže. Ako ne možete da rešite problem, pratite uputstva u nastavku:

Istražite problem uz pomoć WLAN izveštaja.

| Uzrok                                                                                                    | Radnja                                                                                                    | Interfejs     |
|----------------------------------------------------------------------------------------------------|----------------------------------------------------------------------------------------------------|---------------|
| Bezbednosne postavke<br>(SSID/mrežni ključ) su<br>netačne.                                                                                              | Potvrdite bezbednosne postavke koristeći <b>Wireless Setup Helper</b><br>(Pomoćnik za konfigurisanje bežične mreže) (Windows). Da biste<br>dobili više informacija i preuzeli pomoćni program, posetite stranicu<br>modela <b>Downloads (Preuzimanja)</b> na adresi <u>support.brother.com/</u><br><u>downloads</u> .                                                                                                    | Bežična mreža |
|                                                                                                    | <ul> <li>Izaberite ih i potvrdite da koristite tačne bezbednosne postavke.</li> <li>Informacije o tome kako da pronađete bezbednosne postavke<br/>možete da pronađete u uputstvima koja ste dobili uz LAN<br/>pristupnu tačku / ruter bežične mreže.</li> </ul>                                                                                                    |               |
|                                                                                                    | <ul> <li>Ime proizvođača ili broj modela LAN pristupne tačke / rutera<br/>bežične mreže mogu da se koriste kao podrazumevane<br/>postavke.</li> </ul>                                                                                                    |               |
|                                                                                                    | <ul> <li>Raspitajte se kod proizvođača pristupne tačke / rutera, svog<br/>dobavljača internet usluga ili kod administratora mreže.</li> </ul>                                                                                                    |               |
| MAC adresa uređaja Brother<br>nije dozvoljena.                                                                                                    | Potvrdite da je MAC adresa uređaja Brother dozvoljena u okviru<br>filtera.<br>MAC adresu možete da pronađete na kontrolnoj tabli uređaja<br>Brother.                                                                                                    | Bežična mreža |
| Bežična LAN pristupna<br>tačka/ruter radi u režimu<br>prikrivenosti (ne emituje<br>SSID).                                                               | <ul> <li>Ručno unesite ispravan SSID ili mrežni ključ.</li> <li>Potražite SSID ili mrežni ključ u uputstvima koja ste dobili uz<br/>bežičnu LAN pristupnu tačku/ruter i ponovo konfigurišite<br/>podešavanje bežične mreže.</li> </ul>                                                                                                    | Bežična mreža |
| Uređaj pokušava da se<br>poveže na Wi-Fi mrežu od 5<br>GHz. Trenutni kanal<br>podešen na vašoj bežičnoj<br>LAN pristupnoj tački/ruteru<br>nije podržan. | <ul> <li>Promenite kanal na bežičnoj LAN pristupnoj tački/ruteru u kanal koji vaš uređaj podržava.</li> <li>1. Utvrdite koje kanale podržava vaš uređaj. Izaberite <u>support.brother.com/g/d/a5m6/</u>, izaberite svoj model da biste dobili još informacija.</li> <li>2. Proverite postavke kanala bežične LAN pristupne tačke/rutera. Uverite se da je podešena na jedan od kanala koje podržava vaš uređaj, a ne na "Auto" ili "Automatski". Detaljnije informacije o prilagođavanju postavke kanala pročitajte u priručniku koji je isporučen uz bežičnu LAN pristupnu tačku/ruter.</li> </ul> | Bežična mreža |
|                                                                                                    | 3. Ponovo pokusajte da povezete svoj uredaj sa vvi-r-i mrezom.                                                                                                    |               |
| (SSID/lozinka) su netačne.                                                                                                    | Ako ručno konfigurišete mrežu, SSID i lozinka se prikazuju na<br>uređaju Brother. Ako vaš mobilni uređaj podržava ručno<br>konfigurisanje, SSID i lozinka će biti prikazani na ekranu mobilnog<br>uređaja.                                                                                                    | WI-FI Direct  |
| Koristite Android <sup>™</sup> 4.0.                                                                                                    | Ako se veza na mobilnom uređaju prekida (oko šest minuta otkako<br>koristite Wi-Fi Direct), isprobajte konfigurisanje jednim pritiskom na<br>dugme koristeći WPS (preporučen) i konfigurišite uređaj Brother kao<br>vlasnik grupe.                                                                                                    | Wi-Fi Direct  |
| Uređaj Brother je smešten<br>predaleko od mobilnog<br>uređaja.                                                                                          | Premestite uređaj Brother na oko 1 metar od mobilnog uređaja kada<br>konfigurišete postavke Wi-Fi Direct mreže.                                                                                                    | Wi-Fi Direct  |
| Između uređaja i mobilnog<br>uređaja postoje neke                                                                                                    | Premestite uređaj Brother u prostor u kome ne postoje prepreke.                                                                                                    | Wi-Fi Direct  |

| Uzrok                                                                                                    | Radnja                                                                                                    | Interfejs    |
|----------------------------------------------------------------------------------------------------|----------------------------------------------------------------------------------------------------|--------------|
| prepreke (poput zidova ili<br>nameštaja).                                                                                                    |                                                                                                    |              |
| Blizu uređaja Brother ili<br>mobilnog uređaja postoji<br>računar sa bežičnom<br>mrežom, uređaj koji<br>podržava Bluetooth <sup>®</sup> ,<br>mikrotalasna rerna ili bežični<br>digitalni telefon. | Pomerite ostale uređaje dalje od uređaja Brother ili mobilnog<br>uređaja.                                                                                                    | Wi-Fi Direct |
| Proverili ste i isprobali sve<br>gorenavedeno, ali uređaj<br>Brother i dalje ne može da<br>dovrši konfigurisanje mreže<br>Wi-Fi Direct.                                                          | <ul> <li>Isključite i ponovo uključite uređaj Brother. Zatim, pokušajte da ponovo konfigurišete postavke za Wi-Fi Direct.</li> <li>Ako vam uređaj Brother služi kao klijent, proverite broj dozvoljenih uređaja na aktuelnoj Wi-Fi Direct mreži, a zatim proverite koliko je uređaja povezano.</li> </ul> | Wi-Fi Direct |

#### Ako koristite Windows

Ako je bežična veza prekinuta i ako ste proverili i isprobali sve navedeno, preporučujemo vam da upotrebite alatku Network Connection Repair Tool.

# Srodne informacije

• Ako imate poteškoća sa mrežom uređaja

Početak > Rešavanje problema > Problemi sa mrežom > Ako imate poteškoća sa mrežom uređaja > Moj uređaj ne može da štampa preko mreže

# Moj uređaj ne može da štampa preko mreže

| Uzrok                                                      | Postupak                                                                                                    |  |
|------------------------------------------------------------|----------------------------------------------------------------------------------------------------|--|
| Uređaj se isključuje sa bežične                            | HL-B2180DW                                                                                                    |  |
| mreže.                                                     | 1. Pritisnite <b>Wi-Fi</b> .                                                                                                    |  |
|                                                            | <ol> <li>Pritisnite ▲ ili ▼ da biste izabrali opciju Recover WLAN (Oporavak WLAN<br/>veze), a zatim pritisnite OK (U redu).</li> </ol>                                                                                |  |
|                                                            | <ol> <li>Kada se bežični uređaj uspešno poveže, uređaj će prikazati Connected<br/>(Povezano).</li> </ol>                                                                                                    |  |
| Bezbednosni softver blokira<br>pristup uređaja mreži.      | Bezbednosni softver nekih proizvođača može da blokira pristup i da ne prikaže dijalog sa bezbednosnim obaveštenjem čak i nakon uspešne instalacije.                                                                   |  |
|                                                            | Da biste dozvolili pristup, pregledajte uputstva za svoj bezbednosni softver ili se raspitajte kod proizvođača softvera.                                                                                              |  |
| Uređaju Brother nije dodeljena                             | Potvrdite IP adresu i masku podmreže.                                                                                                    |  |
| dostupna IP adresa.                                        | Proverite da li su IP adrese i maske podmreže i na računaru i na uređaju<br>Brother tačne i da li se nalaze na istoj mreži.                                                                                           |  |
|                                                            | Više informacija o tome kako da proverite IP adresu i masku podmreže zatražite od svog administratora mreže.                                                                                                    |  |
|                                                            | • Windows                                                                                                    |  |
|                                                            | Potvrdite IP adresu i masku podmreže pomoću alatke Network Connection Repair Tool.                                                                                                    |  |
| Neuspeli zadatak štampanja još<br>uvek se nalazi u redu za | <ul> <li>Ako se neuspeli zadatak štampanja još uvek se nalazi u redu za štampanje na<br/>računaru, izbrišite ga.</li> </ul>                                                                                           |  |
| štampanje na računaru.                                     | <ul> <li>U suprotnom, izaberite ikonu štampača u sledećoj fascikli i otkažite sve<br/>delavaranta</li> </ul>                                                                                                    |  |
|                                                            | dokumente:<br>(Windows)                                                                                                    |  |
|                                                            | 1. Zadržite tastor 💷 i priticnite tastor 🛛 na tastaturi računara da biste                                                                                                    |  |
|                                                            | pokrenuli <b>Pokreni</b> .                                                                                                    |  |
|                                                            | 2. Otkucajte "control printers" u polje Otvori: i kliknite na U redu.                                                                                                    |  |
|                                                            | Pokreni ×                                                                                                    |  |
|                                                            | Unesite ime programa, fascikle, dokumenta ili resursa na<br>Internetu i Windows će ga otvoriti.                                                                                                    |  |
|                                                            | Otvori: control printers                                                                                                    |  |
|                                                            |                                                                                                    |  |
|                                                            |                                                                                                    |  |
|                                                            | U redu Otkaži <u>P</u> otraži                                                                                                    |  |
|                                                            | Pojavljuje se prozor <b>Uređaji i štampači</b> .                                                                                                    |  |
|                                                            | Ako se prozor <b>Uređaji i štampači</b> ne pojavi, kliknite na <b>Prikaži više</b><br>uređaja > Više uređaja i postavki štampača.                                                                                     |  |
|                                                            | Mac:                                                                                                    |  |
|                                                            | Kliknite na <mark>System Settings (Sistemske postavke) &gt; Printers &amp; Scanners</mark><br>(Štampači i skeneri) ili System Preferences (Željene sistemske postavke) ><br>Printers & Scanners (Štampači i skeneri). |  |
| Uređaj nije povezan sa                                     | Odštampajte WLAN izveštaj da biste proverili kôd greške.                                                                                                    |  |
| bežičnom mrežom.                                           | >> Srodne informacije: Štampanje WLAN izveštaja                                                                                                    |  |

Ako ste proverili i isprobali sve navedeno, a uređaj i dalje ne može da štampa, deinstalirajte upravljački program (Windows) i ponovo ga instalirajte.

#### Srodne informacije

• Ako imate poteškoća sa mrežom uređaja

#### **Povezane Teme:**

- Koristite alatku za popravku mrežne veze (Windows)
- Želim da proverim da li su moji mrežni uređaji ispravni

▲ Početak > Rešavanje problema > Problemi sa mrežom > Ako imate poteškoća sa mrežom uređaja > Želim da proverim da li su moji mrežni uređaji ispravni

# Želim da proverim da li su moji mrežni uređaji ispravni

| Provera                                                                                                    | Postupak                                                                                                    |
|----------------------------------------------------------------------------------------------------|----------------------------------------------------------------------------------------------------|
| Provera<br>Proverite da li su uključeni<br>uređaj Brother, pristupna<br>tačka/ruter ili mrežno<br>čvorište.  | <ul> <li>Proverite sledeće:</li> <li>Kabl za napajanje je pravilno povezan, a uređaj Brother je uključen.</li> <li>Pristupna tačka/ruter ili čvorište je uključeno, a LED lampica za vezu na njoj/<br/>njemu treperi.</li> <li>Svi zaštitni umeci su uklonjeni sa uređaja.</li> <li>Sklop toner kasete i jedinice bubnja je pravilno postavljen.</li> <li>Poklopac uređaja je u potpunosti zatvoren.</li> <li>Papir je pravilno ubačen u ležište za papir.</li> </ul>                                                                                                    |
|                                                                                                    | <ul> <li>(Za žičane mreže) Mrežni kabl je bezbedno povezan sa uređajem Brother i<br/>ruterom ili čvorištem.</li> </ul>                                                                                                    |
| Proverite <b>Link Status</b><br>izveštaj o konfiguraciji mreže<br>ili na stranici sa postavkama<br>štampača. | Odštampajte izveštaj o konfiguraciji mreže i proverite da li je za <b>Ethernet Link Status</b><br>ili <b>Wireless Link Status</b> navedeno <b>Link OK</b> .                                                                                                    |
| Pokušajte da sa računara<br>proverite ping signal uređaja<br>Brother.                                        | <ul> <li>Proverite ping signal uređaja Brother sa računara koristeći IP adresu ili ime uređaja u Windows komandnoj liniji ili Mac Terminal aplikaciji:</li> <li>proverite ping <ipaddress> ili <nodename>.</nodename></ipaddress></li> <li>Uspešno: Uređaj Brother ispravno radi i povezan je na istu mrežu kao vaš računar.</li> <li>Neuspešno: Uređaj Brother nije povezan na istu mrežu kao vaš računar.</li> <li>Windows:</li> <li>Pitajte administratora za IP adresu i masku podmreže, a zatim upotrebite alatku za popravku mrežne veze.</li> <li>Mac:</li> <li>Potvrdite da su IP adresa i maska podmreže pravilno podešene.</li> </ul> |
| Proverite da li je uređaj<br>Brother povezan sa<br>bežičnom mrežom.                                          | Odštampajte WLAN izveštaj da biste proverili kôd greške.<br>➤➤ Srodne informacije: Štampanje WLAN izveštaja                                                                                                    |

Ako ste proverili i pokušali sve navedeno, a i dalje imate probleme, pogledajte uputstva koja ste dobili uz bežičnu pristupnu tačku/ruter da biste pronašli informacije o SSID-u (naziv mreže) i mrežnom ključu (lozinka), te da biste ih pravilno podesili.

#### Srodne informacije

· Ako imate poteškoća sa mrežom uređaja

#### **Povezane Teme:**

- · Koristite alatku za popravku mrežne veze (Windows)
- · Moj uređaj ne može da štampa preko mreže

# Problemi sa AirPrint tehnologijom

| Problemi                                                                                              | Predlozi                                                                            |
|----------------------------------------------------------------------------------------------------|-------------------------------------------------------------------------------------|
| Moj uređaj nije prikazan na listi štampača.                                                           | Proverite da li je uređaj uključen.                                                 |
|                                                                                                    | Uverite se da su vaš uređaj i vaš mobilni uređaj ili Mac<br>povezani na istu mrežu. |
|                                                                                                    | Približite mobilni uređaj bežičnoj pristupnoj tački/ruteru ili uređaju.             |
| Ne mogu da štampam.                                                                                   | Proverite da li je uređaj uključen.                                                 |
|                                                                                                    | Uverite se da su vaš uređaj i vaš mobilni uređaj ili Mac<br>povezani na istu mrežu. |
| Pokušavam da odštampam dokument sa više stranica sa<br>iOS uređaja, ali štampa se SAMO prva stranica. | Proverite da li koristite najnoviju verziju operativnog sistema.                    |

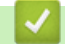

# Srodne informacije

• Rešavanje problema

Početak > Rešavanje problema > Ostali problemi

# Ostali problemi

| Poteškoće                                          | Predlozi                                                                                                    |
|----------------------------------------------------|----------------------------------------------------------------------------------------------------|
| Uređaj neće da se uključi.                         | Štetni uticaji na povezanost sa energijom (kao što su<br>grom ili povećani napon) su mogli da pokrenu interne<br>bezbednosne mehanizme uređaja. Isključite kabl iz<br>napajanja. Sačekajte deset minuta, zatim ponovo                                                                              |
|                                                    | priključite kabl za napajanje i pritisnite 🕓 kako biste                                                                                                    |
|                                                    | uključili uređaj.                                                                                                    |
|                                                    | Ako problem nije rešen i koristite električni prekidač,<br>isključite ga kako biste proverili da li je on uzrok<br>problema. Priključite kabl za napajanje uređaja direktno u<br>drugu zidnu strujnu utičnicu za koju znate da radi. Ako i<br>dalje nema struje, probajte drugi kabl za napajanje. |
| Softver kompanije Brother ne može da se instalira. | (Windows)                                                                                                    |
|                                                    | Ako se pojavi upozorenje softvera za bezbednost na<br>ekranu računara tokom instalacije, promenite postavke<br>softvera za bezbednost kako biste omogućili pokretanje<br>programa za konfigurisanje proizvoda Brother ili drugog<br>programa.                                                      |
|                                                    | (Mac)                                                                                                    |
|                                                    | Ako koristite funkciju zaštitnog zida antispajver ili<br>antivirusnog softvera za bezbednost, privremeno ga<br>onemogućite, a zatim instalirajte Brother softver.                                                                                                    |

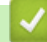

# Srodne informacije

Rešavanje problema

▲ Početak > Rešavanje problema > Provera informacija o uređaju

### Provera informacija o uređaju

Pratite ova uputstva da biste proverili serijski broj uređaja i verziju firmvera.

- Pritisnite ▲ ili ▼ da biste izabrali opciju [Machine Info. (Info. o uređaju)], a zatim pritisnite OK (U redu).
- 2. Pritisnite ▲ ili ▼ da biste izabrali neku od sledećih opcija:

| Opcija                              | Opis                                                   |
|-------------------------------------|--------------------------------------------------------|
| Serial No. (Serijski broj)          | Proverite serijski broj uređaja.                       |
| Firmware Version (Verzija firmvera) | Proverite verziju firmvera uređaja.                    |
| Page Counter (Brojač stranica)      | Proverite ukupan broj strana koje je uređaj odštampao. |
| Parts Life (Radni vek delova)       | Proverite preostali životni vek potrošnog materijala.  |

#### 3. Pritisnite OK (U redu).

Rešavanje problema

▲ Početak > Rešavanje problema > Ažuriranje firmvera uređaja

## Ažuriranje firmvera uređaja

Da bi performanse uređaja bile ažurne, proverite <u>support.brother.com/downloads</u> da biste videli koja je najnovija nadogradnja firmvera. U suprotnom, neke funkcije uređaja možda neće biti dostupne.

### Srodne informacije

• Rešavanje problema

Povezane Teme:

Provera lozinke za uređaj

Početak > Rešavanje problema > Funkcije resetovanja

## Funkcije resetovanja

- Resetovanje uređaja
- Resetovanje mreže
- Vraćanje na fabričke postavke

▲ Početak > Rešavanje problema > Funkcije resetovanja > Resetovanje uređaja

### Resetovanje uređaja

Koristite funkciju resetovanja uređaja da biste resetovali postavke uređaja na fabričke vrednosti.

Mrežne postavke i bezbednosne postavke se neće resetovati funkcijom resetovanja uređaja.

- 1. Pritisnite ▲ ili ▼ da biste izabrali sledeće:
  - a. Izaberite [Initial Setup (Početno konfigurisanje)]. Pritisnite OK (U redu).
  - b. Izaberite [Reset (Resetuj)]. Pritisnite OK (U redu).
  - c. Izaberite [Machine Reset (Resetovanje uređaja)]. Pritisnite OK (U redu).
- 2. Pritisnite V da biste izabrali [Reset (Resetuj)].
- 3. Pritisnite V da biste ponovo pokrenuli uređaj.

- Funkcije resetovanja
- **Povezane Teme:**
- Provera lozinke za uređaj

Početak > Rešavanje problema > Funkcije resetovanja > Resetovanje mreže

### Resetovanje mreže

Koristite funkciju resetovanja mreže da biste vratili mrežne postavke uređaja na podrazumevane fabričke postavke (uključujući sve informacije o IP adresi osim lozinke administratora).

Iskopčajte sve kablove interfejsa pre obavljanja resetovanja mreže.

- 1. Pritisnite ▲ ili V da biste izabrali sledeće:
  - a. Izaberite [Initial Setup (Početno konfigurisanje)]. Pritisnite OK (U redu).
  - b. Izaberite [Reset (Resetuj)]. Pritisnite OK (U redu).
  - c. Izaberite [Network Reset (Resetovanje mreže)]. Pritisnite OK (U redu).
- 2. Pritisnite V da biste izabrali [Reset (Resetuj)].
- 3. Pritisnite V da biste ponovo pokrenuli uređaj.

#### 🚄 Srodne informacije

• Funkcije resetovanja

▲ Početak > Rešavanje problema > Funkcije resetovanja > Vraćanje na fabričke postavke

## Vraćanje na fabričke postavke

Koristite funkciju fabričkog resetovanja za vraćanje svih postavki nazad na fabričke vrednosti.

Iskopčajte sve kablove interfejsa pre obavljanja fabričkog resetovanja.

- 1. Pritisnite ▲ ili ▼ da biste izabrali sledeće:
  - a. Izaberite [Initial Setup (Početno konfigurisanje)]. Pritisnite OK (U redu).
  - b. Izaberite [Reset (Resetuj)]. Pritisnite OK (U redu).
  - c. lzaberite [Factory Reset (Vraćanje na fabričke postavke)]. Pritisnite OK (U redu).
- 2. Pritisnite V da biste izabrali [Reset (Resetuj)].
- 3. Pritisnite ▼ da biste ponovo pokrenuli uređaj.

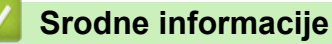

• Funkcije resetovanja

Početak > Rutinsko održavanje

# Rutinsko održavanje

- Zamena potrošnog materijala
- Očistite uređaj
- Provera preostalog radnog veka dela
- Pakovanje i otpremanje uređaja

Početak > Rutinsko održavanje > Zamena potrošnog materijala

### Zamena potrošnog materijala

Moraćete da zamenite potrošni materijal kada vam uređaj ukaže na to da je njegov životni vek istekao.

Toner kaseta i bubanj su dve različite stavke potrošnog materijala. Uverite se da su obe instalirane kao jedinstven sklop. Šifra proizvoda potrošnog materijala može da se razlikuje u zavisnosti od zemlje.

## NAPOMENA

- Obavezno dobro zatvorite iskorišćen potrošni materijal u ambalažu kako se prah tonera ne bi prosuo iz kertridža.
- Posetite <u>www.brother.com/original</u> da biste pronašli uputstva o tome kako da vratite iskorišćeni potrošni materijal u program kompanije Brother za prikupljanje i reciklažu. Ako lokalno predstavništvo kompanije Brother još nema program sakupljanja ili odlučite da ne vratite iskorišćeni potrošni materijal, bacite korišćeni potrošni materijal u skladu sa lokalnim propisima, držeći ga odvojeno od kućnog otpada. Ako imate pitanja, obratite se lokalnoj kancelariji za brigu o otpadu.
- Preporučujemo da iskorišćen i novi potrošni materijal stavljate na parče papira da biste sprečili nehotično prosipanje ili razlivanje unutrašnjeg sadržaja.
- Korišćenje papira koji predstavlja direktan ekvivalent preporučenog medijuma za štampanje može da smanji radni vek potrošnog materijala i delova uređaja.
- Projektovani životni vek svake toner kasete zasnovan je na standardu ISO/IEC 19752. Učestalost zamena će zavisiti od obima štampanja, procentualne pokrivenosti papira, tipa korišćenog medijuma i uključivanja/isključivanja uređaja.
- Učestalost zamena celokupnog potrošnog materijala izuzev toner kaseta će zavisiti od obima štampanja, tipa korišćenog medijuma i uključivanja/isključivanja uređaja.
- Pažljivo rukujte toner kasetom. Ako se toner razlije po rukama ili odeći, odmah ga obrišite ili isperite hladnom vodom.

## VAŽNO

Da biste izbegli probleme sa kvalitetom štampe, NEMOJTE da dodirujete osenčane delove koji su prikazani na slikama.

#### Bubanj

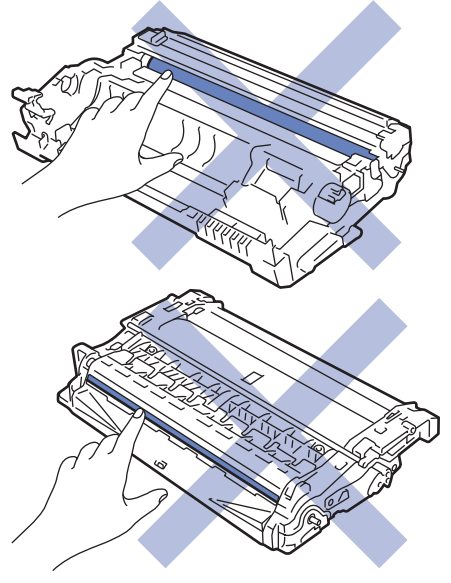

Srodne informacije

Rutinsko održavanje

- Zamena toner kasete
- Zamena bubnja
- Resetovanje brojača bubnja

#### Povezane Teme:

• Poruke o greškama i održavanju

▲ Početak > Rutinsko održavanje > Zamena potrošnog materijala > Zamena toner kasete

### Zamena toner kasete

- 1. Uverite se da je uređaj uključen.
- 2. Otvorite prednji poklopac.

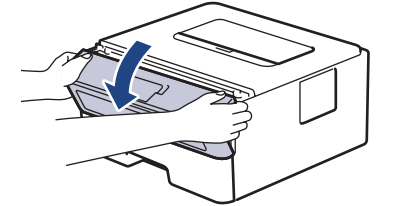

3. Izvadite sklop toner kasete i bubnja iz uređaja.

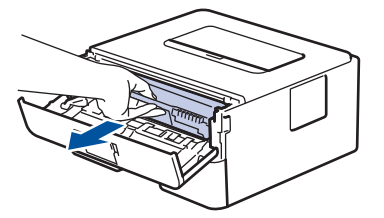

4. Spustite zelenu ručicu za zaključavanje, a zatim izvucite toner kasetu iz bubnja kao što je prikazano na slici.

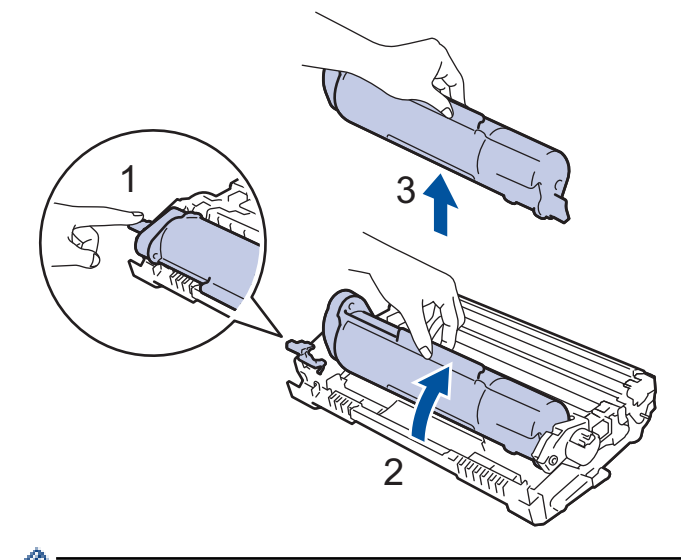

Da biste izbegli fleke od tonera na rukama ili odeći, NEMOJTE da dodirujete osenčane delove koji su prikazani na slikama.

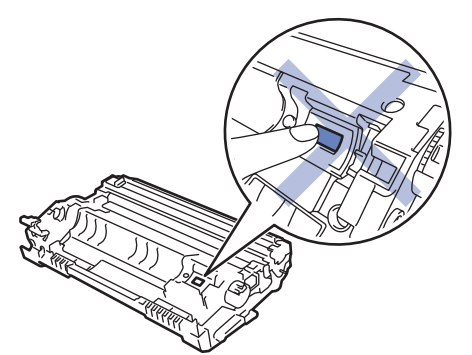

5. Raspakujte novu toner kasetu.

6. Čvrsto gurnite novu toner kasetu u bubanj, dok ne čujete da se zaključala na svom mestu.

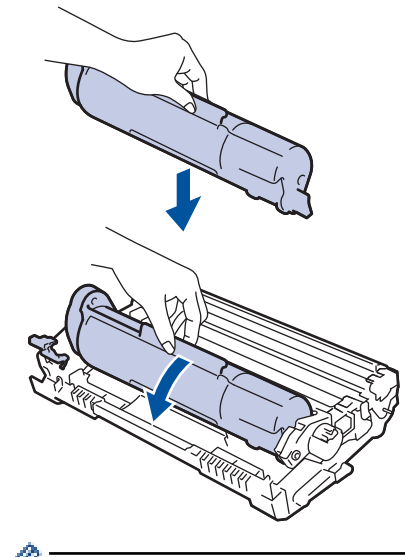

<sup>4</sup> Uverite se da ste toner kasetu pravilno stavili jer bi mogla da se odvoji od bubnja.

7. Očistite provodnike korone u bubnju pažljivo pomerajući zelenu karticu sleva nadesno i zdesna nalevo nekoliko puta.

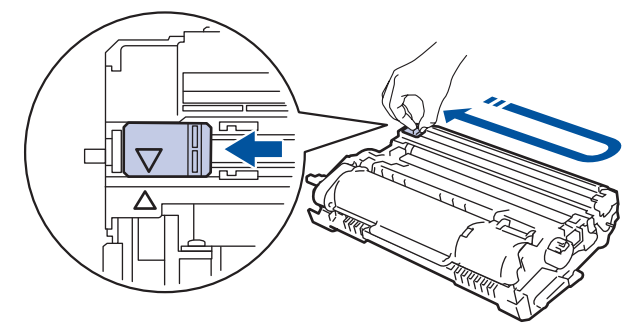

Vodite računa da vratite karticu u početni položaj (▲). Strelica na kartici mora da bude poravnata sa strelicom na bubnju. Ako nije, odštampane stranice mogu da imaju vertikalnu liniju.

8. Vratite sklop toner kasete i jedinice bubnja u uređaj.

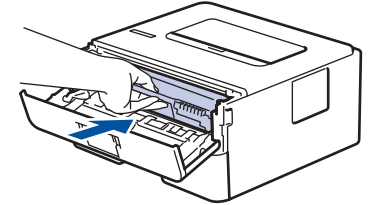

- 9. Zatvorite prednji poklopac uređaja.
  - Nemojte da isključujete uređaj ni da otvarate prednji poklopac sve dok se uređaj ne vrati u režim spremnosti za rad.
  - Toner kaseta koju ste dobili uz uređaj Brother je osnovna toner kaseta.
  - Bilo bi dobro da imate pri ruci spremnu novu toner kasetu kada vidite upozorenje "Toner je pri kraju".
  - NE otpakujte novu toner kasetu dok ne budete spremni da je instalirate.
  - Ako se toner kaseta ostavi da dugo stoji otpakovana, radni vek tonera će biti skraćen.
  - Preporučujemo da koristite originalni Brother potrošni materijal kako biste obezbedili stabilan kvalitet i
    performanse štampanja. Iako neće svi neoriginalni potrošni materijali uzrokovati probleme sa
    kvalitetom, moguće je da neki mogu negativno uticati na kvalitet štampanja ili uzrokovati kvar uređaja.
    Kompanija Brother će možda naplatiti popravku uređaja ako se dokaže da je neoriginalni potrošni
    materijal prouzrokovao štetu, čak i ako je uređaj i dalje pokriven garancijom.

# Srodne informacije

• Zamena potrošnog materijala

### Povezane Teme:

- Poruke o greškama i održavanju
- Poboljšanje kvaliteta štampe

Početak > Rutinsko održavanje > Zamena potrošnog materijala > Zamena bubnja

## Zamena bubnja

- 1. Uverite se da je uređaj uključen.
- 2. Otvorite prednji poklopac.

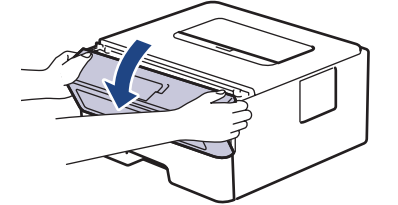

3. Izvadite sklop toner kasete i bubnja iz uređaja.

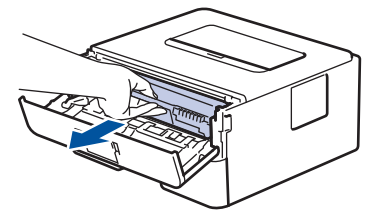

4. Spustite zelenu ručicu za zaključavanje, a zatim izvucite toner kasetu iz bubnja kao što je prikazano na slici.

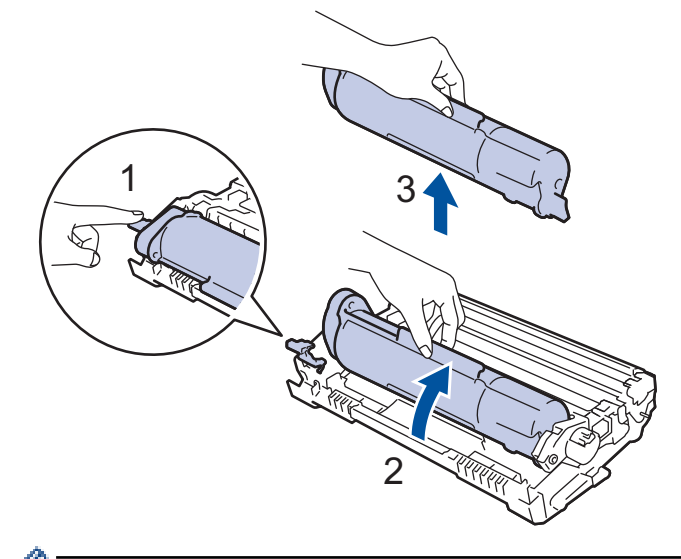

Da biste izbegli fleke od tonera na rukama ili odeći, NEMOJTE da dodirujete osenčane delove koji su prikazani na slikama.

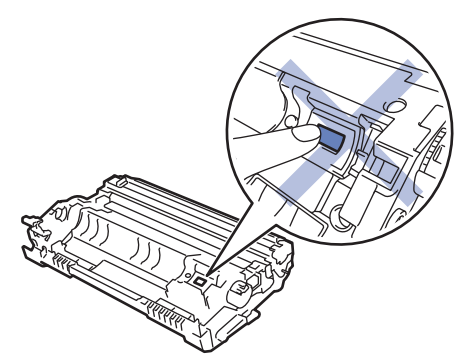

5. Raspakujte novi bubanj.

6. Ravnomerno ubacujte toner kasetu u novi bubanj dok ne čujete da je ulegla na mesto.

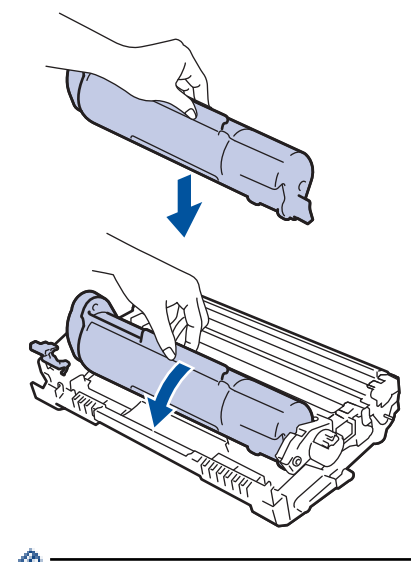

<sup>7</sup> Uverite se da ste toner kasetu pravilno stavili jer bi mogla da se odvoji od bubnja.

7. Vratite sklop toner kasete i jedinice bubnja u uređaj.

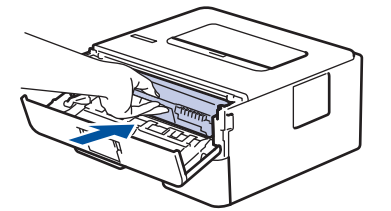

8. Zatvorite prednji poklopac uređaja.

## NAPOMENA

- Do trošenja i habanja bubnja dolazi usled korišćenja i rotacije bubnja, te interakcije sa papirom, tonerom i drugim materijalima na putanji papira. Kompanija Brother je u procesu dizajniranja ovog proizvoda odlučila da koristi broj rotacija bubnja kao osnovni odlučujući činilac životnog veka bubnja. Kada bubanj dostigne fabrički ustanovljenu graničnu vrednost broja rotacija koja odgovara normiranom broju stranica, na LCD ekranu ćete videti savet da treba da zamenite bubanj. Proizvod neće prestati da radi, ali kvalitet štampe možda neće biti optimalan.
- Ako se bubanj raspakuje i izloži direktnoj sunčevoj svetlosti (ili duže vreme ostavi na sobnoj svetlosti), može da se ošteti.
- Postoje mnogi faktori koji utiču na stvarni životni vek bubnja, poput temperature, vlažnosti vazduha, tipa papira i tipa tonera koje koristite i tako dalje. U idealnim uslovima, prosečan radni vek bubnja procenjuje se na 12.000 strana na osnovu jedne strane po zadatku (A4/Letter jednostrane stranice). Na broj stranica mogu da utiču različiti faktori u koje spadaju tip medijuma, veličina medijuma i drugi.

Pošto nemamo uticaja na mnoge faktore koji određuju stvaran životni vek bubnja, ne možemo da garantujemo minimalan broj stranica koje će bubanj odštampati.

• Uređaj bi trebalo da koristite samo u čistoj sredini koja se adekvatno provetrava i u kojoj nema prašine.

Preporučujemo da koristite originalni Brother potrošni materijal kako biste obezbedili stabilan kvalitet i performanse štampanja. Iako neće svi neoriginalni potrošni materijali uzrokovati probleme sa kvalitetom, moguće je da neki mogu negativno uticati na kvalitet štampanja ili uzrokovati kvar uređaja. Kompanija Brother će možda naplatiti popravku uređaja ako se dokaže da je neoriginalni potrošni materijal prouzrokovao štetu, čak i ako je uređaj i dalje pokriven garancijom.

- Zamena potrošnog materijala
- **Povezane Teme:**
- Poruke o greškama i održavanju

- Poboljšanje kvaliteta štampe
- Resetovanje brojača bubnja

Početak > Rutinsko održavanje > Zamena potrošnog materijala > Resetovanje brojača bubnja

## Resetovanje brojača bubnja

Kada zamenite bubanj novim, morate da resetujete brojač bubnja na navedeni način:

#### VAŽNO

NEMOJTE DA resetujete brojač bubnja osim ako ne menjate bubanj.

- 1. Uverite se da je uređaj uključen.
- 2. Proverite da li je poklopac uređaja zatvoren.
- 3. Istovremeno pritisnite OK (U redu) i A.
- 4. Pritisnite OK (U redu) da biste izabrali [Drum (Bubanj)].
- 5. Izaberite [Reset (Resetuj)] da biste resetovali brojač bubnja.

- Zamena potrošnog materijala
- Povezane Teme:
- Poruke o greškama i održavanju
- · Zamena bubnja

#### Početak > Rutinsko održavanje > Očistite uređaj

### Očistite uređaj

Redovno čistite spoljašnjost i unutrašnjost uređaja suvom krpom bez dlačica.

Kada menjate toner kasetu ili bubanj, vodite računa da očistite unutrašnjost uređaja. Ako su odštampane stranice zamrljane tonerom, očistite unutrašnjost uređaja suvom krpom bez dlačica.

## UPOZORENJE

NE koristite zapaljive supstance, bilo kakvu vrstu spreja ili organskih rastvarača/tečnosti koji sadrže alkohol ili amonijak za čišćenje unutrašnjosti ili spoljašnosti proizvoda. Tako možete da izazovete požar. Umesto toga, koristite samo suvu krpu bez dlačica.

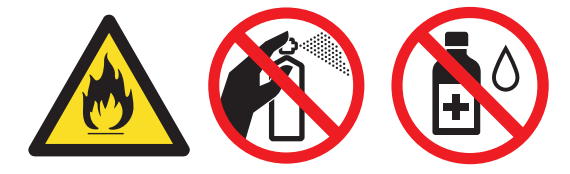

### VAŽNO

- NE koristite izopropil alkohol za uklanjanje prljavštine sa kontrolne table. Mogao bi da izazove naprsnuće table.
- NE dodirujte osenčene delove prikazane na slikama kako biste izbegli probleme sa kvalitetom štampe.
   Bubanj

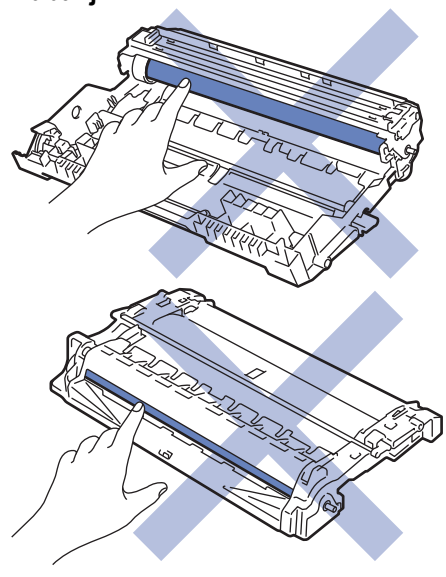

- Rutinsko održavanje
  - Čišćenje provodnika korone
  - Čišćenje bubnja
  - Čišćenje prihvatnih valjaka za papir

Početak > Rutinsko održavanje > Očistite uređaj > Čišćenje provodnika korone

## Čišćenje provodnika korone

Ukoliko imate problema sa kvalitetom štampe ili kontrolna tabla prikazuje status [Drum ! (Bubanj!)], očistite provodnik korone.

1. Otvorite prednji poklopac.

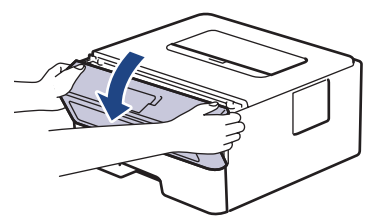

2. Izvadite sklop toner kasete i bubnja iz uređaja.

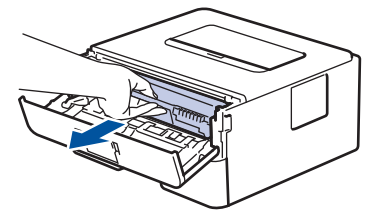

3. Očistite provodnike korone u bubnju pažljivo pomerajući zelenu karticu sleva nadesno i zdesna nalevo nekoliko puta.

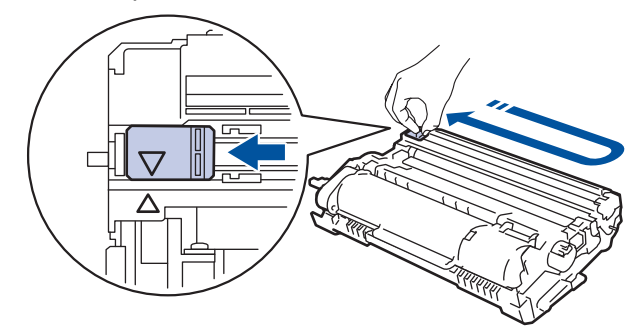

Vodite računa da vratite karticu u početni položaj (▲). Strelica na kartici mora da bude poravnata sa strelicom na bubnju. Ako nije, odštampane stranice mogu da imaju vertikalnu liniju.

4. Vratite sklop toner kasete i jedinice bubnja u uređaj.

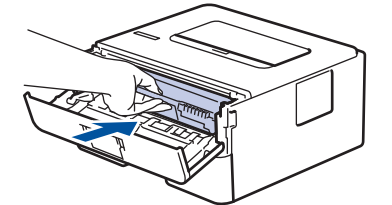

5. Zatvorite prednji poklopac uređaja.

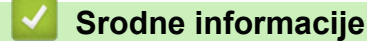

· Očistite uređaj

#### **Povezane Teme:**

Poruke o greškama i održavanju

#### Početak > Rutinsko održavanje > Očistite uređaj > Čišćenje bubnja

## Čišćenje bubnja

Ako se na otisku nalaze tačkice ili neki drugi znaci koji se ponavljaju u razmaku od 94 mm, to znači da bubanj u sebi ima neki strani materijal, kao što je lepak koji se ponekad može zalepiti na površini bubnja.

- 1. Uverite se da je uređaj u režimu pripravnosti.
- Pritisnite ▲ ili ▼ da bi se prikazala opcija [Print Reports (Odštampaj izveštaje)], a zatim pritisnite OK (U redu).
- 3. Pritisnite ▲ ili ▼ da biste izabrali opciju [Drum Dot Print (Tačkasto štampanje bubnja)].
- 4. Pritisnite Go (Idi).

Uređaj štampa list za proveru tačkastog štampanja bubnja.

- 5. Pritisnite i držite  $(\bigcirc)$  da biste isključili uređaj.
- 6. Otvorite prednji poklopac.

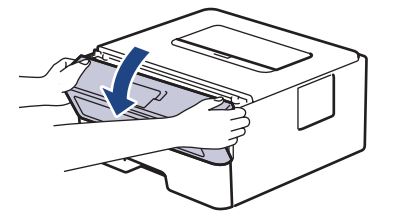

7. Izvadite sklop toner kasete i bubnja iz uređaja.

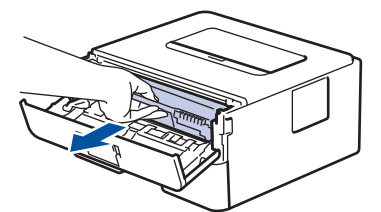

 Okrenite bubanj kao što je prikazano na slici. Vodite računa da zupčanik jedinice bubnja (1) bude sa leve strane.

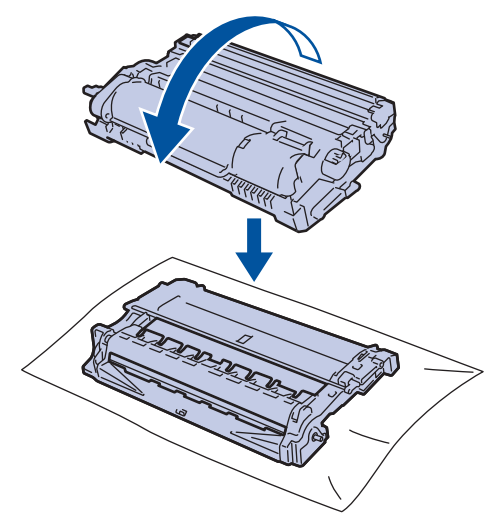

9. Iskoristite numerisane označivače pored valjka bubnja da biste pronašli oznaku na bubnju. Na primer, tačka u koloni 2 na listu za proveru znači da postoji oznaka u oblasti "2" bubnja.

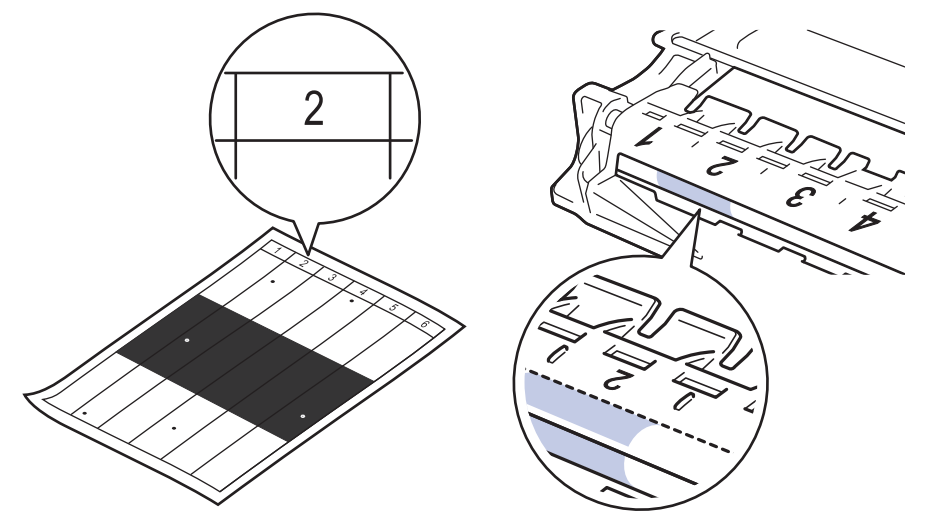

10. Okrećite točkić na kraju bubnja dok gurate zasenčeni deo, kao što je prikazano na slici, kako biste našli oznaku ili strani materijal.

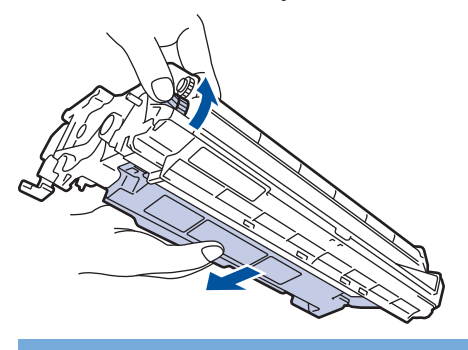

## VAŽNO

Da biste izbegli probleme sa kvalitetom štampe, NE dirajte površinu bubnja, samo točkić na kraju.

11. Nežno brišite površinu jedinice bubnja suvim pamučnim brisačem sve dok se sa površine ne skine oznaka ili strani materijal.

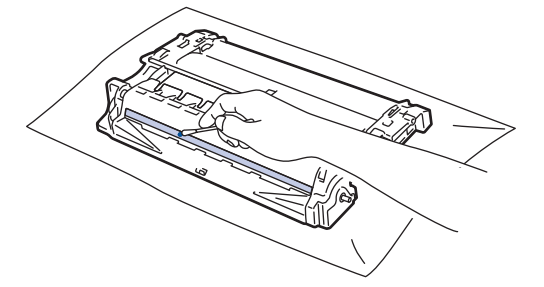

## NAPOMENA

NEMOJTE čistiti površinu fotosenzitivnog bubnja oštrim predmetom ni bilo kojim tečnostima.

12. Vratite sklop toner kasete i jedinice bubnja u uređaj.

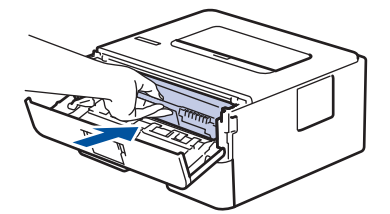

13. Zatvorite prednji poklopac uređaja.
14. Pritisnite 🕐 da biste uključili uređaj.

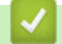

# Srodne informacije

Očistite uređaj

### Povezane Teme:

• Poboljšanje kvaliteta štampe

Početak > Rutinsko održavanje > Očistite uređaj > Čišćenje prihvatnih valjaka za papir

# Čišćenje prihvatnih valjaka za papir

Periodično čišćenje prihvatnih valjaka za papir može da spreči zaglavljivanja papira i obezbedi pravilno uvlačenje papira.

Pre početka postupka čišćenja >> Srodne informacije: Čišćenje uređaja

Ako imate problema sa uvlačenjem papira, očistite prihvatne valjke na sledeći način:

- 1. Pritisnite i držite  $(\bigcirc)$  da biste isključili uređaj.
- 2. Potpuno izvucite ležište za papir iz uređaja.

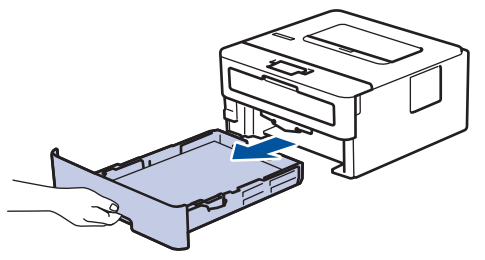

- 3. Ako je papir umetnut ili je nešto zaglavljeno u ležištu za papir, uklonite ga.
- Snažno iscedite krpu bez dlačica natopljenu mlakom vodom, pa obrišite razdvojnu pločicu na ležištu za papir kako biste odstranili prašinu.

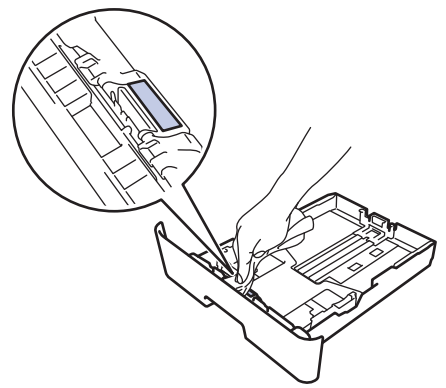

5. Obrišite dva prihvatna valjka u uređaju kako biste odstranili prašinu.

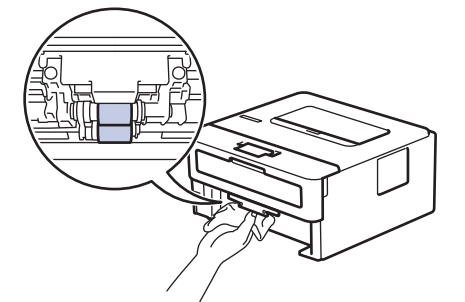

- 6. Ponovo ubacite papir i čvrsto vratite ležište za papir u uređaj.
- 7. Pritisnite  $(\bigcirc)$  da biste uključili uređaj.

#### Srodne informacije

- Očistite uređaj
- **Povezane Teme:**
- Problemi prilikom štampanja

▲ Početak > Rutinsko održavanje > Provera preostalog radnog veka dela

### Provera preostalog radnog veka dela

- 1. Pritisnite ▲ ili ▼ da biste izabrali sledeće:
  - a. Izaberite [Machine Info. (Info. o uređaju)]. Pritisnite OK (U redu).
  - b. Izaberite [Parts Life (Radni vek delova)]. Pritisnite OK (U redu).
- Pritisnite ▲ ili ▼ da biste izabrali deo uređaja koji želite da proverite, a zatim pritisnite OK (U redu).
   LCD ekran prikazuje približan preostali radni vek dela.

### Srodne informacije

• Rutinsko održavanje

Početak > Rutinsko održavanje > Pakovanje i otpremanje uređaja

# Pakovanje i otpremanje uređaja

Ø

Ø

Ako je iz nekog razloga potrebno da otpremite uređaj, pažljivo ga zapakujte u originalno pakovanje kako biste izbegli oštećenja tokom prevoza. Uređaj bi trebalo da bude osiguran kod nosioca.

- 1. Pritisnite i držite (()) da biste isključili uređaj. Ostavite uređaj isključen bar 10 minuta kako bi se ohladio.
- 2. Isključite sve kablove, a zatim iskopčajte kabl za napajanje iz električne utičnice.

Neki modeli su opremljeni kablom za napajanje naizmeničnom strujom koji nije moguće odvojiti. Ako vaš kabl nije odvojiv, smotajte ga labavo i spustite na uređaj kako bi se lako zapakovao.

- 3. Stavite uređaj u torbu u kojoj je prvobitno isporučen.
- 4. Spakujte uređaj, odštampane materijale i kabl za napajanje naizmeničnom strujom (ako je primenljivo) u originalnu kutiju sa originalnim materijalom pakovanja, kao što je prikazano. (Originalni materijal za

pakovanje može da se razlikuje u zavisnosti od zemlje.) Slika može da se razlikuje od stvarne ambalaže. Materijal se razlikuje u zavisnosti od modela.

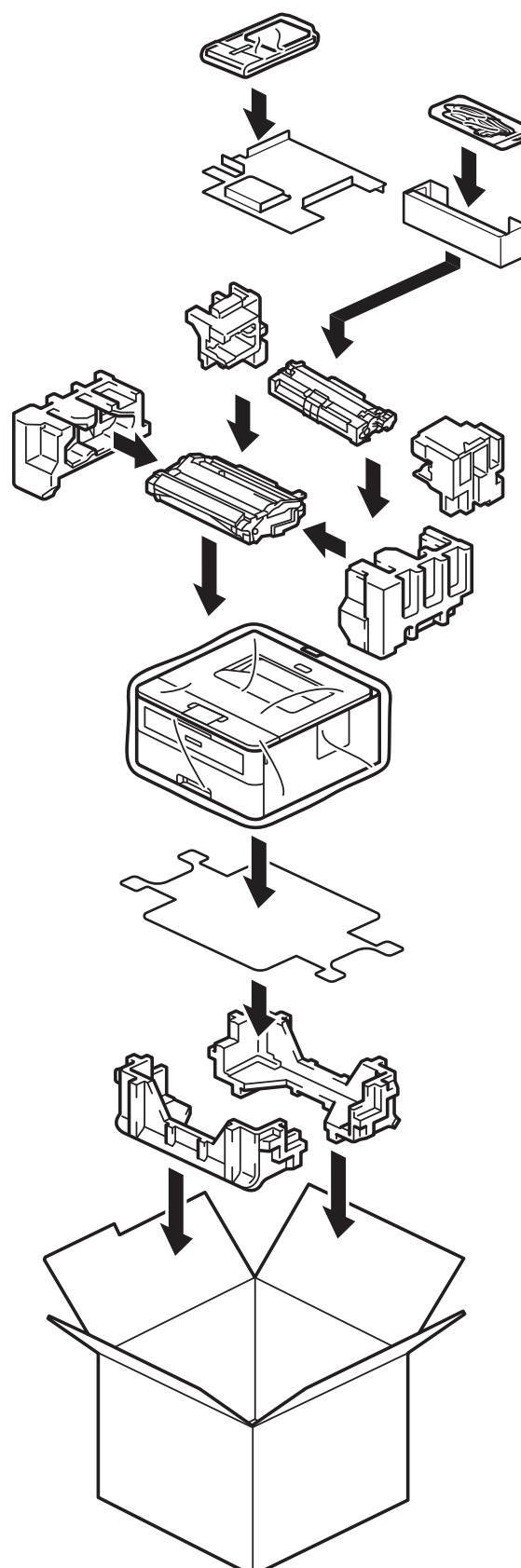

5. Zatvorite kutiju i zalepite je.

### Srodne informacije

• Rutinsko održavanje

Početak > Postavke uređaja

# Postavke uređaja

Prilagodite postavke i funkcije kako bi uređaj postao efikasniji radni alat.

- Provera lozinke za uređaj
- Promena postavki uređaja sa kontrolne table
- Štampanje liste postavki štampača
- Promenite postavke uređaja pomoću upravljanja na mreži

Početak > Postavke uređaja > Provera lozinke za uređaj

### Provera lozinke za uređaj

Ako vam bude zatraženo da unesete lozinku, proverite sledeće:

>> Pronalaženje podrazumevane lozinke

- >> Promena lozinke
- >> Resetovanje lozinke

### Pronalaženje podrazumevane lozinke

Podrazumevana lozinka za upravljanje postavkama ovog uređaja se nalazi sa zadnje strane uređaja i označena je sa "**Pwd**".

### **Promena lozinke**

Preporučujemo da odmah promenite podrazumevanu lozinku da biste zaštitili svoj uređaj od neovlašćenog pristupa.

Lozinku promenite pomoću programa Web Based Management. Više informacija ➤➤ *Srodne informacije* 

### Resetovanje lozinke

Ako zaboravite lozinku, resetujte uređaj na podrazumevane fabričke postavke. Lozinka će se takođe resetovati na podrazumevanu lozinku.

Više informacija ➤> Srodne informacije

#### 🎽 Srodne informacije

Postavke uređaja

#### **Povezane Teme:**

- Resetovanje uređaja
- Ažuriranje firmvera uređaja

▲ Početak > Postavke uređaja > Promena postavki uređaja sa kontrolne table

# Promena postavki uređaja sa kontrolne table

- Opšte postavke
- Tabela menija (na modelima sa LCD ekranom)

▲ Početak > Postavke uređaja > Promena postavki uređaja sa kontrolne table > Opšte postavke

### Opšte postavke

- Podešavanje odbrojavanja do prelaska u režim spavanja
- O režimu dubokog spavanja
- Konfigurisanje režima automatskog isključivanja
- Smanji potrošnju tonera
- Smanji buku prilikom štampanja
- Promena jezika na LCD-u

Početak > Postavke uređaja > Promena postavki uređaja sa kontrolne table > Opšte postavke > Podešavanje odbrojavanja do prelaska u režim spavanja

### Podešavanje odbrojavanja do prelaska u režim spavanja

Podešavanje režima spavanja (ili režima uštede energije) može da smanji potrošnju energije. Izaberite koliko dugo uređaj mora da bude u stanju mirovanja pre nego što pređe u režim spavanja. Tajmer za režim spavanja se resetuje kada uređaj primi posao štampanja.

Kada je uređaj u režimu spavanja, on se ponaša kao da je isključen. Uređaj će se probuditi i počeće da štampa kada primi zadatak štampanja. Podesite vremensko odlaganje (odbrojavanje) pomoću ovih uputstava pre nego što uređaj uđe u režim spavanja.

Postavka režima spavanja ne može da se onemogući iz ekoloških razloga.

- 1. Pritisnite ▲ ili ▼ da biste izabrali sledeće:
  - a. Izaberite [General Setup (Opšte konfigurisanje)]. Pritisnite OK (U redu).
  - b. Izaberite [Ecology (Ekologija)]. Pritisnite OK (U redu).
  - c. Izaberite [Sleep Time (Vreme spavanja)]. Pritisnite OK (U redu).
- Pritisnite ▲ ili ▼ da biste uneli vremenski period (najviše 50 minuta) koliko uređaj treba da bude u stanju mirovanja pre nego što pređe u režim spavanja.

Pritisnite Go (Idi).

Ø

🎽 Srodne informacije

· Opšte postavke

Početak > Postavke uređaja > Promena postavki uređaja sa kontrolne table > Opšte postavke > O režimu dubokog spavanja

# O režimu dubokog spavanja

Ako je uređaj u režimu spavanja i izvestan vremenski period ne dobije nikakve zadatke, automatski će ući u režim dubokog spavanja. Vremenski period zavisi od vašeg konkretnog modela i postavki.

Režim dubokog spavanja troši manje energije od režima spavanja.

Postavka režima dubokog spavanja ne može da se onemogući iz ekoloških razloga.

| Primenljivi modeli | Kontrolna tabla uređaja u režimu<br>dubokog spavanja           | Uslovi koji će probuditi uređaj                                                                  |
|--------------------|----------------------------------------------------------------|--------------------------------------------------------------------------------------------------|
| HL-B2180DW         | <b>LCD ekran prikazuje</b> Deep Sleep<br>(Stanje dubokog sna). | <ul> <li>Uređaj dobija zadatak.</li> <li>Neko pritiska dugme na kontrolnoj<br/>tabli.</li> </ul> |

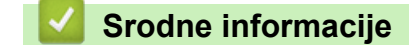

Opšte postavke

Ø

Početak > Postavke uređaja > Promena postavki uređaja sa kontrolne table > Opšte postavke > Konfigurisanje režima automatskog isključivanja

### Konfigurisanje režima automatskog isključivanja

Ako je uređaj u stanju dubokog sna određeni vremenski period, u zavisnosti od modela i postavki, on će automatski preći u režim isključivanja. Uređaj ne prelazi u režim isključivanja ako je povezan sa mrežom.

Da biste započeli štampanje, na kontrolnoj tabli pritisnite ( $\bigcirc$ ), a zatim pošaljite posao štampanja.

Izaberite koliko dugo uređaj mora biti u režimu dubokog spavanja pre nego što pređe u režim automatskog isključivanja.

- 1. Pritisnite ▲ ili V da biste izabrali sledeće:
  - a. Izaberite [General Setup (Opšte konfigurisanje)]. Pritisnite OK (U redu).
  - b. Izaberite [Ecology (Ekologija)]. Pritisnite OK (U redu).
  - c. Izaberite [Auto Power Off (Automatsko isključivanje)]. Pritisnite OK (U redu).
- 2. Pritisnite ▲ ili ▼ da biste uneli vremenski period (1, 2, 4 ili 8 sati) koliko uređaj treba da bude u stanju mirovanja pre nego što pređe u režim isključivanja.
- 3. Pritisnite Go (Idi).

#### Srodne informacije

Opšte postavke

Početak > Postavke uređaja > Promena postavki uređaja sa kontrolne table > Opšte postavke > Smanji potrošnju tonera

# Smanji potrošnju tonera

Uz pomoć funkcije za uštedu tonera možete da smanjite potrošnju tonera. Kada je funkcije za uštedu tonera uključena, odštampani dokumenti izgledaju bleđe.

Korišćenje funkcije za uštedu tonera NE preporučujemo za štampanje fotografija ni slika u skali sivih tonova.

- 1. Pritisnite ▲ ili ▼ da biste izabrali sledeće:
  - a. Izaberite [General Setup (Opšte konfigurisanje)]. Pritisnite OK (U redu).
  - b. Izaberite [Ecology (Ekologija)]. Pritisnite OK (U redu).
  - c. Izaberite [Toner Save (Ušteda tonera)]. Pritisnite OK (U redu).
- 2. Pritisnite ▲ ili ▼ da biste prikazali [On (Uključi)], a zatim pritisnite Go (ldi).

### Srodne informacije

- · Opšte postavke
- **Povezane Teme:**
- Poboljšanje kvaliteta štampe

Početak > Postavke uređaja > Promena postavki uređaja sa kontrolne table > Opšte postavke > Smanji buku prilikom štampanja

# Smanji buku prilikom štampanja

Postavka Tihog režima može da smanji buku prilikom štampanja. Kada je uključen Tihi režim, brzina štampanja se smanjuje. Ova postavka je fabrički isključena.

- 1. Pritisnite ▲ ili ▼ da biste izabrali sledeće:
  - a. Izaberite [General Setup (Opšte konfigurisanje)]. Pritisnite OK (U redu).
  - b. Izaberite [Ecology (Ekologija)]. Pritisnite OK (U redu).
  - c. Izaberite [Quiet Mode (Tihi režim)]. Pritisnite OK (U redu).
- Pritisnite ▲ ili ▼ da bi se prikazala opcija [On (Uključi)] ili [Off (Isključi)], a zatim pritisnite Go (ldi).

Srodne informacije

· Opšte postavke

Početak > Postavke uređaja > Promena postavki uređaja sa kontrolne table > Opšte postavke > Promena jezika na LCD-u

# Promena jezika na LCD-u

Promenite jezik LCD ekrana, po potrebi.

Ova funkcija nije dostupna u nekim zemljama.

- 1. Pritisnite ▲ ili ▼ da biste izabrali sledeće:
  - a. Izaberite [Initial Setup (Početno konfigurisanje)]. Pritisnite OK (U redu).
  - b. Izaberite [Local Language (Lokalni jezik)]. Pritisnite OK (U redu).
- 2. Pritisnite ▲ ili ▼ da biste prikazali korišćeni jezik, a zatim pritisnite Go (Idi).

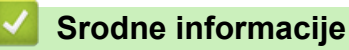

Opšte postavke

Početak > Postavke uređaja > Promena postavki uređaja sa kontrolne table > Tabela menija (na modelima sa LCD ekranom)

# Tabela menija (na modelima sa LCD ekranom)

- Pristup menijima i promena postavki uređaja
- Tabele sa postavkama

Početak > Postavke uređaja > Promena postavki uređaja sa kontrolne table > Tabela menija (na modelima sa LCD ekranom) > Pristup menijima i promena postavki uređaja

# Pristup menijima i promena postavki uređaja

Koristite kontrolnu tablu za pristup menijima na uređaju i promenu različitih postavki.

- 1. Pomerajte se kroz svaki nivo menija tako što ćete pritisnuti ▲ ili V.
- Kada se na LCD ekranu prikaže željena opcija, pritisnite OK (U redu). Na LCD ekranu se prikazuje sledeći nivo menija.
- 3. Da biste se pomerali kroz svoj izbor, pritisnite ▲ ili ▼.
- 4. Pritisnite OK (U redu) ili Go (Idi).
- 5. Kada završite podešavanje opcije, na LCD ekranu se prikazuje poruka o potvrdi.

### Srodne informacije

• Tabela menija (na modelima sa LCD ekranom)

Početak > Postavke uređaja > Promena postavki uređaja sa kontrolne table > Tabela menija (na modelima sa LCD ekranom) > Tabele sa postavkama

### Tabele sa postavkama

U ovim tabelama možete da saznate za šta služe različiti meniji i opcije pomoću kojih ćete podešavati željene opcije na uređaju.

```
>> [General Setup (Opšte konfigurisanje)]
>> [Printer (Štampač)]
>> [Network (Mreža)] (HL-B2180DW)
>> [Print Reports (Odštampaj izveštaje)]
>> [Machine Info. (Informacije o uređaju)]
>> [Initial Setup (Početno konfigurisanje)]
```

#### [General Setup (Opšte konfigurisanje)]

| 3. nivo                            | 4. nivo                                  | 5. nivo                  | Opis                                                                                                    |
|------------------------------------|------------------------------------------|--------------------------|----------------------------------------------------------------------------------------------------|
| Tray Setting<br>(Postavke ležišta) | Paper Type (Tip<br>papira)               | -                        | Podesite vrstu papira u ležištu za papir.                                                                                                    |
|                                    | Paper Size (Veličina<br>papira)          | _                        | Postavite veličinu papira u ležište za papir.                                                                                                    |
|                                    | Manual Feed (Ručno<br>ubacivanje papira) | _                        | Izaberite ležište za papir koje želite da koristite.                                                                                                    |
|                                    | Print Position<br>(Položaj štampanja)    | X Offset<br>(X<br>pomak) | Prilagodite početni položaj štampanja (obično u<br>gornjem levom uglu strane) za papir koji ste<br>ubacili u ležište za papir vodoravno od -500<br>(levo) do +500 (desno) tačaka kada se štampa u<br>rezoluciji od 300 tpi. |
|                                    |                                          | Y Offset<br>(Y<br>pomak) | Prilagodite početni položaj štampanja (obično u<br>gornjem levom uglu strane) za papir koji ste<br>ubacili u ležište za papir uspravno od -500 (gore)<br>do +500 (dole) tačaka kada se štampa u<br>rezoluciji od 300 tpi.   |
|                                    | Check Paper (Provera<br>papira)          | _                        | Izaberite da li će se prikazivati poruka koja<br>ukazuje na to da morate da proverite vrstu papira<br>i veličinu papira kada izvučete ležište za papir iz<br>uređaja.                                                       |
| Ecology                            | Eco Mode (Eko režim)                     | -                        | Uključite sledeće postavke uređaja:                                                                                                    |
| (Ekologija)                        |                                          |                          | <ul> <li>2-sided Print (Dvostrano<br/>štampanje):Long Edge (Duža ivica)</li> <li>1</li> </ul>                                                                                                    |
|                                    |                                          |                          | <ul> <li>Sleep Time (Vreme spavanja): 0Min<br/>(Min)</li> </ul>                                                                                                    |
|                                    |                                          |                          | • Quiet Mode (Tihi režim):On<br>(Uključi) <sup>1</sup>                                                                                                    |
|                                    |                                          |                          | <ul> <li>Toner Save (Ušteda tonera):On<br/>(Uključi)<sup>1</sup></li> </ul>                                                                                                    |
|                                    | Toner Save (Ušteda<br>tonera)            | -                        | Povećajte kapacitet strana za toner kasetu.                                                                                                    |
|                                    | Sleep Time (Vreme<br>spavanja)           | _                        | Podesite koliko vremena treba da prođe pre<br>nego što uređaj pređe u režim uštede električne<br>energije.                                                                                                    |
|                                    | Quiet Mode (Tihi<br>režim)               | _                        | Smanjite buku štampanja.                                                                                                    |

| 3. nivo                                     | 4. nivo                                         | 5. nivo | Opis                                                                                                    |
|---------------------------------------------|-------------------------------------------------|---------|----------------------------------------------------------------------------------------------------|
| Ecology<br>(Ekologija)                      | Auto Power Off<br>(Automatsko<br>isključivanje) | -       | Podesite broj sati koliko dugo će uređaj biti u<br>stanju dubokog sna pre nego što pređe u režim<br>isključivanja.                    |
| Panel Control<br>(Kontrola table)           | Button Repeat (Dugme<br>Ponovi)                 | -       | Podesite vreme za koje će se LCD poruka<br>promeniti kada držite                                                                      |
|                                             | Message Scroll<br>(Pomeranje poruke)            | -       | Podesite koliko će sekundi LCD poruka ići preko<br>LCD ekrana. Od "1. nivo = 0,2 sek." do "10. nivo<br>= 2 sek.".                     |
|                                             | LCD Contrast<br>(Kontrast na LCD<br>ekranu)     | -       | Podesite kontrast na LCD ekranu.                                                                                                    |
|                                             | Auto Online<br>(Automatski na<br>mreži)         | -       | Podešava uređaj tako da se vrati u režim<br>"Spremno" nakon mirovanja od 30 sekundi.                                                  |
| Setting Lock<br>(Zaključavanje<br>postavki) | -                                               | -       | Zaključajte postavke uređaja pomoću lozinke za zaključavanje postavki.                                                                |
| Interface                                   | Select (Izaberi)                                | -       | Izaberite interfejs koji želite da koristite.                                                                                         |
| (Interfejs)                                 |                                                 |         | Ako izaberete Auto (Automatski), uređaj<br>prebacuje interfejs na USB ili mrežu u zavisnosti<br>od toga koji interfejs prima podatke. |
|                                             | Auto IF Time<br>(Automatsko IF<br>vreme)        | -       | Podesite vremensko ograničenje za automatski<br>izbor priključka.                                                                     |
|                                             | Input Buffer (Ulazni<br>bafer)                  | -       | Povećajte ili smanjite kapacitet ulaznog bafera.                                                                                      |

<sup>1</sup> Promena ove postavke je moguća tek nakon što promenite određene postavke uređaja u programu Web Based Management.

# [Printer (Štampač)]

| 3. nivo                                   | 4. nivo                                   | Opis                                                                                                    |
|-------------------------------------------|-------------------------------------------|----------------------------------------------------------------------------------------------------|
| Resolution<br>(Rezolucija)                | -                                         | Izaberite rezoluciju štampanja.                                                                                                    |
| Density (Gustina)                         | -                                         | Povećajte ili smanjite gustinu štampe.                                                                                                    |
| Print Settings<br>(Štampanje<br>postavki) | _                                         | Podesite postavke štampanja na "Tekst" ili "Grafiku".                                                                                                    |
| Print Options<br>(Opcije štampanja)       | Font List (Lista<br>fontova)              | Odštampajte listu fontova i uzoraka za HP LaserJet.                                                                                                    |
|                                           | Test Print (Probno<br>štampanje)          | Odštampajte probnu stranu.                                                                                                    |
| 2-sided<br>(Dvostrano)                    | 2-sided Print<br>(Dvostrano<br>štampanje) | Izaberite da li ćete štampati na obe strane lista papira.                                                                                                    |
|                                           | Single Image (Jedna<br>slika)             | Za zadatak štampanja u kojem se na poslednjoj strani nalazi<br>jednostrana slika, izaberite opciju 1-sided Feed<br>(Jednostrano ubacivanje) da biste skratili vreme<br>štampanja.                                                |
|                                           |                                           | Kada koristite papir sa odštampanim zaglavljem ili fabrički<br>odštampan papir, obavezno izaberite opciju 2-sided Feed<br>(Dvostrano ubacivanje). Ako izaberete 1-sided Feed<br>(Jednostrano ubacivanje) za papir sa odštampanim |

| 3. nivo                                        | 4. nivo                                  | Opis                                                                                                    |
|------------------------------------------------|------------------------------------------|----------------------------------------------------------------------------------------------------|
| 2-sided<br>(Dvostrano)                         |                                          | zaglavljem ili fabrički odštampan papir, poslednja strana će se<br>odštampati na suprotnoj strani.                                                                                                    |
| Auto Continue<br>(Automatski<br>nastavak rada) | -                                        | Izaberite ako želite da uređaj automatski obriše greške<br>vezane za veličinu papira ili greške vezane za vrste<br>medijuma, kao i da koristi papir iz drugih ležišta.                                                   |
| Paper Type (Tip<br>papira)                     | _                                        | Podesite vrstu papira.                                                                                                    |
| Paper Size<br>(Veličina papira)                | _                                        | Podesite veličinu papira.                                                                                                    |
| Copies (Kopije)                                | -                                        | Podesite broj odštampanih strana.                                                                                                    |
| Orientation<br>(Položaj)                       | -                                        | Podesite strane tako da se odštampaju u uspravnoj ili položenoj orijentaciji.                                                                                                    |
| Print Position<br>(Položaj<br>štampanja)       | X Offset (X pomak)                       | Prilagodite početni položaj štampanja (obično u gornjem<br>levom uglu strane) za papir koji ste ubacili u ležište za papir<br>vodoravno od -500 (levo) do +500 (desno) tačaka kada se<br>štampa u rezoluciji od 300 tpi. |
|                                                | Y Offset (Y pomak)                       | Prilagodite početni položaj štampanja (obično u gornjem<br>levom uglu strane) za papir koji ste ubacili u ležište za papir<br>uspravno od -500 (gore) do +500 (dole) tačaka kada se<br>štampa u rezoluciji od 300 tpi.   |
| Auto FF<br>(Automatski FF)                     | -                                        | Omogućite uređaju da automatski odštampa bilo kakve preostale podatke.                                                                                                    |
| HP LaserJet                                    | Font No. (Broj                           | Podesite broj fonta.                                                                                                    |
|                                                | fonta)                                   | Ovaj meni se prikazuje ako je na uređaju Brother instaliran<br>softverski font.                                                                                                    |
|                                                | Font Pitch (Gustina                      | Podesite gustinu slova fonta.                                                                                                    |
|                                                | SIOVA IONTA)                             | (Dostupno samo za određene fontove.)                                                                                                    |
|                                                | Font Point (Tačka<br>fonta)              | Podesite veličinu fonta.                                                                                                    |
|                                                | Symbol Set (Skup<br>simbola)             | Izaberite skup simbola ili znakova.                                                                                                    |
|                                                | Table Print<br>(Štampanje tabele)        | Odštampajte tabelu sa šiframa.                                                                                                    |
|                                                | Auto LF (Automatski<br>LF)               | UKLJUČENO: CR -> CR+LF, ISKLJUČENO: CR -> CR                                                                                                    |
|                                                | Auto CR (Automatski<br>CR)               | UKLJUČENO: LF -> LF+CR, FF -> FF+CR ili VT -> VT+CR<br>ISKLJUČENO: LF -> LF, FF -> FF ili VT -> VT                                                                                                    |
|                                                | Auto WRAP<br>(Automatski PRELOM)         | Izaberite želite li da nakon dolaska do desne margine usledi prelazak u novi red ili povratak na početak reda.                                                                                                    |
|                                                | Auto SKIP<br>(Automatsko<br>PRESKAKANJE) | Izaberite želite li da nakon dolaska do donje margine usledi<br>prelazak u novi red ili povratak na početak reda.                                                                                                    |
|                                                | Left Margin (Leva<br>margina)            | Podesite levu marginu kolone 0 do kolone 70 na gustinu od 1<br>znak po inču.                                                                                                    |
|                                                | Right Margin (Desna<br>margina)          | Podesite desnu marginu kolone 10 na 80 kolona gustine 1<br>znak po inču.                                                                                                    |
|                                                | Top Margin (Gornja<br>margina)           | Podesite udaljenost gornje margine od gornje ivice papira.                                                                                                    |
|                                                | Bottom Margin<br>(Donja margina)         | Podesite udaljenost donje margine od donje ivice papira.                                                                                                    |
|                                                | Lines (Linije)                           | Podesite broj redova na svakoj strani.                                                                                                    |

| 3. nivo                                    | 4. nivo                                 | Opis                                                                                                   |
|--------------------------------------------|-----------------------------------------|----------------------------------------------------------------------------------------------------|
| HP LaserJet                                | Tray Command<br>(Komanda za<br>ležište) | Izaberite ovu postavku ako dođe do nepodudaranja ležišta<br>tokom korišćenja HP upravljačkih programa. |
| Reset Printer<br>(Resetovanje<br>štampača) | -                                       | Vratite postavke uređaja na fabričke vrednosti.                                                        |

### [Network (Mreža)] (HL-B2180DW)

| 3. nivo                                                    | 4. nivo                                          | 5. nivo                                | 6. nivo                                                      | Opis                                                                                             |
|------------------------------------------------------------|--------------------------------------------------|----------------------------------------|--------------------------------------------------------------|--------------------------------------------------------------------------------------------------|
| Wired LAN (Žična<br>LAN mreža)                             | TCP/IP                                           | Boot Method<br>(Način<br>pokretanja)   | _                                                            | Izaberite IP metod koji<br>najbolje odgovara vašim<br>potrebama.                                 |
|                                                            |                                                  | IP Address (IP<br>adresa)              | -                                                            | Unesite IP adresu.                                                                               |
|                                                            |                                                  | Subnet Mask<br>(Maska podmreže)        | _                                                            | Unesite masku<br>podmreže.                                                                       |
|                                                            |                                                  | Gateway (Mrežni<br>prolaz)             | _                                                            | Unesite adresu mrežnog<br>prolaza.                                                               |
|                                                            |                                                  | Node Name (Ime<br>uređaja)             | -                                                            | Unesite ime uređaja.                                                                             |
|                                                            |                                                  | WINS Config<br>(WINS<br>konfiguracija) | _                                                            | Izaberite režim WINS<br>konfiguracije.                                                           |
|                                                            |                                                  | WINS Server<br>(WINS server)           | Primary<br>(Primarni)                                        | Navedite IP adresu<br>primarnog WINS<br>servera.                                                 |
|                                                            |                                                  |                                        | Secondary Nave<br>(Sekundarno) seku<br>serve<br>Primary Nave | Navedite IP adresu<br>sekundarnog WINS<br>servera.                                               |
|                                                            |                                                  | DNS Server (DNS<br>server)             | Primary<br>(Primarni)                                        | Navedite IP adresu<br>primarnog DNS servera.                                                     |
|                                                            |                                                  |                                        | Secondary<br>(Sekundarno)                                    | Navedite IP adresu<br>sekundarnog DNS<br>servera.                                                |
| Ethernet<br>(Ethernet<br>Wired Sta<br>(Status ž:<br>mreže) | APIPA                                            | APIPA                                  | -                                                            | Omogućite automatsko<br>dodeljivanje IP adrese iz<br>opsega adresa lokalne<br>veze. <sup>1</sup> |
|                                                            |                                                  | IPv6                                   | _                                                            | Omogućite ili<br>onemogućite lpv6<br>protokol.                                                   |
|                                                            | Ethernet<br>(Ethernet)                           | _                                      | -                                                            | Odaberite režim<br>Ethernet veze.                                                                |
|                                                            | Wired Status<br>(Status žične<br>mreže)          | -                                      | -                                                            | Pogledajte status veze sa žičanom mrežom.                                                        |
|                                                            | MAC Address (MAC<br>adresa)                      | _                                      | -                                                            | Pogledajte MAC adresu<br>svog uređaja.                                                           |
|                                                            | Set to Default<br>(Postavi kao<br>podrazumevano) | -                                      | _                                                            | Vratite postavke žičane<br>mreže uređaja na<br>fabričke postavke.                                |

| 3. nivo                        | 4. nivo                                             | 5. nivo                                | 6. nivo                   | Opis                                                                                             |
|--------------------------------|-----------------------------------------------------|----------------------------------------|---------------------------|--------------------------------------------------------------------------------------------------|
| Wired LAN (Žična<br>LAN mreža) | Wired Enable<br>(Omogućavanje<br>žične mreže)       | -                                      | -                         | Uključite ili isključite<br>žičani interfejs.                                                    |
| WLAN(Wi-Fi)<br>(WLAN (Wi-Fi))  | Find Network<br>(Nađi mrežu)                        | _                                      | -                         | Ručno konfigurišite<br>postavke bežične mreže.                                                   |
|                                | TCP/IP                                              | Boot Method<br>(Način<br>pokretanja)   | -                         | Izaberite IP metod koji<br>najbolje odgovara vašim<br>potrebama.                                 |
|                                |                                                     | IP Address (IP<br>adresa)              | -                         | Unesite IP adresu.                                                                               |
|                                |                                                     | Subnet Mask<br>(Maska podmreže)        | -                         | Unesite masku<br>podmreže.                                                                       |
|                                |                                                     | Gateway (Mrežni<br>prolaz)             | -                         | Unesite adresu mrežnog<br>prolaza.                                                               |
|                                |                                                     | Node Name (Ime<br>uređaja)             | -                         | Unesite ime uređaja.                                                                             |
|                                |                                                     | WINS Config<br>(WINS<br>konfiguracija) | -                         | Izaberite režim WINS<br>konfiguracije.                                                           |
|                                |                                                     | WINS Server<br>(WINS server)           | Primary<br>(Primarni)     | Navedite IP adresu<br>primarnog WINS<br>servera.                                                 |
|                                |                                                     |                                        | Secondary<br>(Sekundarno) | Navedite IP adresu<br>sekundarnog WINS<br>servera.                                               |
|                                |                                                     | DNS Server (DNS<br>server)             | Primary<br>(Primarni)     | Navedite IP adresu<br>primarnog DNS servera.                                                     |
|                                |                                                     |                                        | Secondary<br>(Sekundarno) | Navedite IP adresu<br>sekundarnog DNS<br>servera.                                                |
|                                |                                                     | APIPA                                  | -                         | Omogućite automatsko<br>dodeljivanje IP adrese iz<br>opsega adresa lokalne<br>veze. <sup>1</sup> |
|                                |                                                     | IPv6                                   | _                         | Omogućite ili<br>onemogućite Ipv6<br>protokol.                                                   |
|                                | WPS/Push Button<br>(WPS/dugme na<br>jedan pritisak) | -                                      | -                         | Konfigurišite postavke<br>bežične mreže koristeći<br>metod pritiska jednog<br>dugmeta.           |
|                                | WPS/PIN Code<br>(WPS/PIN kod)                       | _                                      | _                         | Konfigurišite postavke<br>bežične mreže koristeći<br>WPS sa PIN kodom.                           |
| Re<br>((<br>Ve                 | Recover WLAN<br>(Oporavak WLAN<br>veze)             | -                                      | _                         | Ponovo pokrenite<br>bežični modul uređaja.                                                       |
|                                | WLAN Status<br>(Status WLAN                         | Status (Status)                        | _                         | Pogledajte status veze<br>sa bežičnom mrežom.                                                    |
|                                | mreže)                                              | Signal (Signal)                        | -                         | Prikažite jačinu signala<br>bežične mreže.                                                       |
|                                |                                                     | Channel (Kanal)                        | -                         | Pogledajte kanal u<br>upotrebi kada je za<br>Status (Status)                                     |

| 3. nivo                        | 4. nivo                                          | 5. nivo                               | 6. nivo | Opis                                                                                                    |
|--------------------------------|--------------------------------------------------|---------------------------------------|---------|----------------------------------------------------------------------------------------------------|
| WLAN(Wi-Fi)<br>(WLAN (Wi-Fi))  | WLAN Status<br>(Status WLAN<br>mreže)            |                                       |         | navedeno Active<br>(Aktivno).                                                                                                    |
|                                |                                                  | Speed (Brzina)                        | -       | Pogledajte brzinu veze<br>kada je za Status<br>(Status) navedeno<br>Active (Aktivno).                                                                              |
|                                |                                                  | SSID                                  | _       | Pogledajte SSID (naziv<br>mreže) za bežičnu<br>mrežu.                                                                                                    |
|                                |                                                  | Comm. Mode<br>(Komunikacija<br>Režim) | _       | Pogledajte trenutni režim komunikacije.                                                                                                    |
|                                | MAC Address (MAC<br>adresa)                      | -                                     | -       | Pogledajte MAC adresu<br>svog uređaja.                                                                                                    |
|                                | Set to Default<br>(Postavi kao<br>podrazumevano) | -                                     | _       | Vratite postavke bežične<br>mreže uređaja na<br>fabričke postavke.                                                                                                 |
|                                | WLAN Enable<br>(Omogućavanje<br>WLAN mreže)      | -                                     | -       | Uključite ili isključite<br>bežični interfejs.                                                                                                    |
| Wi-Fi Direct<br>(Wi-Fi Direct) | Manual (Ručno)                                   | -                                     | _       | Ručno konfigurišite<br>postavke Wi-Fi Direct<br>mreže.                                                                                                    |
|                                | Group Owner<br>(Vlasnik grupe)                   | _                                     | -       | Podesite uređaj kao<br>vlasnika grupe.                                                                                                    |
|                                | Push Button<br>(Komandno dugme)                  | -                                     | -       | Konfigurišite mrežne<br>postavke za Wi-Fi Direct<br>mrežu koristeći metod<br>jednog pritiska pre isteka<br>vremenskog ograničenja<br>operacije.                    |
|                                | PIN Code (PIN<br>kod)                            | _                                     | -       | Konfigurišite mrežne<br>postavke za Wi-Fi Direct<br>mrežu koristeći WPS sa<br>PIN kodom pre isteka<br>vremenskog ograničenja<br>operacije.                         |
|                                | Device Info.<br>(Informacije o                   | Device Name (Ime<br>uređaja)          | -       | Pogledajte ime uređaja.                                                                                                    |
|                                | uredaju)                                         | SSID                                  | -       | Pogledajte SSID<br>vlasnika grupe (naziv<br>mreže).                                                                                                    |
|                                |                                                  | IP Address (IP<br>adresa)             | -       | Pogledajte IP adresu<br>svog uređaja.                                                                                                    |
|                                | Status Info.<br>(Informacije o                   | Status (Status)                       | _       | Pogledajte status Wi-Fi<br>Direct mreže.                                                                                                    |
|                                | scatusu)                                         | Signal (Signal)                       | -       | Pogledajte trenutnu<br>jačinu signala Wi-Fi<br>Direct mreže.<br>Kada se uređaj ponaša<br>kao vlasnik grupe, na<br>LCD ekranu se uvek<br>prikazuje Strong<br>(Jak). |

| 3. nivo                                  | 4. nivo                                    | 5. nivo         | 6. nivo | Opis                                                                                                    |
|------------------------------------------|--------------------------------------------|-----------------|---------|----------------------------------------------------------------------------------------------------|
| Wi-Fi Direct<br>(Wi-Fi Direct)           | Status Info.<br>(Informacije o<br>statusu) | Channel (Kanal) | -       | Pogledajte kanal u<br>upotrebi kada je za<br>Status (Status)<br>navedeno G/O Active<br>(V/G aktivan) ili<br>Client Active<br>(Klijent aktivan).                                             |
|                                          |                                            | Speed (Brzina)  | _       | Pogledajte brzinu veze<br>kada je za Status<br>(Status) navedeno<br>G/O Active (V/G<br>aktivan) ili Client<br>Active (Klijent<br>aktivan).                                                  |
|                                          | I/F Enable<br>(Omogući I/F)                | -               | _       | Omogućite ili<br>onemogućite Wi-Fi<br>Direct vezu.                                                                                                    |
| Web Based Mgmt<br>(Web Based Mgmt)       | _                                          | _               | _       | Omogućite ili<br>onemogućite Web Based<br>Management.<br>Ako omogućite ovu<br>funkciju, vodite računa<br>da precizirate metod<br>povezivanja da biste<br>koristili Web Based<br>Management. |
| Global Detect<br>(Globalna<br>detekcija) | Allow Detect<br>(Omogući<br>detekciju)     | _               | _       | Omogućite ili<br>onemogućite globalno<br>detektovanje, a to je<br>funkcija koja detektuje<br>kada korisnik slučajno<br>poveže uređaj na<br>globalnu mrežu i<br>obaveštava ga o tome.        |
|                                          | Reject Access<br>(Odbij pristup)           | -               | -       | Onemogućite veze do<br>globalne mreže.                                                                                                    |
| Network Reset<br>(Resetovanje<br>mreže)  | -                                          | -               | -       | Vratite mrežne postavke<br>uređaja nazad na<br>fabričke postavke, osim<br>lozinke administratora.                                                                                           |

Prilikom uspostavljanja veze sa mrežom, ako je "Način pokretanja" uređaja podešen na "Automatski", uređaj će pokušati da podesi IP adresu i masku podmreže sa servera pokretanja kao što je DHCP. Ako nije moguće pronaći server pokretanja, dodeliće se APIPA IP adresa, kao što je 169. 254. (001-254). (000-255). Ako je "Način pokretanja" uređaja podešen na "Statički", morate ručno da unesete IP adresu na kontrolnoj tabli uređaja.

### [Print Reports (Odštampaj izveštaje)]

| 3. nivo                                    | Opis                                                |
|--------------------------------------------|-----------------------------------------------------|
| Printer Settings (Postavke štampača)       | Odštampajte stranu sa postavkama štampača.          |
| Network Config (Konfigurisanje mreže)      | Odštampajte izveštaj o konfiguraciji mreže.         |
| (Za mrežne modele)                         |                                                     |
| Print File List (Štampanje liste datoteka) | Odštampajte listu podataka sačuvanih u memoriji.    |
| Drum Dot Print (Tačkasto štampanje bubnja) | Odštampajte probni list tačkastog štampanja bubnja. |
| WLAN Report (WLAN izveštaj)                | Odštampajte izveštaj o dijagnostici bežične veze.   |
| (Za bežične modele)                        |                                                     |

# [Machine Info. (Informacije o uređaju)]

| 3. nivo                                    | 4. nivo                                   | Opis                                                              |
|--------------------------------------------|-------------------------------------------|-------------------------------------------------------------------|
| Serial No. (Serijski broj)                 | -                                         | Pogledajte serijski broj uređaja.                                 |
| Firmware Version (Verzija<br>firmvera)     | Main Version (Glavna<br>verzija)          | Proverite verziju firmvera uređaja.                               |
|                                            | Security Version<br>(Bezbednosna verzija) |                                                                   |
| Page Counter (Brojač stranica)             | -                                         | Pogledajte koliko je ukupno odštampano<br>strana.                 |
| Parts Life (Radni vek delova) <sup>1</sup> | Toner (Toner)                             | Pogledajte koliko je preostalo do kraja radnog veka toner kasete. |
|                                            | Drum (Bubanj)                             | Pogledajte koliko je preostalo do kraja<br>radnog veka bubnja.    |

<sup>1</sup> Dužina radnog veka delova je približno određena i može se razlikovati u zavisnosti od vrste upotrebe.

### [Initial Setup (Početno konfigurisanje)]

| 3. nivo                           | 4. nivo                                          | Opis                                                                                               |
|-----------------------------------|--------------------------------------------------|----------------------------------------------------------------------------------------------------|
| Reset (Resetuj)                   | Machine Reset<br>(Resetovanje uređaja)           | Vratite sve postavke uređaja koje ste promenili, recimo,<br>za vrstu papira.                       |
|                                   | Network Reset<br>(Resetovanje mreže)             | Vratite mrežne postavke uređaja nazad na fabričke postavke, osim lozinke administratora.           |
|                                   | Factory Reset (Vraćanje<br>na fabričke postavke) | Resetujte uređaj i vratite postavke štampača (uključujući postavke komandi) na fabričke vrednosti. |
| Local Language<br>(Lokalni jezik) | -                                                | Izaberite jezik LCD ekrana za svoju zemlju.                                                        |

### Srodne informacije

• Tabela menija (na modelima sa LCD ekranom)

Početak > Postavke uređaja > Štampanje liste postavki štampača

# Štampanje liste postavki štampača

- Pritisnite ▲ ili ▼ da bi se prikazala opcija [Print Reports (Odštampaj izveštaje)], a zatim pritisnite OK (U redu).
- Pritisnite ▲ ili ▼ da biste videli opciju [Printer Settings (Postavke štampača)], a zatim pritisnite OK (U redu).
- 3. Pritisnite Go (Idi).

Uređaj štampa postavke štampača.

### 🍊 Srodne informacije

Postavke uređaja

Početak > Postavke uređaja > Promenite postavke uređaja pomoću upravljanja na mreži

# Promenite postavke uređaja pomoću upravljanja na mreži

Upravljanje na mreži je pomoćni program koji koristi standardni veb pregledač za upravljanje uređajem pomoću protokola za prenos hiperteksta (HTTP) ili protokola za prenos hiperteksta sa privatnošću, koji koristi SSL šifrovanje (HTTPS).

- Šta je upravljanje preko veba?
- Pristup upravljanju na mreži
- Promena lozinke za prijavljivanje pomoću programa Web Based Management

Početak > Postavke uređaja > Promenite postavke uređaja pomoću upravljanja na mreži > Šta je upravljanje preko veba?

# Šta je upravljanje preko veba?

Ø

Upravljanje preko veba je pomoćni program koji koristi standardan veb pregledač za upravljanje uređajem preko protokola za prenos hiperteksta (HTTP) ili protokola za prenos hiperteksta sa sigurnosnim slojem utičnica (HTTPS).

- Preporučujemo da koristite najnovije verzije sledećih veb-pregledača:
  - Microsoft Edge, Firefox i Google Chrome<sup>™</sup> za Windows
  - Safari, Firefox i Google Chrome<sup>™</sup> za Mac
  - Google Chrome<sup>™</sup> za Android<sup>™</sup>
  - Safari i Google Chrome<sup>™</sup> za iOS
- · Vodite računa da su JavaScript i kolačići uvek omogućeni, bez obzira na to koji pregledač koristite.
- Uverite se da je uređaj uključen i povezan na istu mrežu kao i računar, te da mreža podržava protokol TCP/IP.

| XXX-XXXX series                                                                                                    |                                                          | brother |  |  |
|----------------------------------------------------------------------------------------------------|----------------------------------------------------------|---------|--|--|
| <                                                                                                    | Status                                                   |         |  |  |
| Login                                                                                                    | Device Status                                            |         |  |  |
| Trouble logging in?>>                                                                                                    | Sleep                                                    |         |  |  |
| This machine's default password is on<br>the back of the machine and marked<br>"Pwd".<br>We recommend changing it<br>immediately. | Automatic Refresh<br><ul> <li>Off</li> <li>On</li> </ul> |         |  |  |
| Home                                                                                                    | Toner Level                                              |         |  |  |
| Status                                                                                                    |                                                          |         |  |  |
| Auto Refresh Interval                                                                                                    | ВК                                                       |         |  |  |
| Copyright(C) 2000-2021 Brother Industries, Ltd. All Rights Reserved.                                                              |                                                          |         |  |  |

Stvarni ekran se može razlikovati od ekrana koji je prikazan iznad.

#### Srodne informacije

· Promenite postavke uređaja pomoću upravljanja na mreži

Početak > Postavke uređaja > Promenite postavke uređaja pomoću upravljanja na mreži > Pristup upravljanju na mreži

# Pristup upravljanju na mreži

- Preporučujemo da koristite najnovije verzije sledećih veb-pregledača:
  - Microsoft Edge, Firefox i Google Chrome<sup>™</sup> za Windows
  - Safari, Firefox i Google Chrome<sup>™</sup> za Mac
  - Google Chrome<sup>™</sup> za Android<sup>™</sup>
  - Safari i Google Chrome<sup>™</sup> za iOS
- Vodite računa da su JavaScript i kolačići uvek omogućeni, bez obzira na to koji pregledač koristite.
- Preporučujemo vam da koristite bezbednosni HTTPS protokol tokom konfigurisanja postavki upravljanjem preko veba. Ukoliko koristite HTTP prilikom konfigurisanja postavki koristeći Web Based Management, pratite obaveštenja na ekranu da biste prešli na bezbednu HTTPS vezu.
- Dok koristite HTTPS protokol za konfigurisanje upravljanjem preko veba, pregledač će prikazivati dijalog sa upozorenjem. Da vam se ne bi prikazivao dijalog sa upozorenjem, možete da instalirate samostalno potpisani sertifikat da biste koristili SSL/TLS komunikaciju.
- Podrazumevana lozinka za upravljanje postavkama ovog uređaja se nalazi sa zadnje strane uređaja i označena je sa "Pwd". Podrazumevanu lozinku promenite prateći uputstva na ekranu prilikom prvog prijavljivanja. Preporučujemo da odmah promenite podrazumevanu lozinku kako biste zaštitili uređaj od neovlašćenog pristupa.

Podrazumevanu lozinku takođe možete pronaći u izveštaju o konfiguraciji mreže.

>> Pristup programu Web Based Management pomoću veb-pregledača

>> Pristup programu Web Based Management pomoću aplikacije Brother iPrint&Scan (Windows/Mac) >> Pristup programu Web Based Management preko pomoćnog programa Brother (Windows)

>> Pristup programu web Based Management preko pomocnog programa Brother (windows)

### Pristup programu Web Based Management pomoću veb-pregledača

- 1. Pokrenite veb pregledač.
- U traci sa adresama pregledača ukucajte "https://IP adresa uređaja" (pri čemu "IP adresa uređaja" predstavlja IP adresu vašeg uređaja).

Na primer:

https://192.168.1.2

 Ukoliko koristite uslugu Domain Name System ili imate omogućeno NetBIOS ime, možete da ukucate drugo ime, kao što je "SharedPrinter", umesto IP adrese.

Na primer: https://SharedPrinter

- Ako omogućite NetBIOS ime, takođe možete da koristite ime uređaja.
  - Na primer: https://brn123456abcdef
- NetBIOS ime možete pronaći u izveštaju o konfiguraciji mreže.
- 3. Ako je potrebno, otkucajte lozinku u polje Login (Prijavljivanje), a zatim kliknite na Login (Prijavljivanje).

Podrazumevana lozinka za upravljanje postavkama ovog uređaja se nalazi sa zadnje strane uređaja i označena je sa "**Pwd**". Podrazumevanu lozinku promenite prateći uputstva na ekranu prilikom prvog prijavljivanja.

4. Ako želite da zakačite traku za navigaciju na levu stranu ekrana, kliknite na ≡, pa zatim kliknite na 🗾

Sada možete da promenite postavke uređaja.

<sup>6</sup> Ako uređaj miruje određeni vremenski period, korisnik se automatski odjavljuje. Promenite postavke odjavljivanja u meniju **Logout Time (Vreme odjavljivanja)**.

# Pristup programu Web Based Management pomoću aplikacije Brother iPrint&Scan (Windows/Mac)

- 1. Pokrenite aplikaciju Brother iPrint&Scan.
  - Windows

Pokrenite (Brother iPrint&Scan).

• Mac

Na traci sa menijima aplikacije **Finder (Traženje)** izaberite stavke **Go (Idi)** > **Applications (Aplikacije)**, a zatim dvaput kliknite na ikonu aplikacije iPrint&Scan.

Pojavljuje se ekran aplikacije Brother iPrint&Scan.

- 2. Ako uređaj Brother nije izabran, kliknite na dugme **Select your Machine (Izaberite svoj uređaj)**, a zatim sa liste izaberite naziv svog modela. Kliknite na **U redu**.
- 3. Kliknite na

111

#### (Dodatna oprema/Podešavanja uređaja).

4. Kliknite na Sva podešavanja.

Pojavljuje se stranica Web Based Management.

5. Ako je potrebno, otkucajte lozinku u polje Login (Prijavljivanje), a zatim kliknite na Login (Prijavljivanje).

Podrazumevana lozinka za upravljanje postavkama ovog uređaja se nalazi sa zadnje strane uređaja i označena je sa "**Pwd**". Podrazumevanu lozinku promenite prateći uputstva na ekranu prilikom prvog prijavljivanja.

6. Ako želite da zakačite traku za navigaciju na levu stranu ekrana, kliknite na ≡, pa zatim kliknite na 🗾

Sada možete da promenite postavke uređaja.

Pristup programu Web Based Management je moguć i preko aplikacije Brother Mobile Connect za mobilne uređaje.

# Pristup programu Web Based Management preko pomoćnog programa Brother (Windows)

- 1. Pokrenite 🛜 🕄 (Brother Utilities), a zatim na padajućoj listi izaberite ime modela (ako nije već izabrano).
- Kliknite na Alatke na levoj traci za navigaciju, a zatim na Podešavanja uređaja. Pojavljuje se stranica Web Based Management.
- 3. Ako je potrebno, otkucajte lozinku u polje Login (Prijavljivanje), a zatim kliknite na Login (Prijavljivanje).

Podrazumevana lozinka za upravljanje postavkama ovog uređaja se nalazi sa zadnje strane uređaja i označena je sa "Pwd". Podrazumevanu lozinku promenite prateći uputstva na ekranu prilikom prvog prijavljivanja.

4. Ako želite da zakačite traku za navigaciju na levu stranu ekrana, kliknite na ≡, pa zatim kliknite na 🗾

Sada možete da promenite postavke uređaja.

Ako promenite postavke protokola, morate da ponovo pokrenete uređaj nakon što kliknete na **Submit (Prosledi)** da biste aktivirali konfiguraciju.

Nakon što konfigurišete postavke, kliknite na Logout (Odjavljivanje).

#### Srodne informacije

• Promenite postavke uređaja pomoću upravljanja na mreži

Početak > Postavke uređaja > Promenite postavke uređaja pomoću upravljanja na mreži > Promena lozinke za prijavljivanje pomoću programa Web Based Management

# Promena lozinke za prijavljivanje pomoću programa Web Based Management

Podrazumevana lozinka za upravljanje postavkama ovog uređaja se nalazi sa zadnje strane uređaja i označena je sa "**Pwd**". Podrazumevanu lozinku promenite prateći uputstva na ekranu prilikom prvog prijavljivanja. Preporučujemo da odmah promenite podrazumevanu lozinku kako biste zaštitili uređaj od neovlašćenog pristupa.

- 1. Pokrenite veb pregledač.
- U traci sa adresama pregledača ukucajte "https://IP adresa uređaja" (pri čemu "IP adresa uređaja" predstavlja IP adresu vašeg uređaja).

Na primer:

https://192.168.1.2

• Ukoliko koristite uslugu Domain Name System ili imate omogućeno NetBIOS ime, možete da ukucate drugo ime, kao što je "SharedPrinter", umesto IP adrese.

Na primer: https://SharedPrinter

• Ako omogućite NetBIOS ime, takođe možete da koristite ime uređaja.

Na primer: https://brn123456abcdef

- NetBIOS ime možete pronaći u izveštaju o konfiguraciji mreže.
- 3. Uradite nešto od sledećeg:
  - V Ukoliko ste već podesili sopstvenu lozinku, ukucajte je, pa kliknite na Login (Prijavljivanje).
  - Ukoliko niste već podesili sopstvenu lozinku, ukucajte podrazumevanu lozinku za prijavljivanje, a zatim kliknite na Login (Prijavljivanje).
- 4. Na levoj traci za navigaciju kliknite na Administrator (Administrator) > Login Password (Lozinka za prijavljivanje).
  - Podrazumevana lozinka za upravljanje postavkama ovog uređaja se nalazi sa zadnje strane uređaja i označena je sa "Pwd".
  - Ako leva traka za navigaciju nije vidljiva, navigaciju počnite od funkcije ≡.
- 5. Da biste promenili lozinku, unesite trenutnu lozinku u polje Enter Old Password (Unesite staru lozinku).
- 6. Pratite smernice na ekranu Login Password (Lozinka za prijavljivanje), ukucajte novu lozinku u polje Enter New Password (Unesite novu lozinku).
- 7. Ponovo otkucajte novu lozinku u polju Confirm New Password (Potvrdite novu lozinku).
- 8. Kliknite na Submit (Prosledi).

Podešavanja zaključavanja se mogu promeniti i u meniju Login Password (Lozinka za prijavljivanje).

### Srodne informacije

Promenite postavke uređaja pomoću upravljanja na mreži

### Početak > Prilog

# Prilog

- Specifikacije
- Potrošni materijal
- Informacije o zaštiti životne sredine i usklađenosti
- Pomoć i korisnička podrška kompanije Brother

# Specifikacije

- >> Opšta specifikacija
- >> Specifikacija medijuma štampanja
- >> Specifikacija štampača
- >> Specifikacije interfejsa
- >> Podržani protokoli i bezbednosne funkcije
- >> Specifikacije računarskih zahteva

### Opšta specifikacija

| Vrsta štampača                          |                              |                           | Laserski                                         |  |  |
|-----------------------------------------|------------------------------|---------------------------|--------------------------------------------------|--|--|
| Metod štampanja                         |                              |                           | Elektrografski laserski štampač                  |  |  |
| Kapacitet memorije Standard             |                              | 128 MB                    |                                                  |  |  |
| Prikaz uređaja                          | 16 znakova x 1 linija        |                           |                                                  |  |  |
| Izvor napajanja                         |                              |                           | od 220 V do 240 V AC 50/60 Hz                    |  |  |
| Potrošnja električne energije Vrhunac   |                              |                           | Približno 920 W                                  |  |  |
| (prosečno) Štampanje <sup>1</sup>       |                              |                           | Približno 470 W na 25°C                          |  |  |
|                                         | Štampanje                    |                           | Približno 270 W na 25°C                          |  |  |
|                                         |                              |                           |                                                  |  |  |
|                                         | Pripravnost '                |                           | Približno 43 W na 25°C                           |  |  |
|                                         | Stanje spavanja <sup>1</sup> |                           | Približno 3,8 W                                  |  |  |
| Stanje dubokog sna <sup>1</sup>         |                              |                           | Približno 0,5 W                                  |  |  |
|                                         | lsključeno <sup>2 3</sup>    |                           | Približno 0,08 W                                 |  |  |
| Dimenzije<br>(Tipičan prikaz strukture) |                              |                           | Jedinica: mm<br>* : 356<br>** : 183<br>*** : 360 |  |  |
| Težina (sa potrošnim materija           | llom)                        |                           | 7,5 kg                                           |  |  |
| Nivo buke                               | Zvučni pritisak <sup>4</sup> | Štampanje                 | LpAm = 49 dB (A)                                 |  |  |
|                                         |                              | Štampanje<br>(tihi režim) | LpAm = 44 dB (A)                                 |  |  |
|                                         |                              | Pripravnost               | LpAm = Do 30 dB (A)                              |  |  |
|                                         | Jačina zvuka                 | Štampanje <sup>4</sup>    | LWAc = 6,65 B (A)                                |  |  |
|                                         |                              | Štampanje<br>(tihi režim) | LWAc = 6,06 B (A)                                |  |  |
| Pripravnost                             |                              |                           | LWAc = Nečujno                                   |  |  |
| Temperatura Rad                         |                              |                           | Od 10°C do 32,5°C                                |  |  |
| Skladište                               |                              |                           | Od 0°C do 40°C                                   |  |  |

<sup>1</sup> Mereno kada je uređaj povezan preko iste mrežne veze kao pri metodu testiranja ENERGY STAR ver. 3.1.

<sup>&</sup>lt;sup>2</sup> Izmereno u skladu sa izdanjem 2.0 standarda IEC 62301.

<sup>&</sup>lt;sup>3</sup> Potrošnja električne energije malo varira u zavisnosti od okruženja u kojem se koristi uređaj.

<sup>&</sup>lt;sup>4</sup> Mereno u skladu sa metodom opisanim u okviru standarda ISO 7779.

| Vlažnost | Rad Od 20% do 80% (bez kond |                                  |
|----------|-----------------------------|----------------------------------|
|          | Skladište                   | Od 35% do 85% (bez kondenzacije) |

# Specifikacija medijuma štampanja

| Ulaz za papir                                            | Ležište za papir<br>(Standardno) | Vrsta papira                                                                                                    | Običan papir, tanak papir, reciklirani papir, debeo papir                                                                               |  |  |
|----------------------------------------------------------|----------------------------------|----------------------------------------------------------------------------------------------------|----------------------------------------------------------------------------------------------------|--|--|
|                                                          |                                  | Veličina papira                                                                                                    | A4, Letter, B5 (JIS), B5 (ISO), A5, A5 (duža ivica),<br>B6 (JIS), A6, Executive, 16K (195 x 270 mm),<br>Kratki A4 (papir od 270 mm)     |  |  |
|                                                          |                                  | Težina papira                                                                                                    | Od 60 do 163 g/m g/m <sup>2 1</sup>                                                                                                    |  |  |
|                                                          |                                  | Maksimalni<br>kapacitet papira                                                                                                    | Najviše 250 listova od 80 g/m <sup>2</sup> običan papir                                                                                 |  |  |
|                                                          | Ležište za ručno<br>ubacivanje   | Vrsta papira                                                                                                    | Običan papir, tanak papir, debeo papir, deblji<br>papir, reciklirani papir, čvrst, nalepnica, koverta,<br>koverta tanka, koverta debela |  |  |
|                                                          |                                  | Veličina papira                                                                                                    | Širina:                                                                                                    |  |  |
|                                                          |                                  |                                                                                                    | Od 76.2 mm do 215.9 mm                                                                                                    |  |  |
|                                                          |                                  |                                                                                                    |                                                                                                    |  |  |
|                                                          |                                  |                                                                                                    | Od 127 do 355 6 mm                                                                                                    |  |  |
|                                                          |                                  |                                                                                                    | • Koverta:                                                                                                    |  |  |
|                                                          |                                  |                                                                                                    |                                                                                                    |  |  |
|                                                          |                                  |                                                                                                    | COM-TO, DL, CS, Monarch                                                                                                    |  |  |
|                                                          |                                  | Težina papira                                                                                                    | Od 60 do 230 g/m g/m <sup>2</sup>                                                                                                    |  |  |
|                                                          |                                  | Maksimalni<br>kapacitet papira                                                                                                    | Jedan po jedan list                                                                                                    |  |  |
| Izlaz za papir <sup>2</sup> Izlazno ležište licem nadole |                                  | Najviše 150 listova od 80 g/m <sup>2</sup> običan papir<br>(dopremanje lista licem nadole do izlaznog ležišta<br>za papir okrenutog nadole) <sup>3</sup> |                                                                                                    |  |  |
|                                                          | Izlazno ležište licem nagore     |                                                                                                    | Jedan list (dopremanje lista licem nagore do izlaznog ležišta za papir okrenutog nagore)                                                |  |  |
| dvostrano                                                | Automatsko dvostrano             | Vrsta papira                                                                                                    | Običan papir, tanak papir, reciklirani papir                                                                                            |  |  |
|                                                          | štampanje                        | Veličina papira                                                                                                    | A4                                                                                                    |  |  |
|                                                          |                                  | Težina papira                                                                                                    | Od 60 do 105 g/m g/m <sup>2</sup>                                                                                                    |  |  |

<sup>1</sup> Kod papira od 105 g/m<sup>2</sup> i debljeg otvorite zadnji poklopac da biste koristili izlazno ležište okrenuto nagore.

<sup>2</sup> Kod nalepnica preporučujemo da uklonite odštampane listove iz izlaznog ležišta čim izađu iz uređaja da biste izbegli moguće razmazivanje.

<sup>3</sup> Izračunato sa 80 g/m<sup>2</sup> u okruženju umerene temperature, bez vlage.

### Specifikacija štampača

| Automatsko dvostrano štampanje |                                    | Da                                                                |  |  |
|--------------------------------|------------------------------------|-------------------------------------------------------------------|--|--|
| Emulacija                      |                                    | PCL6                                                              |  |  |
| Rezolucija                     |                                    | Najviše 1200 x 1200 tpi                                           |  |  |
| Brzina štampanja <sup>12</sup> | Jednostrano štampanje <sup>3</sup> | Do 34 strane u minuti (veličine A4)                               |  |  |
|                                |                                    | Do 36 strana u minuti (veličine Letter)                           |  |  |
|                                | Dvostrano štampanje                | Do 16 strana u minuti (do 8 listova u minuti) (veličine A4)       |  |  |
|                                |                                    | Do 17 strana u minuti (do 8,5 listova u minuti) (veličine Letter) |  |  |
| Prvo štampanje <sup>4</sup>    |                                    | Manje od 8,5 sekundi na 23°C                                      |  |  |

- 1 Brzina štampanja može da se promeni u zavisnosti od vrste dokumenta koji štampate.
- <sup>2</sup> Štampanje može biti sporije kada je uređaj povezan preko bežične LAN mreže.
- <sup>3</sup> Ove brzine štampanja odnose se na jednostrano štampanje i izmerene su u skladu sa standardom ISO/IEC 24734.
- <sup>4</sup> Od režima "Spremno" i standardnog ležišta.

#### Specifikacije interfejsa

| USB         | Vrsta: USB priključak tipa B                                 |  |  |  |
|-------------|--------------------------------------------------------------|--|--|--|
|             | Verzija: USB 2.0 High-Speed <sup>1 2</sup>                   |  |  |  |
|             | Koristite kabl USB 2.0 interfejsa koji nije duži od 2 metra. |  |  |  |
| LAN         | 10Base-T/100Base-TX <sup>3</sup>                             |  |  |  |
| Bežični LAN | IEEE 802.11a/b/g/n (infrastrukturni režim)                   |  |  |  |
|             | IEEE 802.11a/g/n (Wi-Fi Direct <sup>®</sup> )                |  |  |  |

1 Uređaj ima interfejs USB 2.0 Hi-Speed. Uređaj se može povezati i na računar koji ima interfejs USB 1.1.

<sup>2</sup> USB uređaji čvorišta nezavisnih proizvođača nisu podržani.

<sup>3</sup> Koristite ravan kabl sa upredenim paricama kategorije 5 (ili veće).

#### Podržani protokoli i bezbednosne funkcije

Podržani protokoli i bezbednosne funkcije mogu da se razlikuju u zavisnosti od modela.

#### Ethernet

10Base-T/100Base-TX

#### Bežična LAN (2,4 GHz)

IEEE 802.11b/g/n (infrastrukturni režim), IEEE 802.11g/n (Wi-Fi Direct)

#### Bežična LAN (5 GHz)

IEEE 802.11a/n (infrastrukturni režim), IEEE 802.11a/n (Wi-Fi Direct)

#### Protokoli (IPv4)

ARP, RARP, BOOTP, DHCP, APIPA (Automatska dodela IP adrese), razrešavanje WINS/NetBIOS imena, DNS razrešivač, mDNS, LLMNR odzivni uređaj, LPR/LPD, Prilagođeni Raw port / Port9100, SMTP klijent, IPP/IPPS, FTP Server, SNMPv1/v2c/v3, HTTP/HTTPS server, TFTP klijent i server, ICMP, veb usluge (štampanje)

#### Protokoli (IPv6)

NDP, RA, DNS razrešivač, mDNS, LLMNR odzivni uređaj, LPR/LPD, Prilagođeni Raw port / Port9100, IPP/ IPPS, SMTP klijent, FTP Server, SNMPv1/v2c/v3, HTTP/HTTPS server, TFTP klijent i server, ICMPv6, veb usluge (štampanje)

#### Bezbednost mreže (žičana)

SMTP-AUTH, SNMP v3,SSL/TLS(SMTP,HTTP,IPP), 802.1x (EAP-MD5, EAP-FAST, PEAP, EAP-TLS, EAP-TLS), OAuth(SMTP, POP3, IMAP4)

#### Bezbednost mreže (bežična)

SMTP-AUTH, SNMP v3,SSL/TLS(SMTP,HTTP,IPP), 802.1x (EAP-FAST, PEAP, EAP-TLS, EAP-TTLS), OAuth(SMTP, POP3, IMAP4)

#### Bezbednost bežične mreže

WEP 64/128-bitni, WPA-PSK (TKIP/AES), WPA2-PSK (TKIP/AES) (Wi-Fi Direct podržava samo WPA2-PSK (AES)), WPA3-SAE (AES)

#### Certifikacija za bežične mreže

Licenca za oznaku Wi-Fi certifikata (WPA3<sup>™</sup> – Enterprise, Personal), licenca oznake identifikatora za Wi-Fi Protected Setup<sup>™</sup> (WPS), Wi-Fi CERTIFIED<sup>™</sup> Wi-Fi Direct

### Specifikacije računarskih zahteva

Podržani operativni sistemi i funkcije softvera

| Računarska<br>platforma i verzija<br>operativnog sistema         | Računarski interfejs |                    | Procesor       | Prostor za instalaciju na<br>čvrstom disku <sup>1</sup> |                            |                                                           |
|------------------------------------------------------------------|----------------------|--------------------|----------------|---------------------------------------------------------|----------------------------|-----------------------------------------------------------|
|                                                                  | USB <sup>2</sup>     | Žična LAN<br>mreža | Bežična<br>LAN |                                                         | Za upravljačke<br>programe | Za aplikacije<br>(uključujući<br>upravljačke<br>programe) |
| Windows 10 Home /<br>10 Pro / 10<br>Education / 10<br>Enterprise | Štampanje            |                    |                | 32-bitni (x86)<br>ili 64-bitni<br>(x64)<br>procesor     | 50 MB                      | 1,6 GB                                                    |
| Windows 11 Home /<br>11 Pro / 11 Education /<br>11 Enterprise    |                      |                    |                | 64-bitni (x64)<br>procesor                              |                            |                                                           |
| Windows Server 2012                                              | Štampanje            |                    |                | 64-bitni (x64)                                          | 50 MB                      | 50 MB                                                     |
| Windows Server 2012<br>R2                                        |                      |                    |                | procesor                                                |                            |                                                           |
| Windows Server 2016                                              |                      |                    |                |                                                         |                            |                                                           |
| Windows Server 2019                                              |                      |                    |                |                                                         |                            |                                                           |
| Windows Server 2022                                              |                      |                    |                |                                                         |                            |                                                           |
| macOS v11 <sup>3</sup>                                           | Štampanje            |                    |                | 64-bitni                                                | Nedostupno                 | 500 MB                                                    |
| macOS v12 <sup>3</sup>                                           |                      |                    |                | procesor                                                |                            |                                                           |
| macOS v13 <sup>3</sup>                                           |                      |                    |                |                                                         |                            |                                                           |
| Chrome OS                                                        | Štampanje            |                    |                | Nedostupno                                              | Nedostupno                 | Nedostupno                                                |

<sup>1</sup> Neophodna je internet veza za instalaciju softvera ukoliko nema instalacionog diska.

<sup>2</sup> Nisu podržani USB portovi nezavisnih proizvođača.

<sup>3</sup> Odricnje odgovornosti za macOS

podržava AirPrint: štampanje preko sistema macOS zahteva da se koristi usluga AirPrint. Uz uređaj se ne dobijaju upravljački programi za Mac.

Najnovije verzije upravljačkog programa naći ćete na stranici modela **Downloads (Preuzimanja)** na adresi <u>support.brother.com</u>.

Najnovije verzije operativnog sistema naći ćete na stranici modela **Supported OS** na adresi <u>support.brother.com/os</u>.

Svi žigovi, imena brendova i proizvoda su vlasništvo odgovarajućih kompanija.

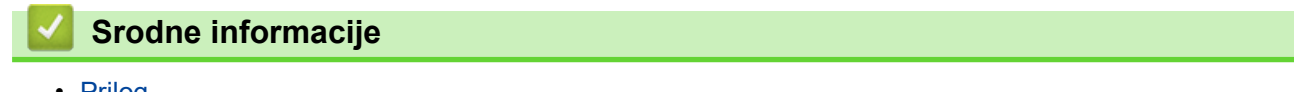

Prilog
#### Početak > Prilog > Potrošni materijal

# Potrošni materijal

Kada dođe vreme za zamenu potrošnih materijala, kao što su toner kaseta ili jedinica bubnja, poruka o grešci će se pojaviti na kontrolnoj tabli uređaja ili u alatki za nadgledanje statusa. Za više informacija o potrošnom materijalu za uređaj posetite <u>www.brother.com/original</u> ili se obratite lokalnom distributeru kompanije Brother.

Šifre potrošnog materijala razlikuju se u zavisnosti od zemlje i regiona.

#### Toner kaseta

Ø

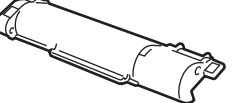

| Šifre potrošnog materijala                    | Približan vek trajanja (broj<br>štampanih stranica) | Primenljivi modeli |
|-----------------------------------------------|-----------------------------------------------------|--------------------|
| Toner:<br>TN-B023                             | Približno 2000 stranica <sup>1 2</sup>              | HL-B2180DW         |
| Isporučeni toner:<br>(isporučeno sa uređajem) | Približno 2000 stranica <sup>1 2</sup>              | HL-B2180DW         |

1 Približan kapacitet kertridža je deklarisan u saglasnosti sa standardom ISO/IEC 19752.

<sup>2</sup> Stranice veličine A4/Letter štampane na jednoj strani

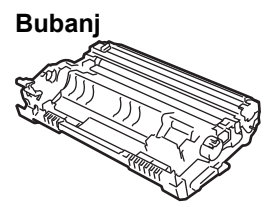

| Šifre potrošnog materijala | Približan vek trajanja (broj<br>štampanih stranica) | Primenljivi modeli |
|----------------------------|-----------------------------------------------------|--------------------|
| Jedinica bubnja:           | Približno 12.000 stranica <sup>1</sup>              | HL-B2180DW         |
| DR-B023                    |                                                     |                    |

Približno 12.000 stranica na osnovu jedne stranice po zadatku (stranice veličine A4/Letter štampane na jednoj strani). Na broj stranica mogu uticati različiti faktori, uključujući ali ne ograničavajući se na tip medija i veličinu medija.

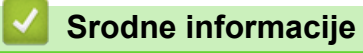

Prilog

▲ Početak > Prilog > Informacije o zaštiti životne sredine i usklađenosti

## Informacije o zaštiti životne sredine i usklađenosti

- Informacije o recikliranom papiru
- Dostupno delova za servisiranje
- Hemijske supstance (EU REACH)

Početak > Prilog > Informacije o zaštiti životne sredine i usklađenosti > Informacije o recikliranom papiru

# Informacije o recikliranom papiru

- Reciklirani papir odlikuje se istim kvalitetom kao i papir napravljen direktno od šumskih izvora. Standardi koji se primenjuju na moderan reciklirani papir osiguravaju ispunjavanje najviših zahteva za kvalitet u različitim postupcima štampanja. Oprema za rad sa slikama koju isporučuje kompanija Brother pogodna je za korišćenje sa recikliranim papirom koji ispunjava standard EN 12281:2002.
- Kupovinom recikliranog papira čuvate prirodne resurse i unapređujete cirkularnu privredu. Papir se pravi od vlakana celuloze iz drveta. Sakupljanjem i recikliranjem papira produžava se trajanje vlakana kroz više životnih ciklusa i tako se resursi iskorišćavaju u potpunosti.
- Proces proizvodnje recikliranog papira je kraći. Vlakna su već prerađena, pa se troši manje vode i energije i upotrebljava manji broj hemikalija.
- Reciklaža papira je korisna zbog smanjenja ugljeničnog otiska jer se tako izbegavaju preostale mogućnosti za odlaganje papirnih proizvoda, kao što su deponije i postrojenja za spaljivanje otpada. Otpad koji se nalazi na deponijama emituje metan koji izaziva efekat staklene bašte.

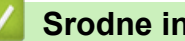

### Srodne informacije

Informacije o zaštiti životne sredine i usklađenosti

Početak > Prilog > Informacije o zaštiti životne sredine i usklađenosti > Dostupno delova za servisiranje

## Dostupno delova za servisiranje

Kompanija Brother garantuje da će delovi za servisiranje biti dostupni najmanje sedam godina nakon poslednjeg datuma izlaska modela na tržište.

Da biste dobili delove za servisiranje, kontaktirajte dobavljača ili distributera kompanije Brother.

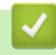

#### Srodne informacije

· Informacije o zaštiti životne sredine i usklađenosti

Početak > Prilog > Informacije o zaštiti životne sredine i usklađenosti > Hemijske supstance (EU REACH)

## Hemijske supstance (EU REACH)

Informacije u vezi sa hemijskim supstancama u našim proizvodima koje su neophodne prema REACH propisima se mogu pronaći na https://www.brother.eu/reach.

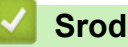

### Srodne informacije

· Informacije o zaštiti životne sredine i usklađenosti

Početak > Prilog > Pomoć i korisnička podrška kompanije Brother

# Pomoć i korisnička podrška kompanije Brother

Ako vam je potrebna pomoć pri korišćenju uređaja Brother, posetite <u>support.brother.com</u> da biste pronašli odgovore na najčešća pitanja i savete za rešavanje problema. Takođe možete da preuzmete najnoviji softver, upravljačke programe i firmver da biste poboljšali performanse svog uređaja, kao i korisničku dokumentaciju da biste naučili kako da na najbolji način koristite svoj Brother proizvod.

Dodatne informacije o proizvodima i podršci dostupne su na veb-lokaciji lokalnog predstavnika kompanije Brother. Posetite adresu <u>www.brother.com</u> da biste pronašli kontakt detalje lokalnog predstavnika kompanije Brother i registrovali svoj novi proizvod.

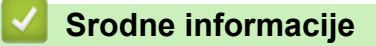

• Prilog

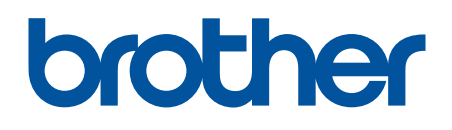

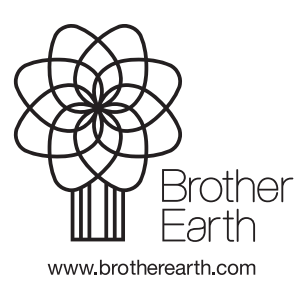

SRB Verzija 0